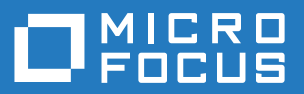

# **AccuRev**<sup>®</sup>

# **Administrator's Guide**

Version 7.1

Revised 15-September-2017

# **Copyright and Trademarks**

Copyright © Micro Focus 2017. All rights reserved.

This product incorporates technology that may be covered by one or more of the following patents: U.S. Patent Numbers: 7,437,722; 7,614,038; 8,341,590; 8,473,893; 8,548,967.

AccuRev, AgileCycle, and TimeSafe are registered trademarks of Micro Focus.

AccuBridge, AccuReplica, AccuSync, AccuWork, Kando, and StreamBrowser are trademarks of Micro Focus.

All other trade names, trademarks, and service marks used in this document are the property of their respective owners.

# **Table of Contents**

| Prefacei                                                      | X |
|---------------------------------------------------------------|---|
| Audiencei                                                     | x |
| Before You Begini                                             | x |
| Jsing This Booki                                              | x |
| Гуроgraphical Conventions                                     | x |
| Contacting Technical Support                                  | x |
| 1. Setting Up AccuRev®                                        | 1 |
| Before You Begin                                              | 1 |
| Using the Quick Setup Wizard                                  | 1 |
| Manual Set-Up Procedures                                      | 3 |
| Create an AccuRev Username and Password                       | 3 |
| Create a New Storage Depot                                    | 3 |
| Create a Workspace to Store Your Work                         | 3 |
| Import Files into Your Workspace                              | 3 |
| Add the Files in Your Workspace to the Depot                  | 4 |
| Update Your Workspace                                         | 4 |
| Next Steps                                                    | 4 |
| 2. The AccuRev Repository                                     | 5 |
| Repository Access Permissions                                 | 5 |
| READ ME NOW: Assuring the Integrity of the AccuRev Repository | 5 |
| Backing Up the Reposito ry                                    | 6 |
| Restoring the Repository                                      | 8 |
| Archiving Portions of the Repository                          | 9 |
| Moving a Workspace or Reference Tree1                         | 0 |
| Moving a Depot1                                               | 0 |
| Removing a Depot1                                             | 0 |
| Moving the db or site_slice Directories1                      | 0 |
| A Word of Caution on Windows Zip Utilities1                   | 1 |
| Storage Layout                                                | 2 |
| 3. The AccuRev Server                                         | 3 |
| Dperating-System User Identity of the Server Processes1       | 3 |
| UNIX/Linux Identity                                           | 3 |
| Windows Identity                                              | 3 |
| AccuRev User Identity of the Server Process1                  | 4 |
| Starting the AccuRev Server                                   | 5 |
| Running the Server Automatically at Operating System Startup1 | 5 |
| Starting the Server Manually                                  | 5 |
| Server Configuration File1                                    | 5 |

| UNIX/Linux: Controlling the Server's Operating-System User Identity |    |
|---------------------------------------------------------------------|----|
| Controlling Login Session Longevity                                 |    |
| Controlling Multithreading of the AccuRev Server                    |    |
| Configuring Access to the Database                                  |    |
| Server Logging                                                      |    |
| Time zone offset                                                    |    |
| Logging Levels                                                      |    |
| UNIX/Linux: Log File Rotation                                       |    |
| Controlling Server Log Verbosity                                    |    |
| Verbose Server Logging                                              |    |
| Server Watchdog                                                     | 20 |
| Watchdog Logging                                                    | 20 |
| Controlling Server Operation                                        |    |
| UNIX/Linux: 'acserverctl' Utility                                   |    |
| Windows: 'Services' Control Panel                                   |    |
| Server-Control Files                                                |    |
| Open Filehandle Limits and the AccuRev Server                       |    |
| Checking the Number of File Descriptors                             |    |
| Changing the Per-Process Open File Descriptor Limit                 |    |
| AccuRev Server Performance                                          |    |
| AccuRev Architecture Overview                                       |    |
| Key Factors Affecting AccuRev Performance                           |    |
| Resource Utilization and the Client-Server Architecture             |    |
| AccuRev Server Machine Usage: Software                              |    |
| AccuRev Server Machine Networking                                   |    |
| Using Multiple AccuRev Servers                                      |    |
| Setting Up Client Machines                                          |    |
| Workspaces and Servers                                              |    |
| Specifying a Server By Using the –H Option                          |    |
| Configuring the Web User Interface (Web UI)                         | 29 |
| 4. System Clock Synchronization                                     |    |
| Detecting System Clock Discrepancies Timewarp                       |    |
| AccuRev's Timewarp Detection Scheme                                 |    |
| Fixing System Clock Discrepancies                                   |    |
| Automatic, Gradual Convergence of System Clocks                     |    |
| Manual Synchronization Tools                                        |    |
| 5. Timestamp Optimization (TSO)                                     |    |
| Local, Client-Based Timestamp Optimization                          |    |
| Managing TSO Behavior                                               |    |
|                                                                     |    |
| 6. Archiving of Version                                             | -  |
| Container Files                                                     | 37 |
| The 'archive' Command                                               |    |
| Determining Which Versions to Archive                               |    |

| Dry Run Capability                                   |    |
|------------------------------------------------------|----|
| Archiving the Versions                               |    |
| The 'reclaim' Command                                |    |
| Attempts to Access Archived Versions                 | 40 |
| Using 'hist' to Research Previous 'archive' Commands | 40 |
| Restoring Archived Versions The unarchive Command    | 40 |

### 7. Replication of the AccuRev

| Repository                                                        |    |
|-------------------------------------------------------------------|----|
| Master and Replica                                                |    |
| AccuRev Licensing in a Replication Environment                    |    |
| Installing and Configuring AccuRev in a Replication Environment   |    |
| Configure an AccuRev Server as a master server                    |    |
| Configure a Replica server                                        |    |
| Establish an AccuRev User Identity for the AccuRev Server Process |    |
| Synchronize the Site Slice                                        | 47 |
| Indicate the Depots to be Replicated                              |    |
| Setting Up a Client Machine to Use a Replica Server               | 47 |
| Using a Replica Server                                            |    |
| The Update Command                                                |    |
| Command Interaction in a Replicated Environment                   |    |
| Removing Storage Containers on a Replica Server                   | 49 |
| Removing a Replica Server                                         | 49 |
| Improving Replica Performance                                     |    |
| Backing Up and Restoring Replica Servers                          |    |
| Triggers and Replication                                          |    |
| Creating New Depots                                               | 51 |
| Adding and Removing Depots from a Replica Repository              |    |
| Synchronizing a Replica Manually                                  |    |
| On-Demand Downloading of a Version's Storage File                 |    |
| Automating Replica Synchronization                                |    |
| Synchronization Security                                          |    |
| The replica_site.xml File                                         |    |

| 8. Moving the AccuRev Server and<br>Repository to Another Machine                                   |                                               |
|----------------------------------------------------------------------------------------------------|-----------------------------------------------|
| Procedure for Moving the Repository                                                                 | 55                                            |
| On the Source Machine                                                                               | 55                                            |
| On the Destination Machine                                                                          |                                               |
|                                                                                                    |                                               |
| 9. AccuRev Security Overview                                                                        | <b></b>                                       |
| 9. AccuRev Security Overview                                                                        |                                               |
| 9. AccuRev Security Overview<br>Users and Groups<br>Usernames and Groupnames<br>User Authentication | 57<br>57<br>57<br>57<br>57                    |
| 9. AccuRev Security Overview                                                                        | <b>57</b><br>57<br>57<br>57<br>57<br>57<br>58 |

| Authenticating a Replica User on the Master                              |    |
|--------------------------------------------------------------------------|----|
| The 'server_auth_trig' Script                                            |    |
| Selecting the User-Authentication Method                                 | 59 |
| How AccuRev Records the User-Authentication Method                       | 59 |
| Restriction on Access to the "Add User" Command                          | 60 |
| Locks on Streams                                                         | 60 |
| Access Control List (ACL) Permissions                                    | 60 |
| Element-Level Security (EACLs)                                           | 60 |
| Features                                                                 | 61 |
| Basic Terms                                                              | 61 |
| Important Concepts                                                       | 62 |
| Privileges                                                               |    |
| Inheritance                                                              |    |
| Access Denied                                                            | 63 |
| Create a superuser to Administer Element Security                        | 64 |
| Auditing                                                                 | 64 |
| Setting Permissions for a Replica Server                                 | 64 |
| EACL Usage Scenarios                                                     | 65 |
| Restricting Access to Commands using Triggers                            | 69 |
| Which Security Feature Should I Use?                                     | 69 |
| Implementing Secure Sockets Layer (SSL) Encryption                       | 70 |
| Generating a Private Key                                                 | 70 |
| Obtaining an SSL Certificate                                             | 71 |
| Enabling SSL Encryption on the AccuRev Server                            | 73 |
| Managing SSL                                                             | 74 |
| 10 AccuRev Triggers                                                      | 77 |
| Pre-Operation Triggers                                                   | 77 |
| Client-Side Triggers                                                     |    |
| Server-Side Triggers                                                     |    |
| Post-Oneration Triggers                                                  | 79 |
| server master trig                                                       |    |
| Triggers in a Replication Environment                                    | 79 |
| Triggers and Security                                                    | 79 |
| Prenaring to Use an AccuRey-Provided Trigger Script                      |    |
| Fnabling a Trigger                                                       | 80 |
| nre -create-trig nre-keen-trig nre-promote-trig server-post-promote-trig | 80 |
| server admin trig server master trig                                     | 80 |
| server nreon trig                                                        | 81 |
| server_bispatch_nost                                                     |    |
| Notes on Triggers in Multiple-Depot Environments                         |    |
| Notes on Triggers in Multiple-Platform Environments                      |    |
| The Trigger Parameters File                                              |    |
| Format of the "nre-create-trig" Trigger Parameters File                  |    |
| Format of the "pre-keep-trig" Trigger Parameters File                    |    |
| Format of the "pre-promote-trig" Trigger Parameters File                 |    |
| r r                                                                      |    |

| Format of the "server-post-promote-trig" Trigger Parameters File |     |
|------------------------------------------------------------------|-----|
| Format of the "server_preop_trig" Trigger Parameters File        |     |
| Format of the "server_admin_trig" Trigger Parameters File        | 94  |
| Format of the "server_dispatch_post" Trigger Parameters File     | 96  |
| Encoding of Element Lists                                        | 96  |
| Encoding of Reserved Stream Properties                           | 97  |
| Restricting the Ability to Set Stream and Principal Properties   | 97  |
| Encoding of Command Comments                                     |     |
| Trigger Script Contents                                          | 99  |
| Trigger Script Exit Status                                       | 99  |
| Trigger Script Execution and User Identities                     | 100 |
| 'Administrative Users' in Trigger Scripts                        | 100 |
| The Trigger Log File                                             |     |
| Disabling Triggers                                               | 100 |

### 11.Using Streams to Enforce

| Process                                                             | 103 |
|---------------------------------------------------------------------|-----|
| What is a Gated Stream?                                             |     |
| Staging Streams                                                     |     |
| The server_master_trig Trigger                                      |     |
| Example: A Simple Use Case                                          |     |
| The barcon Depot                                                    |     |
| Identifying the Need for Gated Streams                              |     |
| Setting Up the Trigger                                              |     |
| Promoting Changes                                                   |     |
| Understanding Gated Stream Status                                   |     |
| Adding Gated Streams                                                |     |
| Implementing Gated Streams                                          |     |
| Implementing the server_master_trig Trigger                         |     |
| Step 1: Create a Non-expiring Session                               |     |
| Step 2: Edit the server_master_trig Trigger                         |     |
| Step 3: Put server_master_trig.pl on the Server                     |     |
| Step 4: Windows Only: Create a Batch File for server_master_trig.pl |     |
| Creating Gated Streams                                              |     |
| Working with Gated and Staging Streams                              |     |
| Showing Empty Staging Streams                                       |     |
| When Jobs Do Not Succeed                                            |     |
| Overriding Running Status                                           |     |
| Troubleshooting                                                     |     |
| Trigger Log                                                         | 114 |
| Common Trigger Issues                                               | 114 |
|                                                                     |     |

| 12.'The 'maintain' Utility                        | . 117 |
|---------------------------------------------------|-------|
| Specifying a Database Admin Username and Password | 117   |
| 'maintain' Command Reference                      | 117   |
| Backup/Restore of the AccuRev Repository          | 121   |

| Removing a Depot from the AccuRev Repository |  |
|----------------------------------------------|--|
| Before You Begin                             |  |
| Depot Removal Procedure                      |  |
| Reusing a Depot's Name                       |  |
|                                              |  |

| 13.License Management            | 125 |
|----------------------------------|-----|
| New License File for AccuRev 7.1 |     |
| AccuRev Product Licenses         |     |
| Types of Licenses                |     |
| Replication Server Licenses      |     |
| Updating AccuRev Licenses        |     |

### 14.Using Client-only Install

| Packages                                          |     |
|---------------------------------------------------|-----|
| Prerequisites                                     |     |
| Downloading the Client-only Installation Packages |     |
| A. Code Page Support                              | 129 |
| B. Trigger Commands and Parameters                |     |
| trig_server_all                                   |     |
| trig_server_preop                                 |     |

# Preface

The *AccuRev*<sup>®</sup> *Administrator's Guide* presents topics, procedures, and reference material that will be of interest to the AccuRev administrator.

# Audience

This book is intended for the AccuRev administrator.

# **Before You Begin**

This book assumes that you have already performed a full AccuRev installation (Server and Client).

# **Using This Book**

This book assumes you are familiar with your operating system and its commands, as well as basic AccuRev concepts like depots and workspaces.

| Chapter                                                                                          | Description                                                                                                    |
|--------------------------------------------------------------------------------------------------|----------------------------------------------------------------------------------------------------|
| Chapter 1 Setting Up AccuRev®                                                                    | Describes the initial set-up of AccuRev depots and workspaces using the Quick Setup Wizard and manual procedures.                                                        |
| Chapter 2 The AccuRev Repository                                                                 | Describes the AccuRev data repository, its components, and procedures like back up and restore.                                                                          |
| Chapter 3 The AccuRev Server                                                                     | Describes the AccuRev Server and related procedures for starting and stopping, logging, and configuring.                                                                 |
| <u>Chapter 4 System Clock</u><br><u>Synchronization</u>                                          | Describes AccuRev's facilities for detecting system-clock<br>discrepancies, along with other related facilities commonly available<br>on Windows and UNIX/Linux systems. |
| Chapter 5 Timestamp Optimization<br>(TSO)                                                        | Describes AccuRev's Timestamp Optimization (TSO) algorithm, how<br>it is used to identify modified workspace files, and features you can use<br>to manage TSO.           |
| <u>Chapter 6 Archiving of Version</u><br><u>Container Files</u>                                  | Describes how to use the archive and reclaim commands to manage container files of versions of AccuRev elements.                                                         |
| <u>Chapter 7 Replication of the</u><br><u>AccuRev Repository</u>                                 | Describes how to set up and use master and replica AccuRev data repositories.                                                                                            |
| <u>Chapter 8 Moving the AccuRev</u><br><u>Server and Repository to Another</u><br><u>Machine</u> | Describes how to prepare for and move the AccuRev Server and data repository to another machine.                                                                         |
| <u>Chapter 9 AccuRev Security</u><br><u>Overview</u>                                             | Describes AccuRev security features including users and groups, locks<br>on streams, access control lists (ACLs), and element-level security<br>(EACLs).                 |

| Chapter                                                      | Description                                                                                                    |
|--------------------------------------------------------------|----------------------------------------------------------------------------------------------------|
| Chapter 10 AccuRev Triggers                                  | Describes AccuRev how to create and use triggers, which can be used<br>to execute user-defined programs before or after certain AccuRev<br>events.                                         |
| <u>Chapter 11 Using Streams to</u><br><u>Enforce Process</u> | Describes how you can use AccuRev gated streams to help ensure that<br>changes are promoted only after passing externally defined processes<br>like builds, test suites, and code reviews. |
| Chapter 12 'The 'maintain' Utility                           | Describes how to use the maintain utility to perform tasks associated with AccuRev database administration.                                                                                |
| Chapter 13 License Management                                | Describes the types of licenses supported by AccuRev's license manager and how they work.                                                                                                  |
| Chapter 14 Using Client-only Install<br>Packages             | Describes how to use the Client-only Package Download Utility to<br>download AccuRev Client-only installation packages from the<br>AccuRev web site to the AccuRev Server.                 |
| Appendix A Code Page Support                                 | Describes code pages supported by AccuRev.                                                                                                    |

# **Typographical Conventions**

This book uses the following typographical conventions:

| Convention    | Description                                                                 |
|---------------|-----------------------------------------------------------------------------|
| blue sanserif | Used for sample code or output.                                             |
| red monospace | Used for examples.                                                          |
| bold          | Used for command names, and button names in the AccuSync Web user interface |
| light italic  | Used for emphasis, book titles, and for first use of important terms        |
| blue italic   | Identifies a hyperlink (to a page or Web URL, for example)                  |

# **Contacting Technical Support**

Micro Focus offers a variety of options to meet your technical support needs as summarized in the following table.

| For                                          | Visit                                                                   |
|----------------------------------------------|-------------------------------------------------------------------------|
| Information about technical support services | http://supportline.microfocus.com/                                      |
| Information about platforms support          | http://supportline.microfocus.com/prodavail.aspx                        |
| Product downloads and installations          | http://supportline.microfocus.com/websync/<br>productupdatessearch.aspx |
| Product documentation                        | http://supportline.microfocus.com/productdoc.aspx                       |
| SupportLine phone numbers, listed by country | http://www.microfocus.com/about/contact/support/<br>assistance.aspx     |

When you contact Micro Focus technical support, please include the following information:

- The version of AccuRev and any other AccuRev products you are using (AccuSync or GitCentric, for example).
- Your operating system.
- The version of relevant third-party software (if you are using AccuSync, for example, the version of your ITS).
- A brief description of the problem you are experiencing. Be sure to include which AccuRev interface you were using (Web user interface, Java GUI, or CLI), any error messages you received, what you were doing when the error occurred, whether the problem is reproducible, and so on.
- A description of any attempts you have made to resolve the issue.
- A simple assessment of how the issue affects your organization.

# 1. Setting Up AccuRev®

This chapter describes how to perform initial data setup using either AccuRev's Quick Setup Wizard or equivalent manual procedures. It assumes you are familiar with basic AccuRev concepts such as depots and workspaces as described in the *AccuRev Concepts Manual*.

# **Before You Begin**

Identify a directory that contains files that you want to place under version control and note its pathname (c:\myfiles\src\, for example). The directory you choose can have subdirectories. The data in these directories is not modified during initial data setup -- AccuRev makes a copy of it.

Note that while you can place files under AccuRev control at any time, you might find it more convenient to do so during the initial data setup.

In addition, consider preparing a list of users for whom you want to create AccuRev accounts.

# **Using the Quick Setup Wizard**

This section describes how to use the AccuRev Quick Setup Wizard to quickly get files under AccuRev control.

1. Start the AccuRev GUI by double-clicking the AccuRev shortcut ( $\bigcirc R$ ) on your desktop.

Alternative: In a Command Prompt window, enter acgui.

If this is the first time you are starting AccuRev, the AccuRev Quick Setup Wizard appears.

| Quick Setup Wizard                                                                                                    |  |  |  |  |
|----------------------------------------------------------------------------------------------------|--|--|--|--|
| Welcome to the Quick Setup Wizard.<br>This wizard is intended to be used for initial setup of AccuRev.<br>It will take you through the following steps: |  |  |  |  |
| Create an AccuRev username and password                                                                                                    |  |  |  |  |
| 🞯 Create a new depot to store everyone's work                                                                                                    |  |  |  |  |
| Create a new workspace to store your personal work                                                                                                    |  |  |  |  |
| 陷 Optionally import files into your workspace                                                                                                    |  |  |  |  |
| ₹ <mark>_</mark> Add initial files to the depot                                                                                                    |  |  |  |  |
| At the end of the process everyone in your team will be able to use<br>the files from the depot.                                                        |  |  |  |  |
|                                                                                                    |  |  |  |  |
| < <u>B</u> ack <u>Next</u> <u>Cancel</u>                                                                                                    |  |  |  |  |

If the Quick Setup Wizard does not appear, choose **Help** > **Quick Setup** from the AccuRev menu.

2. Review the quick setup process, then click the Next button to start the wizard.

**Note**: Names for all AccuRev entities (usernames, depot names, workspace names, and so on) are case-sensitive. Usernames *john* and *JOHN* are considered to be different, for example.

- 3. Create an AccuRev username.
- 4. Create a new storage repository (depot).
- 5. Create a workspace for yourself, and copy data files to the workspace. Make these choices when prompted by the wizard:
  - Select Yes when asked "Do you have files that you would like to import into AccuRev?"
  - Select Yes when asked "Do you want to create a workspace in a new location ...?"
  - When prompted "Where are the files stored ..." specify the directory you chose in <u>Before You</u> <u>Begin</u> on page 1.
  - Accept AccuRev's suggestion for the location of the new workspace.
- 6. Add the files in your workspace to the depot by clicking **Promote** in the Promote window.

# **Manual Set-Up Procedures**

Use the procedures in this section to perform you initial data set-up manually.

### Create an AccuRev Username and Password

- 1. Select **Admin** > **Security** from the AccuRev main menu.
- 2. On the Users tab, click the Add User button (2) to create a new user.
- 3. Enter a username, but do not enter the optional password.
- 4. Click Ok.
- 5. Select **Tools** > **Login** from the AccuRev main menu.
- 6. Enter your newly created username.
- 7. Click Ok.

### **Create a New Storage Depot**

- 1. Select **File** > **New** > **Depot** from the AccuRev main menu.
- 2. Give the depot a name (example: widget).
- 3. Click **Ok** (and continue to the next operation).

### **Create a Workspace to Store Your Work**

- 1. Click Yes ("Do you want to create a workspace for the depot?").
- 2. Click **Next** to select your newly created depot, and the stream that has the same name as the depot.
- 3. Choose a physical location for the workspace (example: C:\ws\widget) and click Next to accept the default name for the workspace.
- 4. Click **Next** to accept defaults for the new workspace.
- 5. Click Finish.

### **Import Files into Your Workspace**

Use operating system commands to copy the directory and files you identified in <u>Before You Begin</u> on page 1 into the workspace directory on your file system. For example: **xcopy** /**E** /**Y c:\myfiles\src\\* c:\ws\widget**)

### Add the Files in Your Workspace to the Depot

If your newly created workspace is not already open in the AccuRev GUI, open it by clicking the **Open Workspace** button on the toolbar (Alternative: Select File > Open Workspace from the AccuRev main menu).

1. In the File Browser, select the Outgoing Changes mode (

All the files listed in the Details pane should have a status of (external).

- 2. Select all the files (using Ctrl+a, for example).
- 3. Click the **Promote** button ( bromote ) in the toolbar.

Alternative: Right-click and choose **Promote** from the context menu.

Tip: Promote automatically performs a Keep operation on any files that require it.

4. (optional) In the Promote dialog box, enter a comment string.

*Tip*: Comments that you enter during Promote and other operations become part of the history of those files.

5. Click the **Promote** button.

The files you just added to your workspace are now available to other users with workspaces that share the same parent stream. They are no longer visible in Outgoing Changes mode because their status has changed from (external) to (backed). Click the Workspace Explorer button to change modes; the files you just promoted are displayed here.

### **Update Your Workspace**

Click the **Update** button (**Update**) to update your workspace with changes promoted by other users with workspaces that share the same parent stream.

*Keeping your workspace up-to-date with frequent Update operations greatly improves workspace-search performance.* 

# **Next Steps**

After completing the initial setup, your users can start using AccuRev as described in <u>Getting Started with</u> <u>AccuRev</u>.

# 2. The AccuRev Repository

The AccuRev Server program manages a data <u>repository</u>, which provides long-term storage for your organization's development data -- for example, all versions of all source files. The repository consists of:

- A database called **accurev**, which contains:
  - A site schema, which contains the user registry, list of depots, list of workspaces, and other repository-wide information.
  - A schema for each depot, each of which contains depot-specific metadata and AccuWork issue data.
- The site\_slice directory, which contains repository-wide AccuWork data, workflow configuration data, server preferences, and triggers
- The **depots** directory, which contains a set of subdirectories, each storing an individual depot. A depot subdirectory stores one or both of:
  - A version-controlled directory tree: all the versions of a set of files and directories.
  - AccuWork schema, query, and change package configuration data.

When it starts, the AccuRev Server program determines the location of the **site\_slice** and **depots** directories by looking at the settings in configuration file **acserver.cnf**. This file must reside in the same directory as the Server program (*accurev\_server*) itself. See <u>Server Configuration File</u> on page 15 for more information.

# **Repository Access Permissions**

The operating-system user identity of the AccuRev Server process must have full access to all the files and directories within the **storage** directory. For maximum security, this should be the *only* user identity with permission to access the repository.

If you create an **acadmin** AccuRev administrator account, as suggested in <u>Operating-System User Identity</u> <u>of the Server Processes</u> on page 13, this user identity must also have access to the **bin** directory where the AccuRev executables are stored.

# READ ME NOW: Assuring the Integrity of the AccuRev Repository

The integrity of the AccuRev repository is critically important. If information in the repository is lost or corrupted, your organization's ability to do business may be severely compromised. The integrity of the repository relies on the integrity of underlying software (the database software and the file system, including the device drivers for data storage devices) and underlying hardware (the data storage devices themselves). Certain practices will enhance the safety and reliability of these underlying facilities. We strongly recommend that you:

• Use high-quality disk drives and disk controllers.

- Reduce the impact of a hard-disk failure by using disk mirroring (for example, using a RAID system) or other fault-tolerant disk subsystems.
- Power the AccuRev server machine with an uninterruptible power supply (UPS), with automatic shutdown of the server machine if the UPS is running out of power. This reduces the likelihood of interrupted data transfers to disk.
- Establish a good data-backup regimen, and make sure your backups are reliable by doing test restores on a regular basis. (See *<u>Restoring the Repository</u>* on page 8.)

This section focuses on one aspect of data integrity: guaranteeing "write" operations to the repository. The AccuRev Server process does not, itself, perform the act of writing data on the disk. Like all application programs, it makes a "write" request to the operating system (UNIX/Linux, Windows). In turn, the operating system performs a "write" operation to the disk itself. (On some larger systems, there may be additional links in this chain of write operations.)

Operating systems and disk subsystems often use special techniques that boost the performance of write operations, but can compromise data integrity. For example, when an application program makes a write request, the operating system might:

- Acknowledge the request immediately good, because the application program can then proceed to its next operation.
- Delay actually sending the data to the disk ("write-behind") bad, because a system failure at this point might result in the data never being stored on the disk.

It is essential that such techniques *not* be used when the AccuRev Server process sends information to the disk containing the AccuRev repository. The Server always follows each write request with a "synchronize the disk" request. Sometimes, this ensures that data is safely on disk before the Server proceeds to its next task. For example, this is typically the case if the repository is stored on a disk that is local to the machine on which the Server is executing.

But in some situations delayed-write techniques may be used even when the AccuRev Server makes "synchronize the disk" requests. This is typically the case if the repository is located on a network shared file system. In such situations, the Server's "synchronize the disk" requests are effectively ignored, so that successful completion of write operations to the AccuRev repository cannot be guaranteed. (Some disk subsystems implement such a guarantee by having their own battery backup; buffered data is flushed to disk when the power fails.)

In an attempt to avoid such unsafe situations, the AccuRev Server process attempts to determine whether the file system where the repository is stored guarantees the successful completion of write operations. If it decides "no", the Server refuses to use the repository. This determination is not foolproof — both "false positives" and "false negatives" are possible.

If you have any question about the safety of your data-storage system, please contact AccuRev Support Services.

# **Backing Up the Repository**

You can use the procedures described in this section to back up both master and replica servers. Indeed, AccuRev recommends that you back up the replica servers in your environment on the same schedule you use for backing up your master. If you are backing up a replica server, be sure to also read <u>Backing up a</u> <u>Replica Server</u> on page 8.

### Overview

Backing up the repository is a two-step process:

1. First, you use the accurev *backup* command to make a copy of the AccuRev metadata.

During *backup* command execution, clients can continue to work. Only transactions that are complete at the time the *backup* command is invoked are included in the metadata backup. The backup may take a few seconds or a few minutes, depending on the amount of metadata on your system.

2. Next, you use a backup/restore tool to make a complete copy of the file storage area (the **storage** directory tree), without worrying about synchronization or time-skew. When you back up file storage, you can either stop the AccuRev Server or use a backup/restore tool that supports a live-backup scheme. See <u>Before You Begin</u> for more information.

CAUTION: Do not execute the *backup* command while you are copying the file storage area. This can place incorrect data into the backup copy of the repository.

With the metadata backup and the copy of the file storage area, you can restore the repository to its state at the time you executed the *backup* command.

#### **Before You Begin**

- Read the section titled <u>A Word of Caution on Windows Zip Utilities</u> on page 11.
- Obtain a backup/restore tool if you don't already have one.

Unless you plan to stop the AccuRev Server prior to backing up your file storage area, your backup/ restore tool must be able to copy files that are currently "open" at the operating system level (that is, files that are in use by the AccuRev Server process). Your backup/restore tool should also have the ability to:

- Preserve file timestamps.
- Preserve file ownership and execute permissions.
- Back up zero-length files. See *Server-Control Files* on page 22 for more information.
- Order matters. If you are using AccuRev's repository replication feature, AccuRev recommends that you back up the replica server first. See <u>Backing up a Replica Server</u> on page 8 for more information.

If you have any questions, contact Micro Focus technical support.

#### **Backup Procedure**

1. Back up the AccuRev metadata:

accurev backup <backup-file-name>

By default, the backup is stored in the **storage**\**site\_slice**\**backup** directory.

For more information on the *backup* command, refer to the CLI documentation.

- 2. If your backup/restore tool cannot copy files that are currently open at the operating system level, stop the AccuRev Server. (See *Controlling Server Operation* on page 20.)
- 3. Use your backup/restore tool to create a backup copy of the entire directory tree below the **storage** directory, except for the **db** directory. This backup can be all-at-once or piecemeal; for example, you can back up the **site\_slice** directory and the subdirectories within the **depots** directory separately.

**Note**: If your site slice is in a non-standard location (as specified by the SITE\_SLICE\_LOC setting — see <u>Server Configuration File</u> on page 15), or if some depots are in non-standard locations (perhaps

moved with the *chslice* command), then your job in backing up the entire repository is more complicated than simply to copy the **storage** directory.

- 4. If you have scripts or triggers that are crucial to your usage of AccuRev, back up those as well.
- 5. If you stopped the AccuRev Server in Step 2, start it again. (See <u>Controlling Server Operation</u> on page 20.)

#### Backing up a Replica Server

As mentioned previously, you can use the procedure described in <u>Backing Up the Repository</u> to back up both master and replica servers. If you are backing up a replica server, note the following additional considerations:

- Back up all replica servers; order is not important.
- Replica servers can be backed up before or after the master server is backed up. (When each replica server is restored later via the *accurev replica sync* command, it will be brought back in sync with the master server.)
- Try to minimize the amount of time between backing up the master server and backing up the replica server. A one-hour difference is a good interval, though you might want to adjust that over time. Keeping the time interval as small as possible reduces the amount of content that will be required to update the replica servers after you restore the master server.
- On each replica server, make a copy of the **acserver.cnf** from the **bin** directory and save it with the backed-up data.

### **Out of Shared Memory Error**

If you have a large number of depots, you may encounter error messages similar to the following:

```
pg_dump: WARNING: out of shared memory
pg_dump: attempt to lock table  failed: ERROR: out of
shared memory
HINT: You may need to increase max_locks_per_transaction.
```

You can address this issue in the following ways:

- perform a more selective backup using "-p" to back up only some depots
- increase "max shared locks per transaction" as suggested by the error message

To increase "max\_shared\_locks\_per\_transaction", edit the value of this variable in postgresql.conf using the following formula:

20 x (number\_of\_depots + 1) / max\_connections

**NOTE**: Supporting the backup of more than 1,000 depots may also require that you increase the value of SHMMAX to more than 32MB.

# **Restoring the Repository**

You can use the procedures described in this section to restore both master and replica servers. If you are restoring up a replica server, be sure to also read <u>*Restoring a Replica*</u> on page 9.

#### **Restore Procedure**

If you have backed up the repository according to the directions above, you can easily restore the repository to the time at which you executed the *backup* command:

- 1. Stop the AccuRev Server. (See <u>Controlling Server Operation</u> on page 20.)
- 2. Restore the backup copy of the **storage** directory, using the backup/restore tool that you used to create it.

**Note**: if your site slice is in a non-standard location (as specified by the SITE\_SLICE\_LOC setting in the **acserver.cnf** file — see <u>Server Configuration File</u> on page 15), or if some depots are in non-standard locations (perhaps moved with the *chslice* command), then your job in restoring the backup of the entire repository is more complicated than simply to restore the **storage** directory.

3. Restore any backups of scripts or triggers, using the backup/restore tool that you used to create them.

Steps 2 and 3 will restore the backed-up data to standard locations on an existing AccuRev system. For more complex restore operations, see <u>Moving the AccuRev Server and Repository to Another Machine</u> on page 55.

4. Restore the backed-up metadata:

maintain restore <backup-file-name> <db-admin>

The maintain command will prompt you for the database admin password.

For more information on the *maintain restore* command, refer to the CLI documentation.

Note: the AccuRev Database Server must be running for this command to succeed.

5. Restart the AccuRev Server. (See <u>Controlling Server Operation</u> on page 20.)

**Note**: suppose a particular depot's files were not backed up for several hours after the *backup* command was executed. Even if several new versions of file **gizmo.c** were created with the *keep* command during that interval, the backed-up AccuRev metadata will have no record of those transactions. But you can still retrieve a copy of any or all of those versions from the backup medium: it's in a container file in the **data** subdirectory of the depot directory.

#### **Restoring a Replica**

As mentioned previously, you can use the procedure described in <u>Restoring the Repository</u> to restore both master and replica servers. If you are restoring up a replica server, note the following additional considerations:

- Restore the master server first.
- Synchronized the replica servers using the *replica sync* command. See <u>Synchronizing a Replica</u> <u>Manually</u> on page 51 for more information.
- After restoring the backed-up metadata, refer to the backed-up **acserver.cnf** file to ensure that the MASTER\_SERVER, PORT, LOCAL\_SERVER, and LOCAL\_PORT settings are correct for your replication environment.

# **Archiving Portions of the Repository**

The <u>container files</u> that store the contents of individual file versions can be moved to offline storage, in order to save online storage space for the repository. For details, see <u>Archiving of Version Container Files</u> on page 37.

## Moving a Workspace or Reference Tree

Note: before you start, consult <u>A Word of Caution on Windows Zip Utilities</u> below.

First, make sure that no user or script process is currently using the workspace or reference tree. Move the physical contents of the workspace tree or reference tree with a backup/restore tool (e.g. *tar*, *zip*, *xcopy /s*). Then, let AccuRev know about the move:

```
accurev chws -w <workspace-name> -l <new-location>
accurev chref -r <reftree-name> -l <new-location>
```

# **Moving a Depot**

Note: before you start, consult <u>A Word of Caution on Windows Zip Utilities</u> below.

First, make sure that no user or script process is currently using the depot. (To guarantee this, you may wish to stop the AccuRev Server.) Move the physical contents of the depot with a backup/restore tool (e.g. *tar, zip, xcopy /s*). Then, let AccuRev know about the move:

accurev chslice -s <*slice-number>* -l <*new-location>* (Use *accurev show depots* to determine the slice number of the depot.)

# **Removing a Depot**

A depot can be removed completely from the repository with the *maintain rmdepot* command. This operation is irreversible! For details, see <u>Removing a Depot from the AccuRev Repository</u> on page 122.

## Moving the db or site\_slice Directories

Note: Before you start, consult <u>A Word of Caution on Windows Zip Utilities</u> below.

Beginning with AccuRev 7.1, the **site\_slice** and **db** directories are no longer required to be under the same parent directory. In AccuRev 7.1, the new default location for the **db** directory is under the DB\_HOME directory, as defined in the **acserver.cnf** file. The **site\_slice** directory remains defined by the SITE\_SLICE\_LOC definition in the **acserver.cnf** file.

One or both of the directories can be changed to any location by following these steps:

1. Make sure that no user or script process is using the depot, and stop the AccuRev and database servers:

#### Linux/Solaris: acserverctl dbstop

Windows: In the services.msc utility, stop the AccuRev Server and AccuRev DB Server services.

- 2. Move the site\_slice and/or db directories to their new location(s).
- 3. Open acserver.cnf in a text editor and change the SITE\_SLICE\_LOC definition to point to the new site\_slice directory location.
- 4. If you moved the db directory to a location other than DB\_HOME/db (e.g., /databases/accurev/db or C:\databases\accurev\db), you need to:

*Linux/Solaris:* Define a new (permanent) environment variable to the new db location, e.g.: export ACCUREV\_DB\_DATA=/databases/accurev/db

*Windows:* From a command window, unregister the existing AccuRev DB Server service and reregister it with the new db location, e.g.: <ac-install>\postgresql\9.5\bin\pg\_ctl.exe unregister -N "AccuRev DB Server" <ac-install>\postgresql\9.5\bin\pg\_ctl.exe register -N "AccuRev DB Server" -D "C:\databases\accurev\db" -w

5. Change directory to the new db directory and open the postgresql.conf file in an editor. Change the value of log\_directory to point to the logs directory under the new site\_slice location, e.g.:

Linux/Solaris: log\_directory = '/opt/AccuRev/storage/site\_slice/logs'

Windows: log\_directory = 'C:\\AccuRevStorage\\site\_slice\\logs'

6. Start the database server:

Linux/Solaris: acserverct1 dbstart

Windows: In the services.msc utility, start the AccuRev DB Server service.

- 7. If you moved the site\_slice directory, register the acserver.cnf change with the database: <ac-install>\bin\maintain server\_properties update
- 8. Start the AccuRev server process:

Linux/Solaris: acserverctl start

*Windows:* In the services.msc utility, start the AccuRev Server service.

9. Verify that the db directory path is correct:

*Linux/Solaris:* From the command line, enter ps -ef | grep postgresql and verify that the db directory path listed after the "-D" option is correct.

*Windows:* In the services.msc utility, right-click on the AccuRev DB Server process, select "Properties" and verify that the directory path listed after the "-D" option is correct.

## A Word of Caution on Windows Zip Utilities

Be careful when using  $WinZip^{(R)}$  or  $PKZIP^{(R)}$  on a Windows machine to move a workspace, reference tree, or depot. You may want to use *tar* on a UNIX/Linux machine to "pack up" a directory tree, and then use the Zip utility on a Windows machine to "unpack" it.

- When moving the entire repository or an individual depot, be sure to disable conversion of lineterminators during the "unpack" step:
  - In WinZip, make sure the option "TAR file smart CR/LF conversion" is not selected (*Options* > *Configuration* > *Miscellaneous*).
  - In PKZIP, make sure the "CR/LF conversion" setting is "None -- No conversion" (*Options* > *Extract*).

Enabling conversion of line-terminators during the "unpack" step will corrupt the text files in a depot's <u>file storage area</u> (see <u>File Storage Area</u> below). The AccuRev Server always expects lines in these text files to be terminated with a single LF character, no matter what kind of machine the server is running on.

• Conversely, when moving a workspace or reference tree, you may wish to enable "TAR file smart CR/ LF conversion". The files in a workspace or reference tree are handled directly by text-editors, compilers, testing tools, etc. Many Windows text-editors are incapable of handling text files whose lines are terminated with a single LF character. • Zip utilities typically refuse to copy files that are open at the operating system level. Typically, you can work around this limitation by stopping the *accurev\_server* program, but this defeats AccuRev's "live backup" feature.

# **Storage Layout**

Each AccuRev <u>depot</u> is stored in a separate directory tree under the installation area's **storage** directory. The **storage** directory is a sibling of the executables ("bin") directory. An example directory layout would be:

```
<ac-install>
bin
storage
depots
project1
project2
project3
site_slice
```

A depot consists of two parts:

#### **Configuration Files**

The *mktrig* command creates a one-line configuration file that names the script to be executed when the trigger fires for transactions involving this particular depot. For example, making a trigger of type "pre-keep-trig" creates a configuration file in the depot named **pre-keep-trig**. (This file might contain the pathname /usr/local/bin/accurev\_prekeep.pl.)

#### File Storage Area

Whenever a user creates a new <u>real version</u> of a file with the *keep* command, the AccuRev Server copies the file from the user's workspace to the depot's <u>file storage area</u>. The newly created <u>storage</u> <u>file</u> is permanently associated with the real version-ID in the workspace stream (e.g. 25/13), and also with subsequently created virtual version-IDs in higher-level streams (7/4, 3/9, 1/4).

Storage files are located in subdirectory tree **data** within the depot directory. The files may be in compressed or uncompressed form. Compressed files may correspond to more than one real version. Conceptually, storage files are numbered sequentially starting with 1. Within the **data** directory, they're arranged in a hierarchy for faster access. For example, storage file #123456 would be stored as **data/12/34/56.sto**.

You can relocate a depot's file storage area onto other disk partitions or even onto remote disks. Exercise extreme caution when relocating storage in this area. Make sure you have first done a full backup and have shut down the *accurev\_server* program.

**Note:** As of AccuRev 7.1, the **db** directory is no longer part of the **storage** directory. It is now located under <*ac\_install*>\postgresql\9.5\db, but it can be moved to another location. See <u>Moving the db or</u> <u>site\_slice Directories</u> on page 10.

# 3. The AccuRev Server

The AccuRev repository is managed by a single program, the <u>AccuRev Server</u> (*accurev\_server*). This program communicates with the AccuRev Database Server. Both of these must be started prior to running any AccuRev client commands. No user should attempt to work directly with the repository, unless it is an emergency. In this case, please contact AccuRev Support Services.

# **Operating-System User Identity of the Server Processes**

Like all processes, the AccuRev Server and AccuRev Database Server processes have an operating-system user identity. It should be a unique user identity, not used by any other program. This helps to ensure that no other user or process has access to the repository.

### **UNIX/Linux Identity**

CAUTION: The AccuRev Database Server cannot be run as the **root** user. In addition, do not attempt to run the AccuRev Server as **root**. Some user-supplied trigger scripts run under the operating-system identity of the AccuRev Server, which poses a significant security risk. (See <u>Trigger Script Execution</u> <u>and User Identities</u> on page 100.)

We suggest that you create an operating-system user named **acserver**, belonging to a group named **acgroup**. (Any similar names will do.) Only the AccuRev Server should run as **acserver**.

For emergency "manual" access to the repository, you can create another user identity — say, **acadmin** — and place that user in the same group, **acgroup**. You can configure UNIX/Linux-level auditing and place other appropriate controls on this account; this leaves the **acserver** account (and thus, the AccuRev Server process) unencumbered by such controls.

Configure the AccuRev Server to run with the **acserver/acgroup** identity by placing these names in the server configuration file, **acserver.cnf**. See <u>UNIX/Linux: Controlling the Server's Operating-System User</u><u>Identity</u> on page 16.

### **Windows Identity**

The AccuRev Server and AccuRev Database Server run as Windows services. By default, these services run as the built-in local user named **System**. This user identity must have access to the AccuRev executables (**bin**) directory and to the repository. See <u>Repository Access Permissions</u> on page 5.

You can use the Services control panel to configure the services to run under another identity ("account").

| AccuRev Properties (Local Computer)                             |                    |        |  |  |  |
|-----------------------------------------------------------------|--------------------|--------|--|--|--|
| General Log On Reco                                             | overy Dependencies |        |  |  |  |
| Log on as:                                                      |                    |        |  |  |  |
| Local System account     Allow service to interact with desktop |                    |        |  |  |  |
| This account:                                                   | acserver           | Browse |  |  |  |
| Password:                                                       | •••••              |        |  |  |  |
| Confirm password:                                               | •••••              |        |  |  |  |
|                                                                 |                    |        |  |  |  |

# **AccuRev User Identity of the Server Process**

In addition to its user identity at the operating system level, the AccuRev Server process sometimes needs an AccuRev username (principal-name) identity:

- When it executes a server-side trigger script that invokes AccuRev client commands, such as *annotate* or *promote*.
- When it performs a synchronization with the master repository explicit or implicit *replica sync* command. This applies only if the AccuRev Server is managing a replica repository.

If either of these situations applies to the AccuRev Server that you are administering, you must take steps to establish a valid AccuRev username for the AccuRev Server. The AccuRev username need not be special or reserved. Just make sure that any security controls — ACL permissions and/or *server\_admin\_trig* script — are configured to allow that particular AccuRev username to perform the required operations. See <u>AccuRev Security Overview</u> on page 57.

**Note**: for security reasons, we recommend that the operating-system identity of the AccuRev Server process (for example, **acserver**) should *not* also be an AccuRev username.

With the "AccuRev login" user-authentication scheme, a <u>session file</u> establishes the AccuRev user identity of a process. Create a long-lived session file for the AccuRev Server's operating-system identity as follows:

- 1. Access the command line.
- 2. Set environment variable ACCUREV\_HOME to the home directory of the operating system user that the AccuRev Server runs as (for example, **acserver**).

If the AccuRev Server is running as the local **System** account on a Windows machine, the home directory is C:\.

3. Create a long-lived session file for the AccuRev username that the AccuRev Server will use:

```
accurev login -n john
Password: *******
```

**Note**: if you are creating a session file on a replica server machine, to be used for communicating with the AccuRev Server process on the master server machine, direct the *login* command to the master server machine. For example:

accurev login -n -H bingo\_master:5050 john
Password: \*\*\*\*\*\*\*

This session file will be valid indefinitely, thanks to the -n option.

# Starting the AccuRev Server

The following sections describe how to start the AccuRev Server, either automatically at operating system bootstrap time, or manually at a command prompt. (You can also perform a "manual" startup with a UNIX/ Linux shell script or a Windows batch file.)

### **Running the Server Automatically at Operating System Startup**

Typically, the Server program is started automatically when the operating system boots on the server machine. On UNIX/Linux systems, an "rc" or "init.d" startup script starts the *accurev\_server* program. The AccuRev installation program does not install the startup script automatically. You must customize and install the sample startup script, named **accurev**, located in the **extras/unix** subdirectory of the AccuRev installation directory. See the **README** file in that subdirectory for complete instructions.

*Note*: Red Hat Linux will not run an rc.d script at shutdown unless it finds a lock file named /var/lock/ subsys/accurev. Without this lock file, the "acserverctl stop" comand will not run, and the log file will not record a clean shutdown.

On Windows systems, the AccuRev installation program automatically configures the *accurev\_server.exe* program as a Windows service. Use the *Services* control panel to stop, start, and configure the Server program.

### **Starting the Server Manually**

The AccuRev Server may also be started manually:

- Windows systems: If you've changed the startup type of the AccuRev service to "Manual", you can start the service from the *Services* control panel. Alternatively, run the *server\_start.bat* script, located in the AccuRev executables (bin) directory.
- UNIX/Linux systems: Start the Server with the *acserverctl* utility:

<AccuRev-executables-dir>/acserverctl start

The Server will run with your operating-system user identity. (Make sure that the server configuration file's USER and GROUP settings are commented out. See <u>UNIX/Linux: Controlling the Server's Operating-System User Identity</u> on page 16.)

# **Server Configuration File**

When it starts, the AccuRev Server program reads configuration file **acserver.cnf**, located in the AccuRev executables directory. This configuration file is generated during installation, but can be edited manually thereafter.

Important! After editing this file, you must restart the AccuRev server. If you have edited the values for SITE\_SLICE\_LOC, MASTER\_SERVER, or PORT, you **must** also run the **maintain** server\_properties update command before the new values will take effect. See <u>'The 'maintain' Utility</u> on page 117 for more information.

Here are some sample **acserver.cnf** settings:

```
MASTER_SERVER = accurev_server_machine.company.com
PORT = 5050
SITE_SLICE_LOC = /partition0/site_slice
DEPOTS DEFAULT = C:\Program Files\AccuRev\storage\depots
```

Important! The white space surrounding the equals sign (=) in configuration files is mandatory.

The MASTER\_SERVER name should be the fully-qualified name of the server machine, including a domain name and Internet extension. Using just the server name may work in most situations, but fully-qualified is preferred. Alternatively, you can use the IP address of the server machine.

The PORT setting contains the port that the AccuRev Server is available on.

The SITE\_SLICE\_LOC setting points to the directory that the Server uses for storing repository-wide AccuWork data, workflow configuration data, server preferences, and triggers. This directory:

- Must be owned by the operating-system account that the Server runs as (for example, acserver).
- Must be physically located on the server machine. The SITE\_SLICE\_LOC location must not be within a remotely mounted file system (UNIX/Linux) or within a shared directory (Windows) on a remote machine.

The DEPOTS\_DEFAULT setting points to the directory that the Server uses for new depots, for storing the files created when a permanent copy of a version is created with the *keep* command. Note that if you move an existing depot, this variable is not used — you must tell AccuRev about the new location with *chslice*.

### UNIX/Linux: Controlling the Server's Operating-System User Identity

The following specifications determine the user identity and group membership of the operating system process in which the AccuRev Server runs:

```
USER = <user-name>
GROUP = <group-name>
```

When the AccuRev Server is started automatically (usually at system boot), it changes its user identity and group membership according to the USER and GROUP settings in the **acserver.cnf** file. (See <u>Controlling</u> <u>Server Operation</u> on page 20.)

With these settings commented out, the AccuRev Server runs under the identity of the user who started it.

### UNIX/Linux: Setting the Server's Home Directory

In addition to having a user identity and group membership, the AccuRev Server has an AccuRev home directory. This directory is used for a variety of purposes — for example, to store a login session file created by a *server\_admin\_trig* trigger script.

By default, the AccuRev home directory is the same as the operating-system home directory, as indicated by the environment variable HOME. It's a best practice to override the HOME value by setting the value of environment variable ACCUREV\_HOME. If the AccuRev Server is started automatically at system startup

time by a script in the "rc" or "init.d" directory, the most logical place to set the AccuRev home directory is in this startup script:

export ACCUREV HOME=/users/acserver

### **Controlling Login Session Longevity**

A successful user login creates a session that by default expires 4 hours (240 minutes) after the last AccuRev command is executed. You can change this behavior by creating or modifying this **acserver.cnf** setting:

```
SESSION TIMEOUT = <number-of-minutes>
```

On UNIX/Linux systems, a user can control the timeout for an individual session by setting environment variable SESSION\_TIMEOUT before logging in. For example, to set a 15-minute timeout interval for a single session:

```
export SESSION_TIMEOUT=15
accurev login derek
```

#### Non-expiring login sessions

The following setting in acserver.cnf causes user sessions never to expire:

 $SESSION_TIMEOUT = 0$ 

No matter what the setting, users can create non-expiring sessions with login - n.

### **Controlling Multithreading of the AccuRev Server**

The AccuRev Server is a multi-threaded program, architected to support a maximum of 256 concurrent threads. To conserve system resources, you can specify a lower maximum in the **acserver.cnf** file:

 $MAX_THREADS = 25$ 

As it's running, the AccuRev Server may reduce the maximum even further than the specified MAX\_THREADS level, depending on the available computing resources.

### **Configuring Access to the Database**

The AccuRev Server (as of Version 5.0) uses the third-party database PostgreSQL. The settings listed below are configured at installation.

```
DB_DRIVER = Postgres
DB_CONNECT = localhost:5075@accurev
DB_USER = acserver
DB_PASS = e8c5ed8f07bfaf44d2f2eebc215e3cf3
DB_HOME = <ac_install>\postgresql\9.5
```

- DB\_DRIVER Identifies the third-party database used by AccuRev. This setting should not be changed.
- DB\_CONNECT Identifies the database server, port, and name used by AccuRev. This setting should only be changed if you change the port that the AccuRev database server uses.
- DB\_USER Identifies the database user AccuRev uses to connect to the third-party database. This setting can be changed using the *maintain setcnf* command.

- DB\_PASS Identifies the (encrypted) password for DB\_USER. This setting can be changed using the *maintain setcnf* command.
- DB\_HOME Identifies the location of the binaries and libraries used by the third-party database. This setting is used by the *accurev backup* command, and should not be changed.

## **Server Logging**

The AccuRev Server maintains a log file, **acserver.log**, in subdirectory **logs** of the **site\_slice** directory. Each log message includes a timestamp, the AccuRev username that invoked a client command, and the IP address of the client machine.

AccuRev also supports client-side logging. See <u>Logging</u> on page 421 of the AccuRev Online Help Guide for more information.

### Time zone offset

As of AccuRev V5.4, the format of **acserver.log** entries has been expanded to include a time zone offset. For example:

```
2011/12/20 14:33:41.329-05:00 Server locale is C
```

where "-05:00" is the ISO-8601 TZ offset with respect to GMT.

This enables you or AccuRev Support to correlate logs from masters, replicas, and clients spread across different timezones.

### **Logging Levels**

Logging information can be preserved at various levels of detail, as specified in acserver.cnf:

```
# log level 2 or 3 is recommended by AccuRev support team
LOG_LEVEL = 2
```

### **UNIX/Linux: Log File Rotation**

On UNIX/Linux server machines, log file rotation keeps the log file from growing too large. Periodically, the AccuRev Server timestamps the current log file and moves it to subdirectory **logs** of the **site\_slice** directory. For example, the log file might be renamed **acserver-2002-01-23-04-47-29.log**. The Server then creates a new **acserver.log** file. The log file is rotated weekly; it is also rotated whenever the AccuRev Server is restarted.

### **Controlling Server Log Verbosity**

The verbosity of the server logs is controlled by the LOG\_LEVEL entry in the acserver.cnf file:

```
LOG LEVEL = 3 #enable the highest (most verbose) level of logging
```

At log level 1, each execution thread produces one line in the log. At log level 2, each execution thread can produce multiple log lines. Log level 3 essentially combines levels 1 and 2. At higher log levels, some of the messages detail the work of server subtasks.

### Verbose Server Logging

The Server is a multi-threaded program, so it can handle several client commands concurrently. A typical AccuRev client command causes the AccuRev Server to execute a set of server subtasks. For each client command, the Server's "master thread" creates a new "worker thread" to perform the set of subtasks for that particular command. When the worker thread has performed all the subtasks, it exits. When the LOG\_LEVEL is 2 or 3, the log messages indicate many of the details of server subtask execution.

For example, a single *update* command can generate a set of log messages like this:

| 2008/02/09 | 16:24 | connection | 1076 on 00000E98 | cache 0 start | ted               |      |
|------------|-------|------------|------------------|---------------|-------------------|------|
| 2008/02/09 | 16:24 | 1076 mary  | *update          | 00000E98      | 1.2.3.101         |      |
| 2008/02/09 | 16:24 | 1076 mary  | cur_wspace       | e 00000E98    | 1.2.3.101         |      |
| 2008/02/09 | 16:24 | 1076 mary  | ws_type          | 00000E98      | 1.2.3.101         |      |
| 2008/02/09 | 16:24 | 1076 mary  | stream_top       | p 00000E98    | 1.2.3.101         |      |
| 2008/02/09 | 16:24 | 1076 mary  | check_time       | e 00000E98    | 1.2.3.101         |      |
| 2008/02/09 | 16:24 | 1076 mary  | update           | 00000E98      | 1.2.3.101         |      |
| 2008/02/09 | 16:24 | 1076 mary  | end              | 00000E98      | 1.2.3.101         |      |
| 2008/02/09 | 16:24 | connection | 1076 on 00000E98 | success 0.563 | 3 0 0 0 1.2.3.101 | mary |

These messages may or may not appear on consecutive lines of the log file. If multiple client commands are being executed concurrently by different worker threads, the log messages that the threads generate will be interleaved in the log file.

Let's examine each message in the above example:

```
2008/02/09 16:24 connection 1076 on 00000E98 cache 0 started
The first message is generated at the time (2008/02/09 16:24:20) a client request is accepted by the
Server's master thread. This is connection 1076 between the client and the server). The master
thread creates a new worker thread (worker thread-ID 00000E98) and hands the request off to it.
```

2008/02/09 16:24:20 1076 mary \*update 00000E98 1.2.3.101 This message indicates the user who invoked the command (mary), the name of the command, marked with an asterisk (\*update), and the IP address of the client machine (1.2.3.101).

| 2008/02/09 | 16:24 | 1076 | mary | cur_wspace | 00000E98 | 1.2.3.101 |
|------------|-------|------|------|------------|----------|-----------|
| 2008/02/09 | 16:24 | 1076 | mary | ws_type    | 00000E98 | 1.2.3.101 |
| 2008/02/09 | 16:24 | 1076 | mary | stream_top | 00000E98 | 1.2.3.101 |
| 2008/02/09 | 16:24 | 1076 | mary | check_time | 00000E98 | 1.2.3.101 |
| 2008/02/09 | 16:24 | 1076 | mary | update     | 00000E98 | 1.2.3.101 |
| 2008/02/09 | 16:24 | 1076 | mary | end        | 00000E98 | 1.2.3.101 |

Each time the worker thread begins a particular subtask, it sends a message to the log. In the lines shown above, the client command is implemented through server subtasks **cur\_wspace**, **ws\_type**, **stream\_top**, **check\_time**, **update**, and **end**. (The last subtask is always named **end**.) Each message also includes the username, thread-ID, and client IP address.

... connection 1076 on 00000E98 success 0.563 0 0 0 1.2.3.101 mary

The last message is generated by the worker thread after it has completed all subtasks and is about to exit. (If the LOG\_LEVEL is 1, this is the *only* message generated for each client command.) In addition to the username, thread-ID, and client IP address data also included in the preceding messages, this message reports summary measures, listed in boldface above:

• *success / failure* (success in the example above): The overall result of the attempt to execute the client command.

- *run time* (0.563): the total time, in seconds, that the worker thread took to process the entire client command.
- *last check* (0): the time, in seconds, elapsed since last progress update from worker thread. In a success message, this value is 0. In a failure message, this value is non-zero.
- *time delta* (0): the time difference between the clocks on the client and server machines.
- *exit status* (0): the exit code for thread: 0 = success, non-zero = error.

## **Server Watchdog**

The AccuRev Server is designed for high reliability, to ensure the integrity of the repository and its availability to AccuRev users. But even the most robust software systems are occasionally compromised; the AccuRev Server can be brought down by a bad disk sector or an administrator's mistaken command.

The reliability of the AccuRev Server is further enhanced by a companion program, called the "Watchdog", which runs on the same machine. The sole function of the Watchdog is to monitor the Server and restart it in the event of a failure. The effect of the Watchdog on Server performance is insignificant.

Note: both the Server and Watchdog show up in the operating system's process table with the same name: *accurev\_server*.

Every 10 seconds, the Watchdog sends a simple command to the Server. If the Watchdog detects that the Server is not responding or is not functioning properly, the Watchdog restarts the Server. If the Watchdog detects five such failures within a three-minute timespan, it doesn't restart the Server; such a situation indicates the need for server reconfiguration or investigation by the AccuRev support team. (If ACCUREV\_WATCHDOG\_FAST\_FAIL\_DISABLE is set in the Watchdog's environment, it keeps trying to restart the Server indefinitely.)

For the most part, the functioning of the Watchdog process is transparent, making administration simple:

- The Watchdog process starts automatically when the Server process is started (typically, at operating system bootstrap time).
- The administrative commands for stopping the Server process cause both the Watchdog and Server to stop. These commands have been reworked to terminate the Watchdog directly; before it exits, the Watchdog terminates the Server.

Tools that control the execution of the Server and Watchdog are in described in section <u>Controlling Server</u> <u>Operation</u> on page 20.

### Watchdog Logging

The Watchdog maintains a simple log file, **acwatchdog.log**, in subdirectory **logs** of the **site\_slice** directory. On UNIX/Linux server machines, the Watchdog log file is rotated similarly to the Server log file.

# **Controlling Server Operation**

AccuRev includes facilities for controlling the operation of the AccuRev Server, the Watchdog, and the AccuRev Database Server. The user interface varies by platform:

- UNIX/Linux: the *acserverctl* command-line utility
- Windows: the *Services* control panel

### UNIX/Linux: 'acserverctl' Utility

If the AccuRev Server and the AccuRev Database Server are running on a UNIX/Linux machine, you can control its operation with the *acserverctl* script. This is a Bourne-shell script, located in the AccuRev **bin** directory. (It is based on the control script for the Apache Web server.)

The *acserverctl* script also controls the AccuRev Database Server. The AccuRev Server process is dependent upon the Database Server process; if it is not running the AccuRev Server will not start.

Note: by default, *acserverctl* assumes that AccuRev is installed at **/opt/accurev**. If this is not the case, you must run *acserverctl* in an environment where ACCUREV\_BIN is set to the pathname of the AccuRev **bin** directory. For example:

env ACCUREV\_BIN=/var/accurev/bin acserverctl ...

acserverctl provides a set of non-interactive commands. The format of each command is:

acserverctl <command-name>

(Omitting *<command-name>* is equivalent to executing *acserverctl help*.) The commands are:

#### dbstart

Start the Database Server process.

#### dbstop

Tell the Server, the Watchdog, and the Database Server processes to stop gracefully.

#### start

Start the Database Server (if it is not running), then start the Server and Watchdog processes.

#### stop

Tell the Server and Watchdog processes to stop gracefully.

#### dbstatus

Report whether the Database Server is running or not.

#### status

Report whether the Server is running or not.

#### pause

Tell the Server to stop accepting new requests from AccuRev clients.

#### resume

Tell the Server to start accepting new requests from AccuRev clients again.

#### dbrestart

Stop the Server and Watchdog processes, then restart the Database Server, the Server, and the Watchdog processes.

#### restart

Tell the Server process to stop gracefully; this allows the Watchdog to restart it. If the Watchdog is not running, a *start* or *hardrestart* is performed.

kill

Forcibly stop the Server and Watchdog processes. This is accomplished by sending a TERM signal to each process. The script gets the process-IDs from files **acserver.pid** and **acwatchdog.pid**, located in the **site\_slice** directory. These files are written automatically when the processes are started.

#### hardrestart

Perform a *kill*, followed by a *start*.

#### help

Display an *acserverctl* command summary.

The various "tell a process" capabilities are implemented through server-control files. (See <u>Server-Control</u> <u>Files</u> below.)

### Windows: 'Services' Control Panel

If the AccuRev Server and AccuRev Database Server are running as services on a Windows machine, you can control their operation from the *Services* control panel. In some versions of Windows, this control panel is in a subdirectory called *Administrative Tools*.

The context (right-click) menu available for the services includes these commands:

start stop pause resume restart

For descriptions of these commands, see <u>UNIX/Linux: 'acserverctl' Utility</u> above. The **restart** command brings down both the Server and the Watchdog, by performing a **stop** followed by a **start**. For the AccuRev Database Server, the **start**, **stop**, and **restart** commands perform the equivalent of the **dbstart**, **dbstop**, and **dbrestart** commands in **acserverctl**.

### **Server-Control Files**

On all platforms, the AccuRev Server and Watchdog processes check, once per second, for the existence of several server-control files in the **site\_slice** directory. The existence of the server-control file causes the process to perform a particular action. In most cases, the contents of the file are irrelevant; a zero-length file will do.

#### acserver.command.pause

(used by the *pause* server-control command) Tells the Server to stop accepting new requests from AccuRev clients. The Server completes transactions that are already in progress and logs its "paused" status to the log file. Then, it continues to run, but the only thing it does is monitor the **acserver.command.pause** file. When this server-control file is removed, the Server resumes normal operation.

This server-control file is *not* removed when a new Server process starts up. If the file exists, the Server starts up in the paused state.

#### acserver.command.shutdown

(used by the *stop* and *restart* server-control commands) Tells the Server to "finish up quickly" and exit. The Server immediately stops accepting new requests from AccuRev clients. It continues to work on transactions that are already in progress, but it aborts any transactions that are not completed within 10 seconds. Then, the Server exits.

If the Watchdog is running, it detects the Server's shutdown and starts up a new Server immediately. Thus, this server-control file typically causes a Server restart. In any event, this file is automatically removed whenever a new Server process starts up.

If 10 seconds is not the appropriate interval for "finishing up quickly", place another integer (such as 120) in the **acserver.command.shutdown** file. The Server exits when there are no more transactions to work on, or when the timeout interval has passed, whichever comes first.

#### acwatchdog.command.shutdown

(used by the *stop* server-control command) Tells the Watchdog to exit cleanly. When the Server detects that the Watchdog has exited, it exits also, just as if it had found an **acserver.command.shutdown** file (see above). In this case, however, there is no longer a Watchdog process, so no restart of the Server takes place.

This server-control file is automatically removed when a new Server process starts up.

#### acserver.command.taskkill

*Use this capability only as a last resort.* Typically, it is preferable to restart the entire AccuRev Server (which allows in-progress tasks to complete), rather than terminating just one of its worker threads.

To terminate a particular worker thread:

- Go to the **site\_slice** directory.
- Determine the ID number of the worker thread by examining the thread-status table (*Tools* > *Server Tasks* command).
- Place the thread's ID number (e.g. 42) in the flag file:

echo 42 > tempfile
mv tempfile acserver.command.taskkill

Using the *mv* (or *move*) command instead of the *echo* command to create the **taskkill** file prevents a race condition that might cause the server to see **taskkill** as an empty file.

Important! After terminating a thread, restart the AccuRev Server as soon as possible. This minimizes the likelihood that terminating the thread will cause a memory resource leak in the Server process, impairing overall system performance.

## **Open Filehandle Limits and the AccuRev Server**

The AccuRev Server is designed to handle multiple client commands concurrently: any number of requests that "read" data, along with one command that "writes" data. Accomplishing such concurrency typically requires that the AccuRev Server have many files open at the same time. Each operating system imposes limits on how many files can be open simultaneously. There may be an "open file descriptor" limit for each user process, or an overall limit for all user processes, or both. If the AccuRev Server hits the open file descriptor limit, additional client requests will be queued until file descriptors become available. (No client command is cancelled, and no data is lost. Hitting the open file descriptor limit just slows AccuRev Server performance.)

### **Checking the Number of File Descriptors**

To check the number of file descriptors in use at any given time by the AccuRev Server:

• (UNIX/Linux) Create a file (anyname.xml) containing the following line:

```
<serverInfo/>
```

Then run this AccuRev command:

accurev xml -1 anyname.xml

• *(Windows)* Use Microsoft's *Handle* utility on the AccuRev Server machine to monitor the open file handles:

handle.exe -p accurev server

(See the "Process Utilities" link at *http://www.sysinternals.com*.)

### **Changing the Per-Process Open File Descriptor Limit**

**Note**: if you are performing a pre-purchase evaluation of AccuRev in an environment with a limited number of users and a limited amount of data, there is no need to make any changes. The default limits will be more than adequate.

The procedure for increasing a process's maximum number of open files varies from operating system to operating system.

Regardless of operating system, be sure to remove file **acserver.handle.limit**, located in the AccuRev **site\_slice** directory, before restarting the AccuRev Server or rebooting the operating system. This file caches the current value of the open-files limit.

#### Windows

The default limit is 2048 file descriptors and cannot be changed.

#### Linux

You can review and modify file descriptor limits at both the system and process level as described in the following procedures.

#### System-wide Limits.

1. Check the current system-wide limit by issuing:

% cat /proc/sys/fs/file-max

2. If you need to increase the system-wide limit (to 100000, for example), as root, issue:

```
# /sbin/sysctl -w fs.file-max=100000
```

#### **Per-Process Limits.**

1. Check the per-process limit by issuing (in bash):

```
% ulimit -n
```

2. To increase the per-process limit (to 4096, for example) for the current shell and its sub-processes:

% ulimit -n 4096

- 3. To increase the per-process limit (to 4096, for example) permanently for user 'acserver':
  - Make sure the following line exists in /etc/pam.d/login:

```
session required pam_limits.so
```
• Add the following lines to /etc/security/limits.conf:

acserver soft nofile 4096

- 4. Open a new shell and verify the limit before restarting the AccuRev Server:
  - % ulimit -n
  - % acserverctl stop
  - % rm acserver.handle.limit
  - % acserverctl start

## **AccuRev Server Performance**

This section is targeted to administrators planning a new enterprise deployment of AccuRev configuration management software, as well as to those planning the growth of an existing deployment. It will also be useful for administrators whose existing deployment is experiencing lower-than-expected performance.

When evaluating AccuRev performance, it is important to use the actual hardware that you will be using in production, or hardware of the same class.

#### **AccuRev Architecture Overview**

AccuRev uses a standard client-server architecture:

- The AccuRev Server software runs on one machine, as a multi-threaded operating system process, named accurev\_server. The Server manages the AccuRev repository, where all data under AccuRev management is stored.
- AccuRev Client software runs on each AccuRev user's machine. The command-line interface is implemented as a single program, accurev, which executes a single command and then exits. The graphical user interface is implemented as two programs: the user-visible Java application acgui is long-lived; when the user invokes a command through the GUI, *acgui* runs the background application accurevw, which communicates with the Server and then exits.
- User workspaces, where all development work is performed, are typically stored on users' machines. (But they can be stored on network file servers, or even on the AccuRev Server machine.)
- Each Client submits requests to the Server through a TCP/IP network. AccuRev Clients never communicate directly with each other.

As the above description indicates, the AccuRev Server is the heart of the AccuRev system. The sizing and configuration of the AccuRev Server machine significantly impacts the performance perceived by users. We highly recommend that you first read *The AccuRev Data Repository* of the *AccuRev Concepts Manual*, along with the rest of this manual. We also recommend that you attend training courses offered by AccuRev, Inc.

#### Key Factors Affecting AccuRev Performance

This diagram illustrates the AccuRev "performance stack". The highlighted components are the ones that are under customer control — each component can influence the user's experience of AccuRev either positively or negatively. In particular, a problem at any level can severely degrade the user's experience of AccuRev performance. We strongly recommend that a top-tobottom assessment of all of these components be performed prior to deploying AccuRev on the enterprise level.

The following sections discuss the aspects of an AccuRev deployment that can be "performance tuned" through knowledgeable choices.

#### Resource Utilization and the Client-Server Architecture

The AccuRev Server is a multi-threaded application. Each individual AccuRev operation, such as executing a *History* command, uses only one thread, which runs on one CPU. When multiple client command requests arrive at the AccuRev Server

| User Knowledge               |
|------------------------------|
| AccuRev GUI                  |
| AccuRev Client Software      |
| AccuRev Setup/Usage          |
| Client Hardware              |
| Network Topology             |
| AccuRev Server Software      |
| AccuRev Server Configuration |
| AccuRev Server Hardware      |
| Disk Storage                 |

at (approximately) the same time, these commands are executed through normal operating system multitasking. On a multiple-CPU machine, the threads are shared across all available CPUs.

AccuRev is architected to minimize client-server interaction and network bandwidth. Operations such as viewing files, editing files, and performing builds do not require any interaction with AccuRev. Thus, even during periods of intensive development, each user performs actions that require interaction with AccuRev relatively rarely. It is only when a user wishes to add a new file to a depot, rename a file, get the history of a file, get the latest version of a file, or similar operations that interaction with AccuRev will occur. Even then, these are short-running operations that put little load on the AccuRev Server software.

Experience indicates that, on average, a user will actually "hit" the AccuRev Server for less than 5 minutes per day. Typically, Server utilization is not uniform throughout the day, but tends to form peaks and valleys. For example, you might find that multiple users *Keep* their changes just before the nightly build is started, or that users tend to *Update* their workspaces at approximately the same time (e.g. when they arrive at work, or just after lunch).

Customer data has consistently shown that "peak load" rarely exceeds 15%. That is, you are unlikely to experience a situation in which more than 15% of the active AccuRev users have overlapping requests being processed by the AccuRev Server. (You can determine the number of active users by examining the Server log. Or you can simply assume that all the users listed by the command *accurev show users* are active.) The most common command request during peak load periods is *Update*. This also is the AccuRev command that requires that most processor, disk, and network resources.

#### AccuRev Server Machine Usage: Software

AccuRev uses a data repository located on the AccuRev server machine. Any software running on the AccuRev Server machine that is not specifically supporting the AccuRev installation runs the risk of contending for the resources that AccuRev needs. For instance, if the machine is also acting as a file server for builds or other purposes, then users may find that AccuRev seems slow, even when there are no other AccuRev users currently making requests.

For optimal performance, the server machine should be completely dedicated to AccuRev usage. NFS, Samba, httpd, print queues, and other similar services should all be disabled. Only AccuRev administrators should use the system, and then only to service the AccuRev machine or software.

Reference trees and/or build workspaces should be located on client (user) machines or on dedicated build machines, not on the AccuRev Server machine. Software builds should not use the AccuRev Server machine's processor.

#### AccuRev Server Machine Networking

We strongly recommended that all build machines be located on the same subnet as the AccuRev Server machine, and that this subnet not include any other machines. The build subnet should use gigabit Ethernet. It is important that all of the equipment in the subnet be locked down to gigabit speeds and not be allowed to autonegotiate. Autonegotiation typically causes the subnet to operate, eventually, at the lowest supported speed.

AccuRev's network bandwidth usage is similar to that of *ftp*. For instance, a *keep* command on 100 files needs to send a list of 100 files to the server, in addition to the contents of those files. AccuRev is transaction-based; it often works on groups of files in a single transaction. Thus, the full list of file names and contents is sent to the server in one burst. This minimizes changes in the direction of data transfer, effectively removing the impact of any network latency.

#### **Secure Networking**

There are three ways to implement secure communication between two AccuRev sites:

- Most efficient is a dedicated connection between the two sites. Having a dedicated connection guarantees privacy and security. There is no performance penalty on a dedicated line.
- Next most efficient is to tunnel via a secure socket (SSH). The encryption has very little impact on bandwidth. Most SSH software offers compression, which can actually increase the effective bandwidth of the connection.
- Least efficient is VPN. Depending on the implementation, VPN overhead can consume up to 20% of the available bandwidth.

## **Using Multiple AccuRev Servers**

The simplest way to use AccuRev is to have a single repository, managed by a single AccuRev Server. The server process runs on a particular machine, and listens for client requests on a particular IP port. But it's possible for an organization to have multiple servers running concurrently on different machines. Each server manages a separate repository, located on the server's own machine; the servers and their repositories are completely independent (and unaware) of each other.

There are no special considerations, and no special procedures, for setting up multiple machines to run AccuRev Servers. You can install a server on as many hosts as desired (subject to license restrictions) within a local area or wide area network. The fact that AccuRev is installed on machines that are networked together is irrelevant; each installation is independent of all the others.

#### **Setting Up Client Machines**

Installing AccuRev on a machine creates a client configuration file, **acclient.cnf**, in the AccuRev executables directory. (That's subdirectory **bin** of the location designated as the "Install Folder" or "Install

Directory" during installation.) The configuration file specifies the network location of the IP port on which an instance of the AccuRev Server is listening for client requests. For example:

```
SERVERS = jupiter:4079
```

If more than one server has already been set up, you'll need to specify one of them during the client installation. Check with a system administrator, or look at file **acserver.cnf** in the AccuRev executables directory on the machine where the server is installed, For example, the server machine's **acserver.cnf** file might contain:

```
MASTER_SERVER = jupiter
PORT = 4079
```

You can modify the client configuration file at any time to identify additional AccuRev servers. For example, in a network where AccuRev servers are running on machines **jupiter**, **venus**, and **pluto**, each client machine's **acclient.cnf** file might look like this:

```
SERVERS = jupiter:4079
SERVERS = venus:5050
SERVERS = pluto:6678
```

Each server's IP port must be listed on a separate line (even though the keyword is "SERVERS", not "SERVER"). The file must not contain any empty lines; be sure to check the end of the file.

The AccuRev GUI allows you to configure the contents of the **acclient.cnf** file via the *Tools* > *Login* dialog. See <u>Using the Login Dialog</u> on page 6 for more information.

In what order should the servers be listed? For users of the AccuRev CLI (*accurev*), the order is important: by default, each AccuRev CLI command is directed to the server listed on the *first* line of the client configuration file. This implies that if you want to change the "active server" in the CLI, you need to rearrange the lines in your machine's **acclient.cnf** file. This is quite doable, but cumbersome; the sections below describe a better way for CLI users to work with multiple AccuRev servers. For users of the AccuRev GUI, it doesn't matter. The GUI's *Tools* > *Login* command revises the **acclient.cnf** file, moving the line for the new active server to the beginning of the file.

*Tip*: The ACCUREV\_SERVER environment variable influences which AccuRev Server the AccuRev GUI interacts with at startup time. See <u>ENV\_VARS</u> on page 272 of the *AccuRev CLI User's Guide* for more information.

#### Workspaces and Servers

Each AccuRev <u>workspace</u> is associated with a particular AccuRev server: the workspace is attached to a particular stream, which belongs to a particular depot, which is managed by a particular server. When you execute a *mkws* command to create a new workspace, the command is directed to the server that is listed first in the machine's **acclient.cnf** file. (You must use the *-s* option to specify a backing stream for the new workspace; this stream must belong to one of the depots managed by that particular server.) To access multiple workspaces on multiple servers, create a workspace configuration file as described in <u>Working</u> with Multiple Repositories on page 4 of the CLI User's Guide.

**Note**: It is more precise to describe the workspace's association as being with a particular AccuRev *repository*, rather than with a particular AccuRev *server*. This workspace-to-repository association is permanent: AccuRev has no concept of associating an existing workspace with a different repository (or even with a different depot in the same repository). On the other hand, many of the details can change: you can rename a workspace; you can move a workspace to a different location in the file system or to a different machine; you can move a repository to a different machine.

#### Specifying a Server By Using the –H Option

For most commands in the *accurev* CLI program, you can specify the AccuRev server/repository to target on the command line, using the –*H* option:

accurev show -H pluto:6678 users

The *-H* option follows the command name — in this example, *show* — not the program name, *accurev*. The hostname/port-number argument to this option has the same form as in the **acclient.cnf** file.

This mechanism bypasses the **acclient.cnf** file, though the file must still exist. It does *not* override a specification in the **wspaces** file.

## Configuring the Web User Interface (Web UI)

The optional Web UI can be used to access AccuRev functionality through a Web UI server. However, you can also access the Web UI from the AccuRev Java client to provide access to AccuWork features. Configuring the Web UI on the AccuRev server is also required if you use the AccuRev integration with Eclipse.

To configure the AccuRev Web UI for use with:

- AccuWork
- AccuRev integrations

use the following procedure:

- 1. Install the Web UI server as described in the AccuRev *Installation and Release Notes*, and make note of the host and port where it is installed.
- 2. On the AccuRev server, create a file named settings.xml in the directory <ac\_install>/storage/ site\_slice/dispatch/config
- 3. This file should contain the following entry:

<settings> <webui url="http://yourwebhost:yourwebport/accurev"/> </settings>

where you must substitute valid values for your site for yourwebhost: yourwebport.

This entry allows the AccuRev server to kick off a web browser and have it point to the correct web server.

4. Optionally, you can also add the following line within the <settings> tags if you wish to enforce that all of your users use the AccuRev Web UI client instead of the traditional Java client when working with AccuWork issues:

<useWebForIssues value="true"/>

Note that this setting is case-sensitive: make sure that usewebForIssues is capitalized exactly as shown here.

This setting will override the preferences.xml files for individual users, and the "Enable Issue Preview" and "Open Issues In Web Only" options in their AccuRev Preferences dialog will be disabled.

# 4. System Clock Synchronization

Time plays a fundamental role in AccuRev's architecture and in its day-to-day operations. Some examples: each transaction is recorded in the database at a particular time; a snapshot reconstructs the state of a stream at an arbitrary time; the *stat* command and the AccuRev GUI use timestamps to optimize the lookup of modified files within a workspace.

AccuRev is a networked product: programs execute on one or more server machines and multiple client machines. In a perfect world, the system clocks on all these machines would always be perfectly synchronized. The data items on the (master) server machine (say, versions created by *keep* commands) and corresponding data items on a client machine (the files that were kept) would have timestamps that are consistent with each other.

Software systems do exist that synchronize all the machines in a network to within milliseconds. If your organization uses such a system, then you don't need to read any further in this chapter!

Most software development organizations don't have — and don't need — synchronization at the millisecond level. AccuRev defines a 5-second tolerance as "good enough for software configuration management". This chapter describes AccuRev's own facilities for detecting system-clock discrepancies, along with other related facilities commonly available on Windows and UNIX/Linux systems.

## **Detecting System Clock Discrepancies -- Timewarp**

A <u>timewarp</u> (clock skew) occurs when the discrepancy between the system clocks on a client machine and a server machine exceeds the allowable tolerance of 5 seconds. A timewarp can also occur in a replication environment, when the clocks on the master server and a replica server differ by more than 5 seconds. (See <u>Replication of the AccuRev Repository</u> on page 43.)

Timewarp problems typically occur during initial system setup and during time zone adjustments. For example, the change from Eastern Standard Time to Eastern Daylight Time can cause a timewarp on a machine that is not configured correctly to handle the time zone adjustment.

For most AccuRev operations, a timewarp check is performed when the client contacts the server, or when a replica server forwards an AccuRev command to the master server.

#### AccuRev's Timewarp Detection Scheme

**Note**: In previous releases, AccuRev sometimes performed small system-clock adjustments automatically. Now, AccuRev never adjusts a machine's system clock; it only reports discrepancies.

Each time a client program contacts the server program — or a replica AccuRev Server contacts the master AccuRev Server — AccuRev compares the system clocks on the two machines. If the discrepancy is less than or equal to 5 seconds, AccuRev proceeds to execute the user's command.

If there's a timewarp exceeding 5 seconds between a client machine and a server machine *and* the user's command specifies the *-t* option with a time specification (not a transaction number), AccuRev uses the (case-insensitive) value of variable AC\_SYNC in the user's environment to determine how to proceed:

• If AC\_SYNC is unset or has the value **ERROR**, an error occurs and a message like this appears:

```
client_time: 2008/07/14 10:54:54 Eastern Standard Time (1216047294)
server_time: 2008/07/14 10:49:56 EDT (1216046996)
timewarp: 298 seconds
The time on this machine is more than 5 seconds different than the
time on the server. Please fix this and try again.
You may have a problem with your system clock.
You can force the time on your system to match the server time
using the accurev synctime command.
```

- If AC\_SYNC has the value **WARN**, no error occurs, but a warning that includes the timewarp details is displayed. Command execution proceeds.
- If AC\_SYNC has the value IGNORE, no error occurs and no warning is displayed. Command execution proceeds.

Notes on timewarps when a client interacting with a replica server:

- A client command that "reads" information from the repository is handled by the replica AccuRev Server; only a timewarp between the client and replica server machines is relevant.
- A client command that "writes" information to the repository is handled by the master AccuRev Server; only a timewarp between the client and master server machines is relevant.
- If there's a timewarp exceeding 5 seconds between a replica server machine and the master server machine *and* a client of the replica server invokes the command *accurev replica sync*, a warning message is recorded in the AccuRev Server log on the replica server machine.

## **Fixing System Clock Discrepancies**

The sections below describe schemes for dealing with discrepancies between system clocks in the AccuRev client-server environment. We begin with the more desirable scheme: automatic, smooth clock adjustment. Then we describe the less desirable scheme: manual, sudden clock adjustment.

#### Automatic, Gradual Convergence of System Clocks

An optimal scheme for synchronizing machines' system clocks has these attributes:

- All machines in the network participate in the scheme, so the entire network is kept synchronized.
- Each machine's system clock is adjusted automatically (perhaps requiring some initial installation or configuration task).
- System clock adjustments can be made smoothly: for example, a discrepancy of 10 seconds can be gradually eliminated over the span of a few minutes by a minor speed-up or slow-down of a machine's clock. Presumably, such adjustments are imperceptible to human users and won't cause any "surprises" in time-sensitive applications.

Synchronization systems fitting this description are typically based on the standard Network Time Protocol (NTP) or its variant, the Simple Network Time Protocol (SNTP). For example, the Windows Time Service is available on recent versions of Windows. It provides a complete solution if all machines in your network are running Windows. For a more general, multi-platform solution, see the Network Time Protocol (http://www.ntp.org).

#### **AccuRev-Related Guidelines**

Here are guidelines for using a gradual-convergence system in an AccuRev network:

- Configure the system so that a single machine in the network acts as the time source that other machines synchronize with.
- Ideally, have all AccuRev machines participate in the synchronization system.
- If this isn't possible, make sure that the AccuRev server machine participates in the synchronization system. (AccuRev itself will take care of synchronizing its client machines to the server machine; see the next section.)

The purpose of these guidelines is to ensure that no AccuRev client machine gets into a situation of synchronizing itself with two different, and possibly conflicting, machines: the AccuRev server machine and a separate time-source machine.

#### **Manual Synchronization Tools**

A less desirable scheme for keeping system clocks synchronized is to occasionally type clock-adjustment commands manually on one or more of the machines. This method can be improved a bit by using scripts and scheduling tools such as *cron* (UNIX/Linux) and *at* (Windows). Only the **root** user (UNIX/Linux) or a user with administrator privileges (Windows) can set the system clock manually.

#### Setting the System Clock on the AccuRev Server Machine

On a UNIX/Linux machine, the *date* command changes the system clock. What time should you set the clock to? In many cases, you can use *rsh* or *telnet* to determine the time on another "time source" machine.

On a Windows machine, use the *net time* command to synchronize with a specified "time source" machine, or with the domain controller machine. To set the clock to a particular time, use the *date* command in a Command Prompt window, or double-click the digital clock in the Windows taskbar (lower-right corner of the screen).

#### Setting the System Clock on AccuRev Client Machines

The *accurev synctime* command changes a client machine's system clock to match the clock on the AccuRev server machine. The GUI command is *Tools* > *Synchronize Time*.

# 5. Timestamp Optimization (TSO)

In various situations, AccuRev searches some or all of your workspace tree to determine which files should have a status of **(modified)** and to identify external files. This chapter describes the *Timestamp Optimization* (TSO) algorithm, how AccuRev uses it during workspace searches, and how to disable or override it.

#### Local, Client-Based Timestamp Optimization

*Local, client-based TSO* uses cached server information that is stored on the client. This approach to timestamp optimization ensures that all modified files in the workspace are correctly identified (even if they have an older timestamp and have been copied into the workspace from an external directory), while ensuring good performance.

**Note:** Local, client-based TSO requires a one-time, full scan of the workspace. Because of this, the first **accurev stat** or **accurev update** command, whether executed from the AccuRev CLI or GUI, that your users perform on any *existing* workspace may take up to several minutes to complete. After this one-time scan has been completed on the workspace, these commands will behave with performance that is equivalent to or better than prior releases. Consider making your users aware of the initial one-time scan requirement for existing workspaces. (This does not apply to newly created workspaces.)

#### Local cache of element data

With local, client-based TSO, AccuRev maintains a cache database for each workspace that can be used to detect modified and external files. The information about each file in the local cache allows AccuRev to quickly determine an element's modified or external state based on file sizes and timestamps without needing to compute the hashcode or going to the server.

The advantage of the local, client-based TSO approach is that timestamps for each individual file are compared to the cache, rather than comparing them to a single workspace scan threshold, which is set to the timestamp of the oldest modified file. This not only provides more valid results (by catching all modified files, even those with older time stamps that have been copied into the workspace from an external directory), it can be more efficient in situations such as a workspace that has a large number of **(backed)** files that have later time stamps than a single modified file.

The cache is updated by AccuRev commands that affect the file status or content on disk such as **update**, **keep**, **add**, and **pop**.

#### Managing TSO Behavior

This section describes how to:

- Disable TSO for a workspace
- Override default TSO behavior

#### **Disabling TSO for a Workspace**

If you want, you can disable TSO for an individual workspace. Note that this can have an adverse effect on performance when running commands that scan the entire workspace, like **stat** and **update**.

- 1. In the AccuRev GUI, display the File Browser for the workspace for which you wish to disable TSO.
- 2. In either the Explorer mode or Outgoing Changes mode, clear the **Timestamp Optimization** checkbox.

| ণ্দ্ধ velo                   | 🗈 velo_dfoster 🛛 🖾                                                             |  |
|------------------------------|--------------------------------------------------------------------------------|--|
| Mode:                        | Bookspace Explorer Outgoing                                                    |  |
| 🙀 Update 🍬 Open Parent : dev |                                                                                |  |
| Workspa                      | ace Explorer                                                                   |  |
|                              | blackbriar<br>bluefish<br>carp<br>flounder<br>hobart<br>mackerel<br>treadstone |  |
| Include/Exclude View         |                                                                                |  |
| 🖾 Timestamp Optimization     |                                                                                |  |

The next time you perform a search on this workspace, AccuRev will not use any TSO algorithm.

#### **Overriding Default TSO Behavior**

AccuRev CLI users can override the default TSO behavior by using the **-O** option with the **stat** command (or commands which call the **stat** command -- **anchor** -**n**, **co** -**n**, **files**, and **update**).

# 6. Archiving of Version Container Files

Users execute a *keep* command to preserve the current contents of a version-controlled file ("file element") in an AccuRev depot. Similarly, users execute an *add* command to place a file under version control. The *add* and *keep* commands:

- copy the current contents of the file to a container file, located in the depot's file storage area.
- create an associated <u>version</u> object in the database.

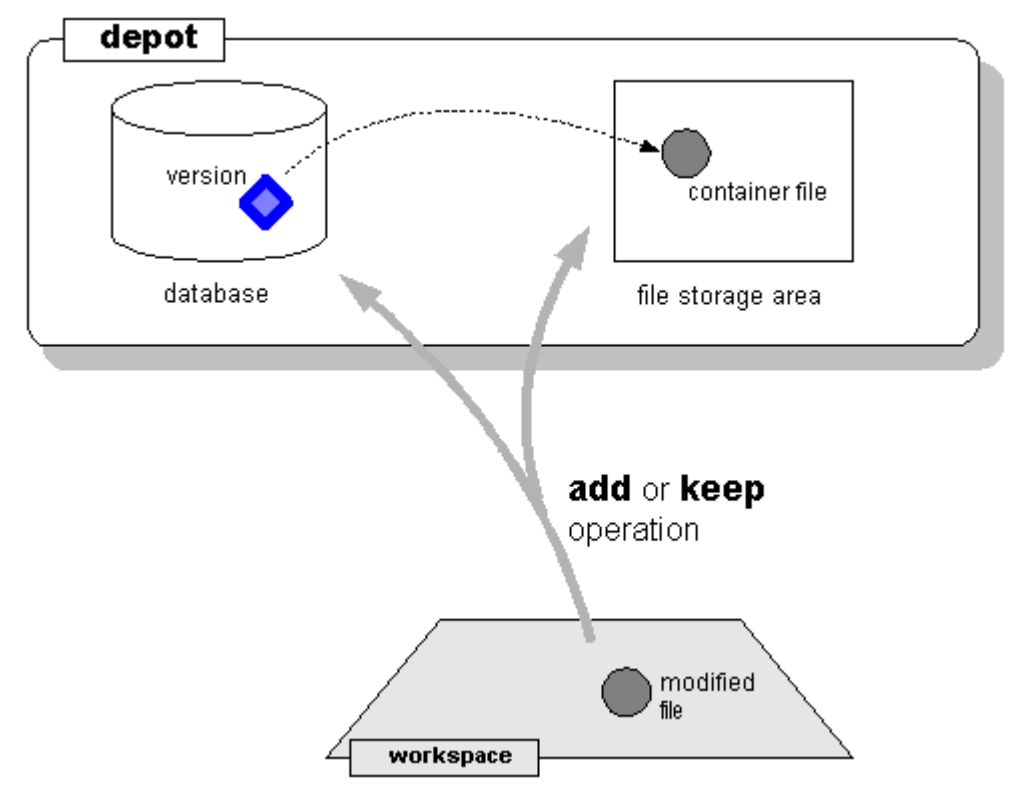

The version object can never be deleted from the database or modified in any way. The corresponding container file is always accounted for, and can be in either of these states:

- **normal** the container file is located in the depot's file storage area (the **data** subdirectory of the depot directory). AccuRev commands, such as *update*, *cat*, and *diff*, can access the contents of the version.
- **archived** the container file has been moved to a <u>gateway area</u> outside the depot's file storage area. AccuRev commands cannot access the contents of an archived version. After container files have been moved to the gateway area, an administrator can use standard operating system or third-party tools to transfer the container files to off-line storage: tape, CD-ROM, removable disk drive, Web-accessible storage, etc.

The AccuRev CLI commands *archive* and *unarchive* shift container files back and forth between the normal and archived states. Before using *unarchive*, the administrator must transfer the appropriate container files from off-line storage back to the gateway area. Then, invoking *unarchive* moves the container files back into the depot's **data** directory.

## The 'archive' Command

The command *accurev archive* processes one or more versions of file elements, shifting the versions' container files from **normal** status to **archived** status. The command has this format:

```
accurev archive [ -E <element-type(s)> ] [ -i ] [ -p <depot> ]
[ -a | -I <stream-category(s)> ] [ -s <stream> ]
[ -t <transaction-range> ] [ -c <comment> ] [ -R ]
[ -Fx ] { -1 <list-file> | <element-list> }
```

#### **Determining Which Versions to Archive**

archive determines the set of versions to archive as follows:

- Start with a particular set of file elements, which you specify as command-line arguments in the  $\langle element-list \rangle$ , or in a list-file (plain-text or XML format). You can include directories in this list; in this case, use the -R option to include the recursive contents of those directories.
- Optionally, take the subset of versions whose element type matches the specification made with *-E*. (Note that different versions of an element can have different element types.)
- Optionally, take the subset of versions that were created in a particular streams (-s, for example, your current workspace stream). You can also archive versions from all streams in the depot (-a).
- Optionally, take the subset of versions created in a specific transaction, or range of transactions:
  - -t <number>single transaction
  - -t <number>-<number>range of transactions
- In addition to the multiple subsettings of versions described above, you can use the *-I* option to *include* versions in the set, based on where in the stream hierarchy they are referenced. For example, you can include versions that were not originally included in the set because they are referenced by one or more snapshots.

If you don't use the -a or -I option, *archive* refuses to archive any version that is currently visible in any stream or snapshot. Specified versions that are already archived are silently ignored.

#### **Dry Run Capability**

Using the -i option (in addition to the other options described above) generates an XML-format listing of the desired versions, but does not perform any actual archiving work. It is highly recommended that you do this "dry run" before actually archiving any versions, to avoid any surprises.

#### **Archiving the Versions**

After determining which versions to process, the *archive* command moves a version's container file from a "normal" location under the **data** directory:

```
.../storage/depots/gizmo/data/25/07.sto
```

... to a corresponding "archived" location in the archive\_gateway/out area:

.../storage/depots/gizmo/archive\_gateway/out/data/25/07.sto *archive* also marks the version as "archived" in the database.

Subsequent attempts by AccuRev commands to retrieve the contents of the archived version will fail.

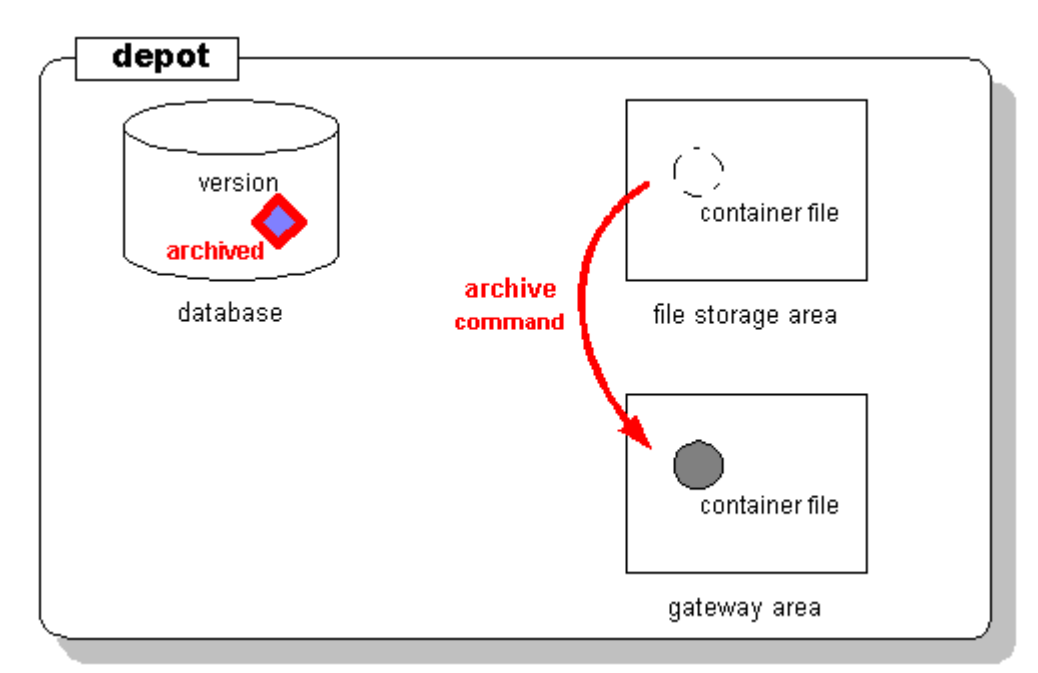

The changes made by this command are recorded in the database as a transaction of type **archive**. You can use the -c option to specify a comment string to be stored in this transaction. You can search for particular comment strings when using the *hist* command to locate previous **archive** transactions. See <u>Using 'hist' to</u> <u>Research Previous 'archive' Commands</u> on page 40.

## The 'reclaim' Command

The *archive* command merely moves container files from one location (the depot's **data** area) to another location (the depot's **archive\_gateway** area). To reduce the amount of disk space consumed by the archived versions, you must:

1. Copy the files from the

**archive\_gateway** directory tree to offline storage. You can use operating system commands (*copy*, *xcopy*, *cp*, *tar*) and/or third-party data-backup utilities to accomplish this.

Be sure to use a tool that preserves the source data's directory hierarchy in the copied data.

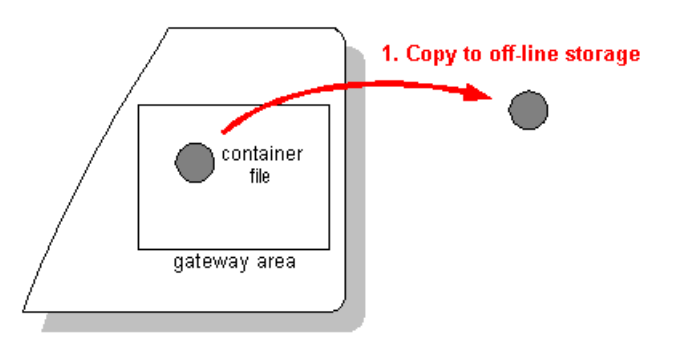

#### WARNING! AccuRev has no way

of tracking which tool you use for this purpose, or what off-line storage medium you copy the files to. It's up to you to maintain good records of these activities!

2. Delete the files from the **archive\_gateway** directory tree, using the *reclaim* command:

accurev reclaim [ -p <depot> ]
 -t <archive-transaction>

You must specify a single transaction of type **archive**, created by previous *archive* command(s).

## Attempts to Access Archived Versions

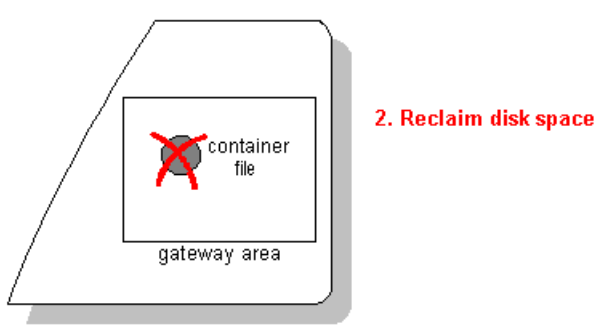

The *archive* command affects depot storage only. It has no immediate effect on any workspace. But you might subsequently enter an AccuRev command that attempts to access a version that has been archived. For example, if version **gizmo\_int/8** of file **floor\_layout.gif** has been archived, then this command fails:

```
accurev cat -v gizmo_int/8 floor_layout.gif > old_layout.gif
```

In such cases, a message is sent to **stderr** and the command's exit status is 1.

## Using 'hist' to Research Previous 'archive' Commands

Within the database, there is a complete record of all version-archiving activity for each depot. Execution of the *archive* command is recorded as a transaction of kind **archive**. You can use the *hist* command to locate all such transactions:

accurev hist -a -k archive

You can also select just those archive transactions that were created with a particular comment string:

```
accurev hist -a -k archive -c "stadium images"
```

In a *reclaim* command, you must indicate the storage space to be reclaimed by specifying the number of an **archive** transaction.

## **Restoring Archived Versions -- The unarchive** Command

After you have *archive*'d some versions and *reclaim*'ed the disk space:

- The versions' container files are no longer in the depot's **data** area.
- Copies of the container files are no longer in the depot's **archive\_gateway/out** area (since you've transferred them to off-line storage).

If you decide you need to restore some or all of the archived versions, you must first copy the container files from off-line storage back to the **archive\_gateway** area. You must place the files under **archive\_gateway/in**, at the same relative pathname as they were originally placed under **archive\_gateway/out**. For example, if the *archive* command places a container file at:

.../storage/depots/gizmo/archive\_gateway/out/data/25/07.sto

... you must restore the file from off-line storage to this pathname:

.../storage/depots/gizmo/archive\_gateway/in/data/25/07.sto

After placing all the container files in the **archive\_gateway/in** area, you can execute the *unarchive* command. This command has the same format as *archive*. That is, you specify the versions to be restored in exactly the same way as you originally archived them (with one exception — see below).

For example, to archive all non-active versions of GIF image files in stream gizmo\_maint\_4.3:

```
accurev archive -s gizmo_maint_4.3 *.gif
Later, you can restore all those versions:
```

accurev unarchive -s gizmo maint 4.3 \*.gif

Exception: you can use the *-a* option to unarchive *all* the versions currently in the **archive\_gateway/in** area. In this case, the *unarchive* command syntax doesn't mimic the *archive* command syntax exactly:

```
accurev unarchive -s gizmo_maint_4.3 -a
```

This set of restored versions might have been archived in a single step or in multiple steps.

# 7. Replication of the AccuRev Repository

This chapter describes how to set up and use AccuRev's repository replication feature. One server machine stores the "master" copy of the AccuRev data repository; any number of additional server machines can store "replicas" of the repository. Each replica contains some or all of the repository's depots. Users can send commands to the AccuRev Server software running on any of these machines.

## **Master and Replica**

One host in the network acts as the <u>AccuRev server machine</u>: it runs the AccuRev Server process and contains the AccuRev repository. In a replication scenario, this original host (or more precisely, this instance of the AccuRev Server process) is termed the <u>master server</u>.

One or more additional hosts in the network can act as <u>replica servers</u>. Each such host runs its own instance of the AccuRev Server process; likewise, each such host has its own copy of the AccuRev repository. The diagram below shows the servers in a replication scenario, along with various client machines.

We use the terms <u>master repository</u> and <u>replica repository</u> to distinguish the multiple repositories in a replication scenario. The master repository is always complete and up-to-date; all transactions (operations that change the repository) are handled by the master server and are logged in the master repository.

By contrast, a replica repository can become out of date during day-to-day usage: it can be missing recent transactions initiated by clients using other replica servers or the master server. You can issue a simple synchronization command to download such missing transactions from the master repository to the replica repository. This makes the replica repository database into an exact copy (temporarily, at least) of the master repository database. Synchronization also occurs automatically whenever a transaction is initiated by a client using that replica server.

A replica repository can contain a selected subset of the depots in the master repository. If the master repository contains 10 depots, one replica repository might be configured to contain 4 of the depots, another replica repository might be configured to contain 7 of them, and a third replica repository might be configured to contain all 10 depots.

For more details on day-to-day operations involving master and replica repositories, see the sections starting with <u>Using a Replica Server</u> on page 48. First, we address licensing issues and describe the replica setup process.

## **Before Replication**

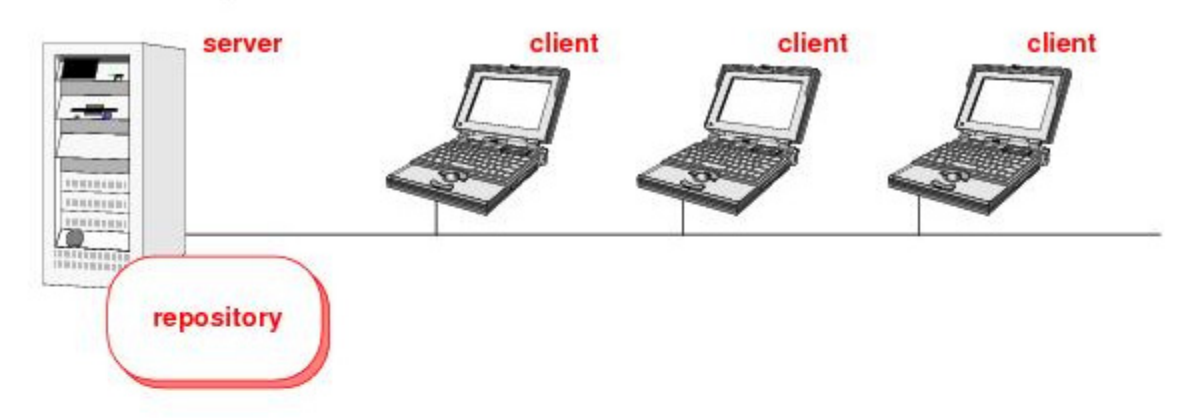

## After Replication

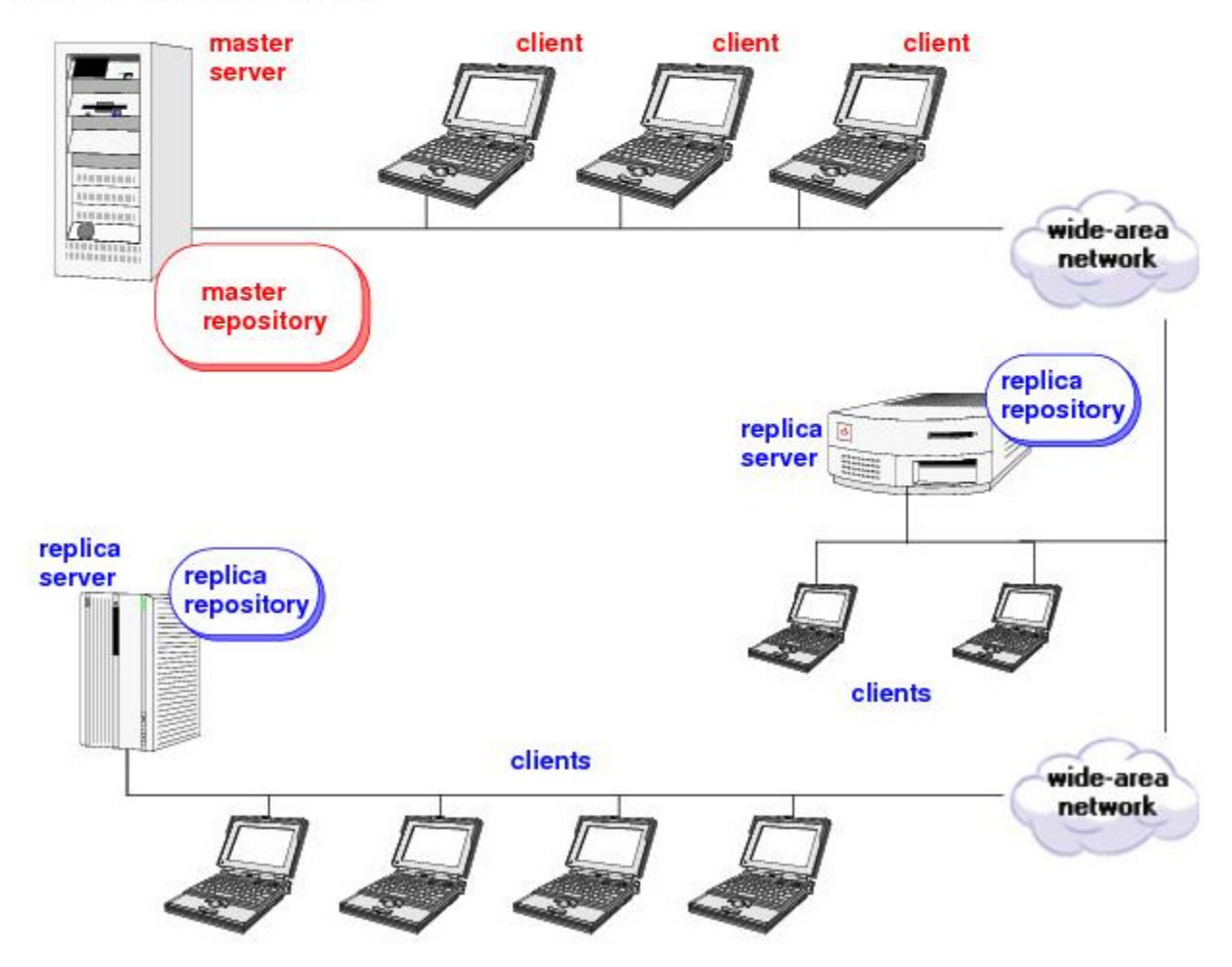

## **AccuRev Licensing in a Replication Environment**

With standard/flexible licensing, AccuRev replica servers require no special license administration: license checking for the replica servers takes place on the master server automatically.

See <u>*Replication Server Licenses*</u> on page 125 of the <u>*License Management*</u> chapter for information about calculating numbers of license required by replica servers.

# Installing and Configuring AccuRev in a Replication Environment

To install AccuRev software for replication, see the AccuRev Installation and Release Notes.

Once AccuRev replication software has been installed, use the procedures below to correctly configure your replica and master server(s).

**Caution:** Enabling replication poses a potential security risk. Before proceeding, be sure to read *Synchronization Security* on page 52.

#### Configure an AccuRev Server as a master server

- 1. Log in to the master and stop the AccuRev Server as described in *<u>Starting and stopping AccuRev</u>* in the *AccuRev Installation and Release Notes*.
- 2. Edit the acserver.cnf file, located in the AccuRev bin directory. Add the following line:

REPLICATION ENABLED = true

3. If you would like the master server to authenticate logins on the replica, ensure that the authentication methods on the master server and the replica server are the same, then add the following line to the **acserver.cnf** file:

MASTER AUTHENTICATES LOGIN = true

- 4. Note the MASTER\_SERVER and PORT settings in the **acserver.cnf** file. You'll need these settings when configuring the replica server below.
- 5. Restart the AccuRev Server process.
- 6. Create a new AccuRev username (*replica-user*) that will be used as the user identity for requests from a replica server.

#### **Configure a Replica server**

- 1. On the replica server, stop the AccuRev Server process.
- 2. Edit the acserver.cnf file, which is located in the AccuRev bin directory.
  - Change the keyword MASTER\_SERVER to LOCAL\_SERVER, and change the keyword PORT to LOCAL\_PORT. But don't change the value of either setting.
  - Add new MASTER\_SERVER and PORT settings, using the values of these settings on the master server. (These are the settings you noted in Step 4 above..)

After these edits, the four lines might look like this:

```
MASTER_SERVER = masthost
PORT = 5050
...
LOCAL_SERVER = replhost
LOCAL PORT = 5050
```

Note: there is no relationship between the LOCAL\_PORT and PORT numbers. They can be the same or different.

Important! After editing acserver.cnf, you must restart the AccuRev server. If you have edited the values for SITE\_SLICE\_LOC, MASTER\_SERVER, or PORT, you **must** also run the **maintain** server\_properties update command before the new values will take effect. See <u>'The 'maintain' Utility</u> on page 117 for more information.

#### Establish an AccuRev User Identity for the AccuRev Server Process

These steps ensure that the replica server process has an AccuRev username (*replica-user*) with enough rights to access all the files in the master repository. AccuRev ACL permissions control access to depots and streams for specified AccuRev users and groups.

**Caution:** As of AccuRev 5.2, your site may have also implemented the optional element-level security (EACLs) feature. If you are using element security (EACLs) to control access to your data, you *must* ensure that permissions are correctly set for *rep1ica-user*. If they are not correctly set, the replica may not be able to fetch any data from the master server, or it may be possible for a user to log into the replica and access elements that the replica is not supposed to have access to. See <u>Setting Permissions</u> for a Replica Server on page 64 for more information.

Be sure to use the same *replica-user* username on both the replica and the master.

- 1. Create an operating-system user *replica-user*, and then log in as that user.
- 2. Configure the AccuRev server:
  - UNIX/Linux: Edit the server configuration file so that *replica-user* is the identity of the replica AccuRev Server. See <u>Operating-System User Identity of the Server Processes</u> on page 13.
  - Windows: Reconfigure the AccuRev Server service to run as *replica-user*, instead of as LocalSystem. In the Control Panel's Services program: open the Properties window for the AccuRev service, go to the Log On tab, select "This account", and enter the actual value of *replica-user* and its Windows password.
- 3. Next, establish *rep1ica-user*'s AccuRev-level credentials:
  - Open a command-shell or C-prompt window.
  - Set environment variable ACCUREV\_HOME to *replica-user*'s home directory. (Note: Make sure that the path to the home directory does not include any spaces.)
  - Create a "permanent" session file for user *replica-user*, for accessing the AccuRev Server on the master server from the client machine replica:

```
accurev login -n -H <mast-server-host>:<mast-server-port> replica-user
Password: *******
```

The **–n** option makes this session file valid indefinitely.

4. Continue to set up replication as described in the following sections.

#### Synchronize the Site Slice

Perform these steps on the replica server:

- 1. Start the AccuRev Server and AccuRev Database Server.
- 2. Run the *accurev synctime* command to ensure that the replica server time is synchronized with the master server time.
- 3. Run the *accurev replica sync* command to copy site-specific data from the master server to the replica server. In particular, this command makes the AccuRev Server on the replica aware of all the depots on the master server.

#### Indicate the Depots to be Replicated

The AccuRev repository on the replica server now has an up-to-date site slice, but the repository doesn't yet contain detailed data on any depots.

1. Log in to the replica server. See <u>Authenticating a Replica User on the Master</u> on page 58 if you would like to authenticate all replica server logins on the master server.

```
accurev login repl_user
Password: *******
```

Note: If *repl\_user* on the replica server and the replica user defined on the master server bear the same name, there are now two session files for **repl\_user**, one for accessing the master server and the other for accessing the replica server.

2. List all the depots in the master repository, by executing this command on the replica server:

```
accurev show -fix depots
```

In the XML-format output, the depots that exist in the master repository, but are not replicated on the replica server, are listed with this attribute:

ReplStatus = "missing"

3. For each depot that is to be replicated on the replica server, execute a *mkreplica* command. For example, if depots named **widget**, **gadget**, and **cust\_support** are to be replicated:

### Setting Up a Client Machine to Use a Replica Server

A machine on which the AccuRev client software is installed can use any server — either a replica server or the master server. As always, the SERVERS setting in the client configuration file — **acclient.cnf** in the

AccuRev **bin** directory — specifies which AccuRev Server process is to be sent client command requests. Examples:

```
SERVERS = replhost:5050
SERVERS = masthost:5050
```

(use replica server) (use master server)

You can switch a client back and forth among multiple replica servers (and possibly the master server, too). It's as simple as editing the client's **acclient.cnf** file and then running *accurev synctime* to synchronize the server times.

*Tip*: The ACCUREV\_SERVER environment variable influences which AccuRev Server the AccuRev GUI interacts with at startup time. See <u>ENV\_VARS</u> on page 272 of the *AccuRev CLI User's Guide* for more information.

## Using a Replica Server

When your client machine is set up to use a replica server, you can issue all AccuRev commands in the usual way. In general:

- Configuration management commands that *read* data from the repository such as *files*, *diff*, and *cat* use the replica repository.
- Configuration management commands that *write* data to the repository such as *keep*, *promote*, and *merge* use the master repository. After the master repository has been modified, the local replica repository is automatically brought up to date. For details, see <u>Synchronizing a Replica Manually</u> on page 51, which describes how you can bring the local replica repository up to date when you are *not* writing data to the repository.
- All AccuWork issue management operations are handled by the master server. Thus, replication does not improve AccuWork performance.

#### The Update Command

The *update* operation works as follows when you execute it on a client that uses a replica server:

- 1. An implicit *replica sync* command is performed, copying database transactions from the master repository to the replica repository. This brings the replica database completely up to date.
- 2. A *stat* operation is performed on the replica server, to determine the state of the workspace stream and its backing stream.
- 3. Data files representing new versions of elements are copied from the file storage area in the master repository to the file storage area in the replica repository.
- 4. Data files are copied from the replica repository to your workspace tree. In addition to the files retrieved from the master repository in the preceding step, this can include files that have already been "downloaded" to the replica repository through other users' commands.
- 5. On both the replica server and the master server, the transaction level of the workspace is set to the most recent transaction (or to the transaction specified with update -t).

#### **Command Interaction in a Replicated Environment**

If a particular replica server is executing a *mkreplica* command, a request to perform a *replica sync* on that server might fail. Be careful to run *mkreplica* at a time when it is unlikely that any user or script is invoking *replica sync*.

If a *replica sync* command does fail for this reason, first make sure that no *mkreplica* command is executing, then invoke *replica sync* again.

Similarly, if a *replica sync* command is already in progress, in rare situations a client command sent to the same replica server might not complete correctly, causing an error message to be displayed. The change is made correctly on the master server in such situations. The user who issued the command can perform an *update* command to have the change reflected in the workspace.

#### **Removing Storage Containers on a Replica Server**

Use the *replica archive* command to remove unused container files from the depot's **storage** directory on a replica server.

The *replica archive* command activates the **server\_preop\_trig** trigger with a **replica\_archive** command. The command lists each element for which the storage container was removed. For example:

Removing storage for element /file1.txt (2/5) Removing storage for element /file1.txt (2/6)

For more information on this command, see the <u>replica</u> command in the AccuRev CLI User's Guide, or enter accurev help replica in the CLI.

#### **Removing a Replica Server**

Since the master repository is always complete and up-to-date, removing a replica server is very simple:

- 1. Inform any users on the replica server of the change. Every user must log out and edit the **acclient.cnf** file (located in the AccuRev **bin** directory) to point to another server.
- 2. On the replica server machine:
  - Stop the AccuRev Server and AccuRev Database Server.
  - Uninstall AccuRev by running the uninstall program.
  - Access the AccuRev installation directory and remove any remaining files.

#### **Improving Replica Performance**

The techniques described in this section can greatly improve the user experience with AccuRev replicas.

#### Performance of a Newly Created Replica

Use the following procedure to download version files to a replica when it is first created, instead of when the replica's first user performs an *Update*.

Perform these steps on the master server:

- 1. Stop the AccuRev Server and AccuRev Database Server.
- 2. For each depot to be replicated, use a ZIP utility (or *tar*, or some other tool) to copy the **data** subdirectory of the depot's slice. Example:

cd /opt/accurev/storage/depots
zip -r /tmp/oscar\_data.zip oscar/data
zip -r /tmp/felix\_data.zip felix/data

3. Restart the AccuRev Server.

Perform these steps on the replica server:

4. Replicate the depots with the command *accurev mkreplica*. Example:

accurev mkreplica -p oscar accurev mkreplica -p felix

- 5. Stop the AccuRev Server and AccuRev Database Server.
- 6. For each replicated depot, move the slice's **data** subdirectory aside. Example:

```
cd /var/applications/accurev/storage/depots
mv oscar/data oscar/data.ORIG
mv felix/data felix/data.ORIG
```

7. For each replicated depot, recreate the slice's **data** subdirectory, using the copy created in Step 2. Example:

```
unzip oscar_data.zip
unzip felix_data.zip
```

8. Restart the AccuRev Server.

#### Performance of Heavily Used Replicas

In a distributed computing environment, many new versions might be created in a replica at Site A, while no one is working at Site B. The first person to update his workspace at Site B pays the penalty of waiting for all those new versions to be transferred from the master server to Site B.

To avoid this situation, create a "dummy" workspace at Site B for each heavily used stream, and create a script that updates all these workspaces. Then, set up a *cron* job (UNIX/Linux) or a Scheduled Task (Windows) to run the script on a regular basis. Ideally, the script would run at least once a day — before the start of Site B's work day, but after the end of the work day of Site A (and any other sites). For example, this *crontab* line runs script update\_replica\_workspaces at 4:30AM every day:

30 4 \* \* \* /usr/local/bin/update\_replica\_workspaces

Running the script at additional times during the work day can further improve replication performance from the users' viewpoint — if there is sufficient file-transfer bandwidth.

#### **Enabling Data Compression**

AccuRev 5.5 supports data compression on connections between master and replica servers. Enabling data compression can improve performance on low-bandwidth networks, especially networks whose bandwidth is slower than 10Mbps.

To enable data compression, add the following line to the **acserver.cnf** file on each replica server:

```
COMPRESSION_ENABLED=TRUE
```

**Note:** If your installation makes use of hardware compression, enabling data compression on the AccuRev replica server might decrease performance.

#### **Backing Up and Restoring Replica Servers**

AccuRev recommends that you back up the replica servers in your environment on the same schedule you use for backing up your master. See <u>Backing Up the Repository</u> on page 6 for more information.

## **Triggers and Replication**

A user's invocation of an AccuRev command on a client machine may cause a client-side trigger and/or a server-side trigger to fire. A client-side trigger fires on the user's client machine — no ambiguity there. But in a replication environment, there are two AccuRev Servers to consider: the one on the replica server machine and the one on the master server machine. Where does a server-side trigger fire?

- A *rmreplica* command fires a *server\_admin\_trig* trigger on the replica server. The AccuRev user identity ("principal-name") of the user who invoked the command is passed to the trigger script.
- A *replica sync* command fires a *server\_admin\_trig* trigger on the master server. The AccuRev user identity of the AccuRev Server process on the replica server is passed to the trigger script not the identity of the user who invoked the command. The command-name is passed to the trigger script as **replica\_sync**.
- For all other commands that write to the repository, a server-side trigger fires on the master server. The AccuRev user identity ("principal-name") of the user who invoked the command is passed to the trigger script.
- For commands that do not write to the repository, a server-side trigger fires on the replica server.

## **Creating New Depots**

New depots can be created only in the master repository, not in a replica repository. If a client using a replica repository issues a *mkdepot* command, an error occurs:

Cannot create a new depot on the replica server

After creating a new depot in the master repository, you can include it in a replica repository with this sequence of commands, issued on a client that uses the replica server:

```
accurev replica sync
accurev mkreplica -p <depot-name>
```

#### Adding and Removing Depots from a Replica Repository

After you have set up a replica repository, you can use the commands *mkreplica* and *rmreplica* to change which depots are included in the replica repository. These commands are described in the *AccuRev CLI* User's Guide, at <u>mkreplica</u> on page 168, and <u>rmreplica</u> on page 220.

## Synchronizing a Replica Manually

During the course of development, your local replica repository typically becomes out-of-date with respect to the master repository. This occurs when other users send commands to other replica servers or directly to the master server. In both such cases, new transactions are entered in the master repository, but are not entered in the your local replica repository.

At any time, you can enter this CLI command to bring your local replica repository up to date:

#### accurev replica sync

This transfers data from the master repository site slice to the replica repository site slice. It also transfers database transactions from the master repository to the replica repository — but only for the depots that are

included in the local replica. It does not transfer the corresponding storage files for *keep* transactions. See <u>On-Demand Downloading of a Version's Storage File</u> on page 52.

A *replica sync* command is performed automatically on the local replica after each operation that is initiated by a client of the local replica, and that makes a change to the repository. See <u>Using a Replica</u> <u>Server</u> on page 48.

Note: you never need to synchronize directly with other replicas; synchronizing with the master is sufficient to bring your replica up to date.

#### **On-Demand Downloading of a Version's Storage File**

As a performance optimization, AccuRev copies database transactions only — not storage files that hold the contents of *keep* versions — when it synchronizes the master repository with a replica repository during:

- a *replica sync* command
- the automatic replica synchronization that follows an operation, invoked by a client using a replica server, that modifies the repository

Storage files for versions are downloaded from the master repository to the local replica repository during an *update*. (See *The Update Command* on page 48.) The storage file for an individual version is downloaded when a client using a replica server explicitly references that version. Examples:

accurev cat -v talon\_dvt/12 mywork.c
accurev diff -v talon dvt/12 mywork.c

Both these commands cause the storage file for version **talon\_dvt/12** of file **mywork.c** to be downloaded to the local replica repository before the command itself is executed.

## **Automating Replica Synchronization**

If a workgroup is much less active than other workgroups, its local replica repository can "fall behind" the master repository significantly. This can also occur if the workgroup uses the local replica repository mostly as a reference — for frequent read operations, but infrequent write operations. Falling behind in this way does no harm, but it can be bothersome. When some user finally does perform a write operation — keeping a new version of a file, or changing the location of a workspace — the local replica repository automatically "catches up", which might involve downloading tens or hundreds of transactions.

To prevent the local replica repository from falling too far behind, we recommend that you use operating system tools to perform an *accurev replica sync* command automatically, at regular intervals — say, every 15 minutes. On a Windows machine, use the Scheduled Tasks program in the Control Panel. On a UNIX/ Linux host, set up a *cron* job to execute this command.

## **Synchronization Security**

Note: this section describes a security risk that exists only for organizations using the *AccuRev Replication Server* product. This risk does not apply to organizations that use the standard AccuRev software, without the replication option.

The repository synchronization scheme poses a potential security risk: the **acserver.cnf** server configuration file on an AccuRev server machine can name *any* master server machine in a MASTER\_SERVER setting. And by default, the targeted master server will comply with *any* 

synchronization request — even an *accurev replica sync* command executed on a completely unrelated client machine.

We strongly recommend using the *server\_admin\_trig* trigger on the master server machine to implement an authentication scheme, so that the master server will send repository data over the wire only to valid requestors. The following Perl code might be added to the sample *server\_admin\_trig* script included in the **examples** subdirectory of the AccuRev distribution:

```
if ($command eq "replica_sync") {
    if ($principal ne "rep01_acadmin" and $principal ne "rep02_acadmin") {
        print TIO "Repository synchronization disallowed:\n";
        print TIO "Authentication by the server_admin_trig script failed.\n";
        close TIO;
        exit(1);
    }
}
```

This code allows users **rep01\_acadmin** and **rep02\_acadmin** to perform repository synchronization, rejecting requests from all other user identities.

Note: a *server\_admin\_trig* script identifies the command as *replica\_sync*, even though the actual CLI command is *replica sync*.

## The replica\_site.xml File

Each replica repository's site slice directory contains an XML-format file, **replica\_site.xml**. This file contains information about the depots that are replicated in that repository. The *mkreplica* and *rmreplica* commands maintain the contents of this file.

## 8. Moving the AccuRev Server and Repository to Another Machine

The AccuRev data repository should be physically located on the machine that runs the AccuRev Server process. (This is not an absolute restriction — see <u>READ ME NOW: Assuring the Integrity of the AccuRev</u> <u>Repository</u> on page 5.) The repository consists of multiple <u>slices</u>: the <u>site slice</u> contains information that pertains to the entire repository, and each <u>depot</u> has its own slice.

From time to time, you may want (or need) to have the AccuRev server process run on a different machine. To accomplish this, you must:

- Install AccuRev on the new machine.
- Move your data repository to the new machine.

The procedure described below is safe to use even if the new machine has a different byte order than the old machine.

## **Procedure for Moving the Repository**

Make sure you perform each of the following steps on the appropriate server machine. We call them:

- The *source* machine where the AccuRev server is currently running and the data repository is currently located.
- The *destination* machine the machine to which you want to move the data repository.

**Note**: the steps below always show UNIX/Linux pathname separators ( / ). When you're executing commands on a Windows machine (either source or destination), be sure to use Windows pathname separators ( \ ).

The procedure calls for multiple stops and starts of the AccuRev Server process. For details on how to accomplish this, see <u>Controlling Server Operation</u> on page 20.

## **On the Source Machine**

- 1. Execute the *accurev show slices* and *accurev show depots* commands, and save the output for reference in the following steps.
- 2. Perform a backup of the AccuRev repository, as described in <u>Backing Up the Repository</u> on page 6.
- 3. Make the backed-up files accessible to the destination machine.

## **On the Destination Machine**

1. Request a new license key for the destination machine by filling out the form at *http://www.microfocus.com*. Save this key file to a location on the destination machine.

- 2. Perform a full AccuRev Server installation on this machine as described in the *AccuRev Installation and Release Notes*. The installation directory pathname need not be the same as on the source machine.
- 3. Stop the AccuRev Server, as described in <u>Controlling Server Operation</u> on page 20.
- 4. Perform a restore of the AccuRev repository you backed up on the source machine, as described in <u>Restoring the Repository</u> on page 8.

**Note**: Do *not* copy over the /**storage**/**db** directory on the destination machine. This directory should not have been included in the backup of the source machine repository, and you do not want to overwrite the /**storage**/**db** directory on the destination machine.

Check that the file ownership and permissions are correct; they may need to be altered if the username used to run the AccuRev server is different on the source and destination machines, or if your backup/ restore tool does not correctly preserve these settings.

5. Update the server properties:

maintain server\_properties update
See <u>'The 'maintain' Utility</u> on page 117 for more information.

6. Change the locations of the slices to their locations on this machine using the output from the *accurev show slices* and *accurev show depots* commands on the source machine. To do so, run the following command for each slice:

maintain chslice <slice-number> <new-location>

7. Start the AccuRev Server.

# 9. AccuRev Security Overview

This chapter presents an overview of AccuRev's security-related features. We discuss and compare the following topics, and provide pointers to more detailed documentation.

- Users and Groups
- <u>User Authentication</u>
- Locks on Streams
- Access Control List (ACL) Permissions
- <u>Element-Level Security (EACLs)</u>
- <u>Restricting Access to Commands using Triggers</u>
- Implementing Secure Sockets Layer (SSL) Encryption

## **Users and Groups**

Each AccuRev user must have an AccuRev username (also called a "principal-name"). AccuRev maintains its own user registry, which is separate from the registry maintained by your machine's operating system (or the network).

Optionally, you can create AccuRev user groups, and add users to the groups as "members". Starting in Version 4.5, groups can be nested within one another; that is, a group can be a member of another group. AccuRev groups are independent of operating system groups.

Groups are used by the ACL facility to grant or deny access to a particular resource for an entire set of users. They are used by the Locks facility to specify a set of users to which a stream lock does or does not apply. (See *Locks on Streams* on page 60 and *Access Control List (ACL) Permissions* on page 60.)

#### **Usernames and Groupnames**

Each AccuRev group has a user-defined name. Usernames and group names share a "namespace" in AccuRev. This means that a user and a group cannot have the same name.

## **User Authentication**

With a few exceptions, a user cannot execute AccuRev commands unless he is authenticated as a registered AccuRev user. For authentication purposes, each registered AccuRev user has a username/password pair recorded in the database. A user's password can be empty.

AccuRev automatically distinguishes two categories of users — those who have empty passwords, and those who have non-empty passwords. The keywords **authuser** and **anyuser**, respectively, are used by the ACL facility to designate these categories. See <u>secinfo</u> on page 223 of the AccuRev CLI User's Guide for more information.

#### The "accurev\_login" User-Authentication Method

AccuRev supports authenticating a user through an explicit login to the AccuRev Server. Using the GUI or the CLI, the user invokes the *Login* command and enters his password (possibly empty). This launches a user session, which is typically of limited duration (a few hours). When the session expires, the user must login again to continue using AccuRev.

#### The "custom" User-Authentication Method

AccuRev also supports script-based authentication of AccuRev users. This **custom** method works as follows:

- 1. The user invokes the *login* command through the AccuRev GUI or CLI client, and types a password.
- 2. The client encrypts the password and transmits the username/password combination to the AccuRev Server.
- 3. The AccuRev Server verifies that the username exists in AccuRev's user registry. It does not check the password, however.
- The AccuRev Server invokes a script named *server\_auth\_trig*, passing it the username and password combination. The exit status of this script determines the success/failure of the *Login* command. See <u>The 'server\_auth\_trig' Script</u> on page 58 for details.

This feature provides tremendous flexibility. For example, an authentication script could use an external user database, accessed through an LDAP interface, to perform AccuRev user authentication.

#### Authenticating a Replica User on the Master

Prior to V4.7.3, any authentication scheme on the master was only as trustworthy as the security of all the replica servers. The changes to replica authentication in AccuRev 4.7.3 allow sites using replication to deploy replicas to sites they may not trust to do user authentication, by allowing user authentication to be performed on the master server only.

Use the MASTER\_AUTHENTICATES\_LOGIN parameter in the **acserver.cnf** file on the master server:

• If this parameter is set to **true**, user authentication is performed on the master server only. The master and replica servers must have the same authentication method. Only the *accurev\_login* or *custom* authentication methods are allowed. The replica server must be able to contact the master server to log in; if the connection fails, the login fails.

To change the authentication method, change and restart the master server first, then change and restart all replicas.

• If this parameter is set to false, user authentication can be performed on the replica, as before.

After changing the value of the parameter, restart the master server.

As a result of these changes, the XML input to the **server\_auth\_trig** script has changed to add **server** and **port** elements, which should contain the hostname and port of the master server.

#### The 'server\_auth\_trig' Script

The *server\_auth\_trig* user-authentication script, used by the **custom** user-authentication method, is similar to the *server\_admin\_trig* administrative trigger script. A sample script, implemented in Perl, is included in the AccuRev software distribution, in the **examples** subdirectory.

To deploy a user-authentication script, place an executable file in subdirectory **triggers** of the **site\_slice** directory:

- UNIX/Linux: the file must be named server\_auth\_trig or server\_auth\_trig.pl
- Windows: the file must be named server\_auth\_trig.bat or server\_auth\_trig.exe

The script is called when a user invokes the AccuRev *Login* command. It executes in a subprocess of the AccuRev Server. The script's standard input is a simple XML document, with the structure shown in this example:

```
<triggerInput>
<hook>server_auth_trig</hook>
<command>login</command>
<ip>192.168.6.186</ip>
<username>derek</username>
<password>MyP@ssw0rd</password>
<server>myserver</server>
<port>5050</port>
</triggerInput>
```

(No password encryption is necessary, because this XML document is passed to the subprocess through an operating system pipe, not through a file.) The script's standard output is appended to file **triggers.log**, located in the **logs** subdirectory of the **site\_slice** directory. No output is required, however; only the script's exit status is significant:

- If exit status is zero, the user's Login command succeeds.
- If exit status is nonzero, the user's Login command fails.

The user's *Login* command also fails if the script does not execute properly — for example, if a runtime error occurs or the script file is not executable.

#### **Selecting the User-Authentication Method**

When you install AccuRev on the machine where the AccuRev Server process will run, the AccuRev Installation Wizard automatically sets the authentication method. Thereafter, you can switch methods with the *authmethod* command. Example:

```
accurev authmethod accurev login
```

The switch takes place immediately. This might cause user confusion; it is not a command to run casually.

#### How AccuRev Records the User-Authentication Method

The current user-authentication method is stored in file **preferences.xml** in the **site\_slice** directory. (Don't confuse this with individual users' **preferences.xml** files.) For example:

```
<preferences>
<authmethod>accurev_login</authmethod>
</preferences>
```

As an alternative to the *authmethod* command, you can change the user-authentication method by editing this file, then stopping and restarting the AccuRev Server process.

#### **Restriction on Access to the "Add User" Command**

User authentication is performed by the add-new-user command (GUI: *Add User*, CLI: *mkuser*). To prevent a chicken-and-egg problem, user authentication is bypassed if the AccuRev user registry is currently empty. After the first AccuRev user has been created, only an authenticated user can add users to the AccuRev user registry.

## Locks on Streams

Each stream can have one or more locks on it. A lock prevents a certain set of users from using the stream to create new versions of elements. That is, it prevents execution of the *Promote* command — either promoting from the designated stream, or promoting to the designated stream, or promoting in either direction.

A lock can be absolute, applying to all users. Alternatively, you can specify that a lock applies to a particular AccuRev user, or to a particular AccuRev group. Conversely, you can specify that a lock applies to everyone *except* a particular AccuRev user, or to everyone *except* a particular AccuRev group.

Locks can also prevent reconfiguration of the contents of a stream with the include/exclude facility.

For more on locks, see the lock reference page in the AccuRev CLI User's Guide.

## **Access Control List (ACL) Permissions**

In addition to (or instead of) locks, each stream can have one or more permissions on it. Whereas a lock controls the ability to create new versions (through the *Promote* command), a permission is more general: in addition to controlling *Promote*, it controls the ability to read data from the stream, using such commands as *Annotate*, *Diff*, and *Open*. A permission also controls workspace-specific commands, such as *Update* and *Populate*.

Unlike locks, which always apply to individual streams, ACL permissions can be configured to apply to entire stream subhierarchies.

You can create an ACL permission that applies to an entire depot. This provides a way of controlling access to all of a depot's file system data, in all streams. It also provides a way to control access to a depot's AccuWork issues.

For more on ACL permissions, see the setacl reference page in the AccuRev CLI User's Guide.

## **Element-Level Security (EACLs)**

Historically, AccuRev has supported a security mechanism for depots and streams using Access Control Lists (ACLs). To address customer needs for more extensive security, AccuRev 5.2 introduced greatly enhanced ACL security control at the element level.
A depot ACL protects all the elements, streams, and issues in the depot. A user who has no access to the depot can still see the stream hierarchy, but none of the files in the streams. They can also not edit the streams in anyway. A stream ACL prohibits editing streams and viewing content in a stream. It can also be inheritable down the hierarchy. The table below shows what stream, depot and element ACLs restrict:

|             | Viewing Content | Editing Stream | Viewing and Editing<br>Issues |
|-------------|-----------------|----------------|-------------------------------|
| Stream ACL  | Yes             | Yes            | No                            |
| Depot ACL   | Yes             | Yes            | Yes                           |
| Element ACL | Yes             | No             | No                            |

### **Features**

There are three main features of the new element security mechanism:

- The ability to allow or deny access to all versions of an element, no matter what stream they are in, for a specified user or group. If a user is denied access they cannot see or view the element.
- The ability to specify who can modify the access to an element. This is a higher privilege than just being allowed access.
- The ability to view the history of access changes for auditing purposes. This means being able to trace who assigned access to an element, when they did it and what they did.

### **Basic Terms**

To control access to elements (files and directories), AccuRev 5.x implements a new *eacl* command (see *eacl* on page 102 of the AccuRev *CLI User's Guide*) to set and modify *Access Control Lists (ACLs)* and *Access Control Entries (ACEs)*. An ACL is a list of security protections that applies to an element. An ACE is an entry in an ACL that defines a *principal* and a *privilege*.

A principal can be:

- a user
- a group
- all

A privilege can be:

- Full the ability to see and view the element and to modify its ACL
- *Allow* the ability to see and view the element, but not modify its ACL
- *Read only* prevents the user from modifying the element or its ACL during *add*, *keep*, *move*, *defunct*, and *revert* commands.
- *Deny* the inability to see and view the element or modify its ACL

An ACL contains zero or more ACEs. An element can have only one ACL assigned to it at any point in time. You specify whether to set, add, or remove an ACE (principal and privilege) to an element, and AccuRev takes care of the ACLs automatically. Note that ACLs cannot be created or modified without an element.

### **Important Concepts**

Before jumping into implementation details, it is important to keep the following concepts in mind to avoid confusion and incorrect assumptions:

### Element-based security

AccuRev security is based on AccuRev *elements* rather than pathnames, and this makes AccuRev security both more powerful and more complex than typical filesystem security. Don't forget: an AccuRev element can be either a file or a directory, and can also be an element link (elink) or symbolic link (slink).

An element is defined by its element id ("EID"), which never changes. It also has a pathname (defined by its "parent EID") and a name, both of which can change.

A symbolic link (slink) is an element whose contents is a pathname which can point to either AccuRev or non-AccuRev data.

An element link (elink) is an element whose contents is a pointer to another element, which must be in the same workspace. The target element can be a directory element, a file element, another element link, or a symbolic link.

A key concept to master is how ACLs apply to the element versus the element's contents. See <u>Inheritance</u> on page 63 to understand how access to *contents* and *namespace* differs,

Likewise, if you use element links (elinks), you must understand how AccuRev element security does and does not apply to the link and to the destination file, otherwise a file that you think is denied to a principal may still be accessible.

In AccuRev, the same element can have multiple pathnames, depending on what streams it is in at different times. While pathnames and filenames can change, the element id (EID) never does, and this is what AccuRev security is based upon. This allows you to secure the contents of an element no matter what its current pathname is.

Remember:

- A simple pathname may refer to more than one element (such as both ends of an elink), and likewise a single element may have more than one pathname (such as one pathname to the actual file, and a different pathname for that file as a target of an elink).
- An element may have different paths in different streams, and may have different paths at different points in time.

### ACLs are not TimeSafe<sup>®</sup>

The third concept to keep in mind when using AccuRev element security is that ACLs are always current: they are NOT TimeSafe<sup>®</sup>, and they are not affected by what stream they happen to appear in. This means that you cannot recreate ACLs as they appeared at a certain point the same way as you can recreate file versions or stream configurations. (You can, however, view ACL changes through the *hist* command.) It also means that the appearance of a snapshot stream can change for a particular user or group, The snapshot doesn't change—that is TimeSafe. But a user's *access* to the contents of that snapshot can change. If your access changes, the next time you perform a *pop* command on your workspace, you may see files appear or disappear.

### **Privileges**

The default behavior for an element whose ACL doesn't contain an ACE for a user is to deny access to that user. The *deny* privilege overrides *allow* and *full*. This makes it easy to give access to everyone (all), but then deny a few. If a user has both *allow* and *full*, then *full* privilege is granted.

The *full* privilege means the ability to change which ACL is associated with the element and to modify the ACL as well. A user only needs to have *allow* privilege to show ACLs on an element or to view the ACL. When setting or modifying an ACL for an element, it is the current ACL associated with the element that controls the ability to set or modify the ACL. The table below describes what a user can or cannot do based on privileges:

|           | View ACL | Modify ACL | View Elements | Modify Elements |
|-----------|----------|------------|---------------|-----------------|
| Full      | Yes      | Yes        | Yes           | Yes             |
| Allow     | Yes      | No         | Yes           | Yes             |
| Deny      | No       | No         | No            | No              |
| Read only | Yes      | No         | Yes           | No              |

### Inheritance

Element security inheritance differs for content and namespace.

Content is based on a *static inheritance* model. This means that an ACL is set for an element when assigned by the user or when it is created and inherits the ACL from its parent.

Namespace access is based on *dynamic inheritance*. This means that it is computed by the element's pathname when it is accessed.

This means that if you are denied access to a particular element, you cannot see the contents or even the name of the element. However, if you are denied access to directory, but not denied access to a file in that directory, you can still perform certain operations on that file by using its EID. For example, if you know its EID, you can *cat* the file. You will not be able to see its name, but you can see its contents.

The user also has the ability to set an ACL recursively down the directory tree, making it easy to assign an ACL to multiple elements. Multiple elements can be specified on the command line as well.

Renaming, moving, or defuncting an element does not change its ACL or access. Only setting or modifying an ACL on the element can change access to the element.

### **Access Denied**

This section describes what it means when access is denied to the content or the name space of an element:

- A user is denied access to the content and namespace of an element if they are denied access to the element itself.
- A user is also denied access to the namespace of an element if they are denied access to any of the directories in the element path.
- If a user is denied access to the namespace, but not the element, the user will be denied access to the content if they try to specify the element name.

• If a user is denied access to the namespace, but not the element, the user will NOT be denied access to the content if they try to specify the element EID.

### **Create a superuser to Administer Element Security**

When you install an AccuRev release that contains element security for the first time, all elements are assigned the allow privilege. This provides new and existing customers with the exact same behavior provided by previous versions of AccuRev, but it does not permit existing privileges to be modified: modifying an element privilege (an EACL) requires the full privilege.

Only AccuRev users identified as a *superuser* are granted the full privilege needed to modify element privileges. The superuser always has full access to all elements and is needed to begin the process of setting up element security, and to fix problems that users may cause, such as denying everyone access to an element.

The AccuRev administrator can set or unset a user as a superuser using the maintain program, as follows.

To set a user as a superuser, run this command:

maintain su -a <principal\_name>

To remove superuser status from a user, run the same command with the -r option:

```
maintain su -r <principal_name>
```

### Auditing

To provide auditing (or history) capability for element security, AccuRev keeps track of all ACL changes to elements. This doesn't mean that element ACLs are TimeSafe® (and it is important to realize that element ACLs are **not** TimeSafe). The most recent version of an ACL and the most recent ACL assigned to an element is always used for authorization of access. Historical information on changes to ACLs is only used for audit reporting. The *hist* command is used to display the history of ACL changes on an elements.

### **Setting Permissions for a Replica Server**

If you are using a replica server in an EACL environment, it is critical that you set EACL permissions correctly not only for the users on the replica, but for the special replica user account (*replica-user*) that is used to communicate between the replica and the master server.

For example, assume that you want the users of a replica server to be able to access all of the files underneath folder offshore\_files, but that you do not wish them to be able to see anything under hq\_files. If you fail to assign **allow** permission to *replica-user* for offshore\_files, the replica may not be able to fetch any files from the master.

More importantly, if you fail to assign **deny** permission to *replica-user* for hq\_files, it would be possible for a privileged user to log into the replica and bring the denied files down to the replica. Continuing this example, say that a privileged user from corporate headquarters visits the offshore site where the replica is being used. If the *replica-user* is not correctly configured, the privileged user could log into the replica server and inadvertently bring down hq-files elements by doing an **update**. If the *replica-user* is configured with **deny** access to these files, the server will not send them to the replica.

### **EACL Usage Scenarios**

The following examples illustrate two basic approaches to setting up element ACLs:

- less restrictive—By default, all users have allow access to all elements, unless explicitly denied.
- more restrictive—By default, all users are denied access to all elements, unless explicitly allowed.

Both examples make use of the same environment: Assume that your company ("Acme Agile, Inc.") has a new product ("Product3000"), and you will be collaborating with two partners to develop the code ("Partnership\_1" and "Partnership\_2"). For simplicity, these examples illustrate settings ACLs for specific users. In a real-life scenario, you would typically assign many users to various groups, and then set the element ACLs by group.

#### Set Up

The AccuRev administrator initially set up a basic stream structure:

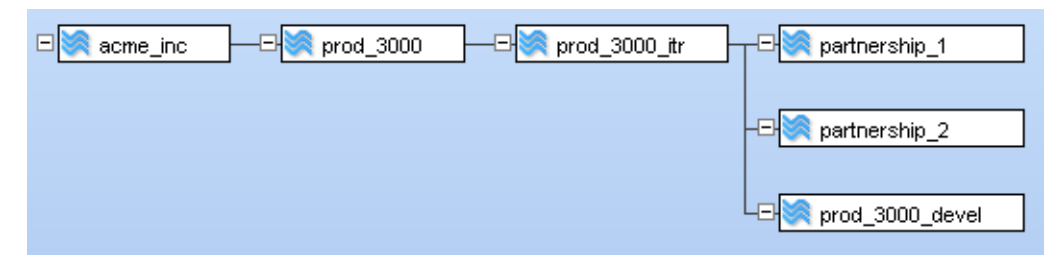

You, Acme employee user "acme\_1", create a workspace off of stream prod\_3000\_devel and set up the initial files and folders for the project:

| 🐌 Keep 🌯 Promote       |                                              |                |                       |
|------------------------|----------------------------------------------|----------------|-----------------------|
| Filter Table           | x                                            |                |                       |
| Name                   | In Folder                                    | Status         | Version               |
| 🔁 common_files         | \.\prod_3000_devel_files\                    | (kept)(member) | prod_3000_devel_acme_ |
| 🗎 acme_file_1.txt      | \.\prod_3000_devel_files\acme_proprietary\   | (kept)(member) | prod_3000_devel_acme_ |
| 🗎 acme_file_3.txt      | \.\prod_3000_devel_files\acme_proprietary\   | (kept)(member) | prod_3000_devel_acme_ |
| 🗎 acme_file_2.txt      | \.\prod_3000_devel_files\acme_proprietary\   | (kept)(member) | prod_3000_devel_acme  |
| 🗎 prod_3000_file_1.txt | \.\prod_3000_devel_files\common_files\       | (kept)(member) | prod_3000_devel_acme  |
| 🗎 prod_3000_file_3.txt | \.\prod_3000_devel_files\common_files\       | (kept)(member) | prod_3000_devel_acme  |
| 🗎 prod_3000_file_2.txt | \.\prod_3000_devel_files\common_files\       | (kept)(member) | prod_3000_devel_acme  |
| 🚞 partner_2            | \.\prod_3000_devel_files\partners\           | (kept)(member) | prod_3000_devel_acme  |
| 🧀 partner_1            | \.\prod_3000_devel_files\partners\           | (kept)(member) | prod_3000_devel_acme  |
| 🗎 partner_1_file_3.txt | \.\prod_3000_devel_files\partners\partner_1\ | (kept)(member) | prod_3000_devel_acme  |
| 🗎 partner_1_file_2.txt | \.\prod_3000_devel_files\partners\partner_1\ | (kept)(member) | prod_3000_devel_acme  |
| 🗎 partner_1_file_1.txt | \.\prod_3000_devel_files\partners\partner_1\ | (kept)(member) | prod_3000_devel_acme  |
| 🗎 partner_2_file_3.txt | \.\prod_3000_devel_files\partners\partner_2\ | (kept)(member) | prod_3000_devel_acme  |
| 🗎 partner_2_file_2.txt | \.\prod_3000_devel_files\partners\partner_2\ | (kept)(member) | prod_3000_devel_acme  |
| 🗎 partner_2_file_1.txt | \.\prod_3000_devel_files\partners\partner_2\ | (kept)(member) | prod_3000_devel_acme  |
| <                      |                                              |                |                       |

Since you are a trusted user, the AccuRev administrator grants you "superuser" status so that you will be able to assign element ACLs as needed.

To make you a superuser, the AccuRev administrator logs in to the AccuRev server machine and uses the AccuRev *maintain* command. Note: The administrator must first shut down the AccuRev server before using *maintain*.

```
> maintain su -a acme_1
AccuRev 6.0 (2013/05/20)
Copyright (c) 1995-2013 AccuRev Inc. All rights reserved
Changed user 'acme_1' to a super user
>
```

The administrator restarts the AccuRev server, and you log in to the AccuRev CLI as acme\_1 and start assigning EACLS as shown below.

### **Less Restrictive Scenario**

Your starting point is the system default for first time AccuRev installations: everybody has *allow* access to all files and namespaces, and you will explicitly change privileges to certain elements for certain users to either **full** or **deny**.

Remember:

- *deny* means that the user cannot even see the element.
- *allow* means that the user can see and work with an element, but not change its ACL
- *full* means that the user not only can see and work with an element, but can also set the ACL on that element.
- *deny* overrides *allow* and *full*, and if there is no explicit *allow*, a user is denied.

In this case, you want to grant the user from Partnership\_1 ("part\_1") *allow* privileges on the partner\_1 files, but *deny* that user any privileges on the partner\_2 files or the acme\_proprietary files. Likewise, the user from Partnership\_2 ("part\_2") should have *allow* privileges to the partner\_2 files, but *deny* privilege to the partner\_1 and acme\_proprietary files.

**Note:** It is conceivable that partners might want *full* access to their own files so that they could set specific ACLs for their own users. However, the *full* privilege is very powerful and should not be granted unless absolutely necessary. A partner with *full* access could deny you access to files on your own system, or inadvertently *deny* access to everybody, both of which would require superuser intervention.

Both partners should retain *allow* access to the Acme common\_files folder and its contents.

Finally, you (acme\_1) want to have *full* privileges on all elements in the project. To set up these ACLs:

1. Log in to the AccuRev CLI with the acme\_1 superuser account.

> accurev login acme\_1

2. Change to the workspace directory for the prod\_3000\_devel project and grant yourself (acme\_1) full access to all project files.

>accurev eacl -a acme\_1:full -R prod\_3000\_devel\_files

Note: Since we want to leave the default *all:allow* ACL in place for all the files in the project, and explicitly adjust the ACLs of specific files and specific users, it is critical that we use the *-a* (add) option here, and not *-n* (new). If we had specified *-n*, user acme\_1 would have been granted *full* access, while *removing* access for everybody else. Removing access is the same as specifying *deny*.

3. Explicitly deny both partners any access to the Acme proprietary elements:

>accurev eacl -a part\_1:deny,part\_2:deny -R prod\_3000\_devel\_files\acme\_proprietary

Again, note the use of *-a*, which retains the default *allow* access to these elements for other users (such as other Acme employees). Using *-n* here to set *deny* access to the partners would have been the same as setting *all:deny*, since it would have removed the default *all:allow* setting.

4. Deny Partnership\_1 any access to Partnership\_2 files, while granting *allow* access to them to the Partnership\_2 user (and retaining the default *all:allow* access to all other users).

>accurev eacl -a part\_2:allow,part\_1:deny -R
prod\_3000\_devel\_files\partners\partner\_2

5. Deny Partnership\_2 any access to Partnership\_1 files, while granting *allow* access to them to the Partnership\_1 user (and retaining the default *all:allow* access to all other users).

```
>accurev eacl -a part_1:allow,part_2:deny -R
prod_3000_devel_files\partners\partner_1
```

Once you (acme\_1) promote all these elements up the stream, the effect of the ACLs becomes obvious.

Note: The *promote* has nothing to do with setting EACLs; it is just that the files were being set up for the first time in acme\_1's workspace and do not even exist in the stream hierarchy until they are promoted.

When you (acme\_1, who has *full* accesss to all elements) view the contents of the prod\_3000\_itr stream, all folders and elements are visible. In the following example, the elements in partner\_2 are displayed.

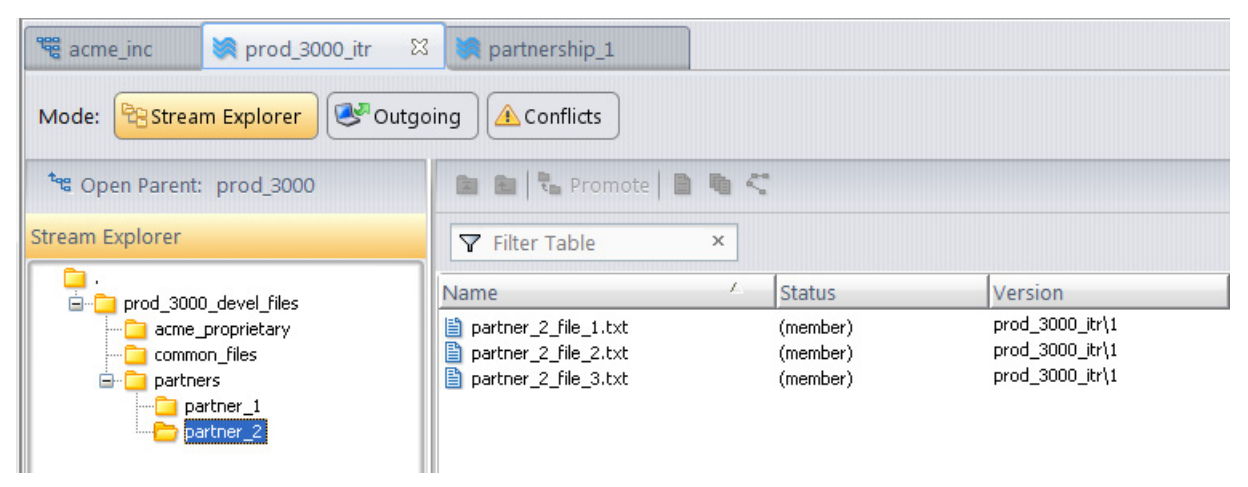

However, if user part\_1 logs in and views the same stream, he or she sees a very different display. Only the partner\_1 files and the common Acme files are visible. From user part\_1's perspective, the partner\_2 and Acme proprietary files and folders do not even exist.

| 📽 acme_inc 💓 prod_3000_itr 🛛 🕅   | 💐 partnership_1     |                                            |                                                                  |
|----------------------------------|---------------------|--------------------------------------------|------------------------------------------------------------------|
| Mode: 😤 Stream Explorer 🐼 Outgo  | bing 🙆 Conflicts    |                                            |                                                                  |
| <b>*ৰ</b> Open Parent: prod_3000 | 💼 🛍 🗟 Promote 🗎 🛍 🤇 |                                            |                                                                  |
| Stream Explorer                  |                     |                                            |                                                                  |
| <pre></pre>                      | Name /              | Status<br>(member)<br>(member)<br>(member) | Version<br>prod_3000_itr\1<br>prod_3000_itr\1<br>prod_3000_itr\1 |

User part\_2 would see a similar display, except the partner\_2 files and folder would be visible, while those of partner\_1 could not be seen.

Note: Although the ACL setting is not visible from the GUI, an ACL list from the CLI will reveal that while user acme\_1 has *full* access to the partner\_1 elements and user *part\_2* has no access to the partner\_1 elements, user part\_1 has **allow** access to the Acme common files through the default *all* ACL:

```
>accurev eacl common_files
/prod_3000_devel_files/common_files
  all:allow
  acme_1:full
>accurev eacl partners\partner_1
/prod_3000_devel_files/partners/partner_1
  all:allow
  acme_1:full
  part_1:allow
  part_2:deny
```

### **More Restrictive Scenario**

This scenario is similar to the less restrictive scenario above, except that the default privilege for all users to all files will be *deny*. We will then adjust ACLS to increase privileges as needed.

Similar to the previous scenario, we will start by giving user  $acme_1$  full access to all project files, but this time we will use the *-n* option instead of *-a*:

1. Log in to the AccuRev CLI with the acme\_1 superuser account.

> accurev login acme\_1

2. Change to the workspace directory for the prod\_3000\_devel project and use the *-n* option to grant yourself (acme\_1) full access to all project files, replacing the default *all:allow* ACL.

```
>accurev eacl -n acme_1:full -R prod_3000_devel_files
```

Note: Unlike the previous scenario which used -*a*, all users except acme\_1 are now denied access to all elements in the project by default.

3. Explicitly grant the user from each partnership *allow* access to the top of the project tree (but do not recurse through the tree structure, since we want to be selective about what they can and cannot access):

```
>accurev eacl -a part_1:allow,part_2:allow prod_3000_devel_files
```

4. Now, provide the Partnership\_1 user (part\_1) and Partnership\_2 user (part\_2) *allow* access to the partners directory:

```
accurev eacl -a part_1:allow,part_2:allow prod_3000_devel_files\partners
```

5. Explicitly grant the Partnership\_1 user (part\_1) *allow* access to the Partnership\_1 files and to the Acme common files. Note that unlike the previous example, it is necessary now to explicitly grant allow access to the common files, since the *all:allow* default ACL was implicitly removed in Step 2.

```
>accurev eacl -a part_1:allow -R prod_3000_devel_files\partners\partner_1
>accurev eacl -a part_1:allow -R prod_3000_devel_files\common_files
```

6. Likewise, explicitly grant the Partnership\_2 user (part\_2) *allow* access to the Partnership\_2 files and to the Acme common files.

```
>accurev eacl -a part_2:allow -R prod_3000_devel_files\partners\partner_2
```

#### >accurev eacl -a part\_2:allow -R prod\_3000\_devel\_files\common\_files

Because the default setting in this scenario is to deny access to users who have not been explicitly granted access, the above steps only address users acme\_1, part\_1, and part\_2. You would need to continue these procedures to grant access to other Acme users as needed. In a real-life scenario, you would typically assign users to groups and assign ACLs to those groups rather than to individual users.

### **Restricting Access to Commands using Triggers**

By default, any registered AccuRev user can execute any AccuRev command. Many organizations wish to restrict users' access to certain commands, such as the ability to maintain users, groups, and passwords, the ability to lock streams and create ACL permissions, and so on. Triggers provide a flexible mechanism for implementing command-based security.

Many AccuRev commands can be configured to "fire a trigger". This causes a user-defined script to execute either:

- before the command executes (pre-operation trigger), or afterward (post-operation trigger)
- on the client machine, or on the server machine

A pre-operation trigger can affect the execution of the command or cancel it altogether. Typically, a security-related trigger checks the identity of the user invoking the command, then decides whether or not to allow the command to proceed.

Some triggers are configured on a per-depot basis, using the *mktrig* command. These triggers monitor individual commands (*add*, *keep*, and *promote*). Three are pre-operation triggers that fire on the client machine; one is a post-operation trigger that fires on the server machine.

Other triggers are configured, on a per-depot or whole-repository basis, by placing a script in a well-known location on the server machine. These triggers monitor groups of commands, rather than individual commands.

For more on triggers, see the chapter <u>AccuRev Triggers</u> on page 77.

### Which Security Feature Should I Use?

AccuRev's security features overlap to a considerable extent. For example, when a user invokes the *promote* command, any of these mechanisms can prevent the command from proceeding:

- a lock on the source or destination stream
- an ACL permission on the destination stream, on a higher-level stream, or on the entire depot
- a *pre-promote-trig* trigger script, which runs on the client machine
- a *server\_preop\_trig* trigger script, which runs on the server machine

How do you decide which feature to use in a given situation? There are no absolute rules, but here are some guidelines:

#### To script or not to script?

The trigger mechanism depends on execution of user-supplied scripts, written in Perl, Python, or some other scripting language. There's a trade-off: scripting required development time and significant expertise, but is infinitely flexible.

In many situations, you may be able to use the AccuRev software distribution's sample Perl scripts, which are designed for fill-in-the-blanks customization.

It makes sense to implement as much security as possible with locks and ACL permissions (and perhaps the sample trigger scripts), before delving into original trigger scripting.

#### Locks vs. ACL permissions

Roughly speaking, a lock controls the placing of data *into* a stream, whereas an ACL permission controls the reading of data *from* a stream. (There are plenty of exceptions to this general rule.)

Both locks and permissions can be targeted at specific users or groups. The ACL is more flexible: you can create any number of permissions for the same stream, but only limited number of locks.

#### Running trigger scripts: client machine vs. server machine

Running trigger scripts on the client machine conserves networking and server resources. But keep in mind that all client machines must have copies of the scripts (or must have network access to a central location where scripts are kept).

Running trigger scripts on the server machine provides administrative simplicity and centralized logging.

### Implementing Secure Sockets Layer (SSL) Encryption

AccuRev supports the use of the Secure Sockets Layer protocol to provide encrypted communication between AccuRev clients and servers. The implementation of this protocol is managed through the use of SSL certificates. Communication between AccuRev servers and clients depends on an agreement (or *handshake*) between the AccuRev client and server that confirms a pairing of a *public key* and a *private key*.

In general, to configure SSL client-server communications, the AccuRev administrator must take the following actions:

- 1. Generate a private key.
- 2. Obtain an SSL certificate.
- 3. Enable SSL on the AccuRev server.

Each of these steps is described in more detail in the following sections.

### **Generating a Private Key**

You can use an SSL toolkit (such as the one available at *https://www.openssl.org*) to generate a private key. When generating a private key, keep in mind the following points:

- AccuRev supports the use of RSA private keys
- AccuRev does not support the use of password-protected private keys
- AccuRev expects the private key file to have a .pem file extension (\*.pem)
- AccuRev recommends that you generate a private key that is at least of 1024-bit strength

Once you have generated a private key, you can place the private key file anywhere on the server machine.

**Note:** For security purposes, AccuRev recommends that you set *read-only* permissions on the private key file.

### **Obtaining an SSL Certificate**

Once you have generated a private key, you can obtain an SSL certificate. There are two ways to obtain an SSL certificate:

- Submit a request for an SSL certificate signed by a trusted authority (either by a trusted authority or by an intermediary)
- Create a self-signed certificate

AccuRev expects the SSL certificate file to have a .crt extension (\*.crt).

When obtaining an SSL certificate, keep in mind that the same certificate can be used for multiple computers or computer names as long as they are specified in the *Subject Alternate Name* (SAN) field of the certificate. Once you have obtained an SSL certificate, you can place the SSL certificate file anywhere on the server.

AccuRev supports the use of both self-signed and trusted certificates. Regardless of which type of certificate you use, AccuRev prompts the user to accept the certificate the first time the user attempts to connect to an AccuRev server that has been SSL-enabled. If the user then accepts the certificate, the certificate is downloaded from the server to the client and stored in the user's profile directory which is, by default, the **.accurev** directory. (The location of the user's profile directory is determined by the current setting of the USERPROFILE environment variable in Windows and UNIX while, on Linux platforms, the location is in the **/home** directory.) The user can then connect to that server in future sessions without being prompted to accept that certificate again, unless the certificate expires or SSL is disabled on the server. If, however, the user should attempt to connect to a different AccuRev server that has been SSL-enabled, the user is also prompted to accept the certificate from that server.

**Note:** Additional configuration is required if you are using a certificate from a trusted authority. See *Considerations for Using Trusted Certificates* on page 71 for more information.

### **Considerations for Using Trusted Certificates**

If you are using an SSL certificate from a trusted authority, you need to include the actual certificates in the certificate chain. You do this by appending intermediate and root certificates to the trusted SSL certificate as described here and as shown in the following example.

When adding intermediate and root certificates, note the following:

- The trusted authority's certificate must be the first one in the certificate file, followed by all intermediate certificates, and ending with the root certificate.
- Each certificate must be in Base64 encoded format (that is, PEM format).
- Each certificate must be preceded with -----BEGIN CERTIFICATE----- and followed with -----END CERTIFICATE----- on their own lines. These demarcations are present in each certificate and should not be removed.
- When editing the certificate file, make sure the editor you use recognizes non-standard characters like UNIX end-of-line characters. When you are done appending intermediate and root certificates, the format of your certificate file should resemble that shown in the following example.

```
----BEGIN CERTIFICATE----
MIIEOTCCA7mgAwIBAgIQLOmmgpHvkgfaMxBKj9tPojANBgkqhkiG9w0BAQUFADA8
```

MQswCQYDVQQGEwJVUzEVMBMGA1UEChMMVGhhd3R1LCBJbmMuMRYwFAYDVQQDEw1U aGF3dGUgU1NMIENBMB4XDTE0MDMxMTAwMDAwMFoXDTE1MDMxMTIzNTk10VowcDEL MAkGA1UEBhMCVVMxFjAUBqNVBAqTDU1hc3NhY2h1c2V0dHMxEDAOBqNVBAcUB0Nv bmNvcmQxFDASBqNVBAoUC0FjY3VSZHYqSW5jMSEwHwYDVQQDFBhzZWNyZXR3ZWFw b24uYWNjdXJldi5jb20wggEiMA0GCSqGSIb3DQEBAQUAA4IBDwAwggEKAoIBAQC5 r5A70M916B4a102A9IKbwLtZ0Tm7xewJ4SIE1sypxnba3njaN3bx0CXNvhxwP+68 VWRhfaSemti+c/BQ5aRhp6kBUYGQ6NLKtycmME3N+HgwpkUy1HkEH7gnUgyCUu7L PMPJgg3/6WByRykzpHHgX0vCX8EbUaWxsMag1QojJsOUm+L6eTcRBQpywJOidoMQ hJ6pjlg7AzK8qqMNSpBbG8CrMQMmnixY5qGJ28I3WtJu/LNHAyrPxYq1bNJbsBtM mYX16/IHiq0u2ogPnvr5Ud8CV/VRZ6Mdax11w7o2yfNjncw6dnP6dbHA7g8t0gPp tXg+3ISiBXOQpVPCC9flAgMBAAGjggGZMIIBlTAJBgNVHRMEAjAAMEIGA1udIAQ7 MDkwNwYKYIZIAYb4RQEHNjApMCcGCCsGAQUFBwIBFhtodHRwczovL3d3dy50aGF3 dGUuY29tL2Nwcy8wDgYDVR0PAQH/BAQDAgWgMB8GA1udIwQYMBaAFKeig7s0RUA9 /NUwTxK5PqEBn/bbMDoGA1UdHwQzMDEwL6AtoCuGKwh0dHA6Ly9zdnItb3YtY3Js LnRoYXd0zs5jb20vVGhhd3R1T1YuY3JsMB0GA1UdJQQWMBQGCCsGAQUFBwMBBggr BqEFBQcDAjBpBqqrBqEFBQcBAQRdMFswIqYIKwYBBQUHMAGGFmh0dHA6Ly9vY3Nw LnRoyXd0ZS5jb20wNOYIKwYBBQUHMAKGKwh0dHA6Ly9zdnItb3ytyw]hLnRoyXd0 ZS5jb20vVGhhd3RlT1YuY2VyME0GA1UdEQRGMESCGnNlY3JldHdlyXBvbi5hY2N1 cmV2LmxvY2FsqqxzZWNyZXR3ZWFwb26CGHN1Y3J1dHd1YXBvbi5hY2N1cmV2LmNv bTANBgkqhkiG9w0BAQUFAAOCAQEAC2Xw1KcxXLCd1ffy3OdOBbopfrqFGeK9k3Kg LaLZfdmc8Ncg996abvh2phD1+09eKNIpMKBESvyD6DWGEoUBY04Q113+tHKnFfdb jxxQHgCF1diyZmEx4buMG0o0kmMZay+F1UJxk3U1c0vqpNpQiXggWsqvT8++UIQc 213056IKHGeWoe/ITvwzqn55XxfOLIyOys8Xy1//8N11T5FLG/RdWo3eSJgU+vyv FTN3xR1wWGxIJIWVg1efxgRgF08b6Pve1v5C4xGaMPzEsRYDcve7wZK+S8XFTCQi wXkazTQiEdwF086RmBUdkfC9+ukWowp6GFLI4checd/Acu0SdA==

----END CERTIFICATE----

----BEGIN CERTIFICATE----

MIIEbDCCA1SqAwIBAqIQTV8sNAiyTCDNbVB+JE3J7DANBqkqhkiG9w0BAQUFADCB qTELMAkGA1UEBhMCVVMxFTATBgNVBAoTDHRoYXd0ZSwgSw5jLjEoMCYGA1UECxMf Q2VydG1maWNhdG1vbiBTZXJ2aWN1cyBEaXZpc21vbjE4MDYGA1UECxMvKGMpIDIw MDYgdGhhd3RlLCBJbmMuIC0gRm9yIGF1dGhvcml6ZwQgdXNlIG9ubHkxHzAdBgNV BAMTFnRoYXd0ZSBQcmltYXJ5IFJvb3QgQ0EwHhcNMTAwMjA4MDAwMDAwWhcNMjAw MjA3MjM1OTU5WjA8MQswCQYDVQQGEwJVUzEVMBMGA1UEChMMVGhhd3R1LCBJbmMu MRYwFAYDVQQDEw1UaGF3dGUgU1NMIENBMIIBIjANBgkqhkiG9w0BAQEFAAOCAQ8A MIIBCgKCAQEAmeSFW3ZJfS8F2MWsyMip09yY5tc0pi8M8iIm2KPJFEyPBaRF6BQM WJAFGrfFwQalgK+7HUlrUjSIw1nn72vEJ0GMK2Yd0OCjl5gZNEtB1zjVxwWtouTX 7QytT8G1sCH9P1BTssSQ0NQwZ2ya8Q50xMLciuiX/8mSrqGKVqqYMrAAI+yQGmDD 7bs6yw9jnw1EyVLhJZa/7VCViX9WFLG3YR0cB4w6LPf/gN45RdWvGtF42MdxaqMZ pzJQIenyDqHGEwNESNFmqFJX1xG0k4v1mz9d53hR5U32t1m0drUJN00GOBN6HAiy XMRISstSoKn4sZ20e3mwIC881qgRYke7EQIDAQABo4H7MIH4MDIGCCsGAQUFBwEB BCYwJDAiBggrBgEFBQcwAYYWaHR0cDovL29jc3AudGhhd3R1LmNvbTASBgNVHRMB Af8ECDAGAQH/AgEAMDQGA1UdHwQtMCswKaAnoCWGI2h0dHA6Ly9jcmwudGhhd3R1 LmNvbS9UaGF3dGVQQ0EuY3JsMA4GA1UdDwEB/wQEAwIBBjAoBgNVHREEITAfpB0w GZEZMBCGA1UEAXMQVmVyaVNpZ25NUEtJLTItOTAdBgNVHQ4EFgQUp6KDuzRFQD38 1TBPErk+oQGf9tswHwYDVR0jBBgwFoAUe1tFz6/0y3r9MZIaarbzRutXSFAwDQYJ KoZIhvcNAQEFBQADqgEBAIAigOBsyJUW11cmh/NyNNvGclynPtOW9i4lkaU+M5en S+Uv+yV9Lwdh+m+DdEXMU3IgpHrPUVFWgYiwbR82LMgrsYiZwf5Eq0hRfNjyRGQq 2HGn+xov+RmNNLIjv8RMVR2OROiqXZrdn/0Dx7okQ40tR0Tb9tiYyLL52u/tKVxp EvrRI5YPv5wN8n1FUzeaVi/oVXBw9u6JDEmJmsEj9cIqzEHPIqtlbreUgm0vQF9Y 3uuVK6ZyaFIZkSqudZ10kubK31TqGKs1P0ZkpnkfJn1h7x3S5XFV2JMXfBQ4MDzf huNMrUnj11n0G5srztx11Asoa06ER1FE9ZMILViXIa4=

----END CERTIFICATE----

----BEGIN CERTIFICATE----

MIIEIDCCAwigAwIBAgIQNE7VVyDV7exJ9C/ON9srbTANBgkqhkiG9w0BAQUFADCB qTELMAkGA1UEBhMCVVMxFTATBqNVBAoTDHRoyXd0ZSwqSw5jLjEoMCYGA1UECxMf Q2VydG1maWNhdG1vbiBTZXJ2aWN1cyBEaXZpc21vbjE4MDYGA1UECxMvKGMpIDIw MDYqdGhhd3R1LCBJbmMuIC0qRm9yIGF1dGhvcm16ZwQqdXN1IG9ubHkxHzAdBqNV BAMTFnRoYXd0ZSBQcmltYXJ5IFJvb3QgQ0EwHhcNMDYxMTE3MDAwMDAwWhcNMzYw NZE2MjM10TU5WjCBqTELMAkGA1UEBhMCVVMxFTATBgNVBAoTDHRoyXd0ZSwgSW5j LjEoMCYGA1UECxMfQ2VydG1maWNhdG1vbiBTZXJ2aWN1cyBEaXZpc21vbjE4MDYG A1UECxMvKGMpIDIwMDYgdGhhd3R1LCBJbmMuIC0gRm9yIGF1dGhvcm16ZwQgdXN1 IG9ubHkxHzAdBgNVBAMTFnRoYXd0ZSBQcmltYXJ5IFJvb3QgQ0EwggEiMA0GCSqG SIb3DQEBAQUAA4IBDwAwqqEKAOIBAQCsoPD7qFnUnMekz52hwXMJEEUMDSxuaPFs WOhoSVk3/AszGcJ3f8wQLZUOHObrTQmnHNK4yZc2AreJ1CRfBsDMRJSUjQJib+ta 3RGNKJpchJAQeg29dGYvajig4tVUROsdB58Hum/u6f10Cyn1PoSgAfGcq/gcfomk 6KHYCWUN01F77rzSImANuVud37r8UVsLr5iy6S7pBOhih94ryNdOwUxkHt3Ph1i6 Sk/KaAcdHJ1KxtUvkcx8cXIcxcBn6zL9yZJc1NqFwJu/U30rCfSMnZEf12pSy94J NqR32HuHUETVPm4pafs5SSYeCaWAe0At6+gnhcn+Yf1+5nyXHdWdAgMBAAGjQjBA MA8GA1UdEwEB/wQFMAMBAf8wDgYDVR0PAQH/BAQDAgEGMB0GA1UdDgQWBBR7w0XP r87Lev0xkhpqtvNG61dIUDANBqkqhkiG9w0BAQUFAAOCAQEAeRHAS7ORtvzw6wfU DW5Fv1Xok9LOAz/t2iWWHVfLHjp2oEzsUHboZHIMpKnxuIvW1oeEuzL1QRHAd9mz YJ3rG9xRbkREqaYB7FViHXe4XI5ISXycO1cRrK1zN44veFyQaEfZYGDm/Ac9IiAX xPcW6cTYcvnIc3zfFi8VqT79aie2oetaupgf1eNNZAqdE8hhuvU5HIe6uL17In/2 /qxAeeWsEG89jxt5dovEN7MhGIT1NgDrYyCZuen+MwS7QcjBAv1EYyCegc5C09Y/ LHbTY5xZ3Y+m4Q6gLkH3LpVHz7z9M/P2C2F+fpErgUfCJzDupxBdN49cOSvkBPB7 jVaMaA==

----END CERTIFICATE-----

### **Enabling SSL Encryption on the AccuRev Server**

After you have obtained an SSL certificate, ensure that you have placed both the private key file and the SSL certificate file in any location on the AccuRev server before attempting to enable SSL encryption.

To enable SSL encryption on an AccuRev server, add the following three parameters to the **acserver.cnf** file:

• SSL\_ENABLED = TRUE

Enable the server for SSL encryption by setting the SSL\_ENABLED parameter to TRUE.

• SSL\_CERTIFICATE = C:\Program Files (x86)\AccuRev\bin\ServerCert\AccuRev.crt

In this example, C:\Program Files (x86)\AccuRev\bin\ServerCert\AccuRev.crt represents the absolute path to the server's certificate file, AccuRev.crt. This path name cannot contain quotes.

• SSL\_PRIVATE\_KEY = C:\Program Files (x86)\AccuRev\bin\ServerCert\AccuRev.pem

In this example, C:\Program Files (x86)\AccuRev\bin\ServerCert\AccuRev.pem represents the absolute path to the server's private key file, **AccuRev.pem**. This path name cannot contain quotes.

After editing the **acserver.cnf** file, you must restart the AccuRev server to complete the process of encrypting communication between the server and its clients.

### **Managing SSL**

The following sections describe methods of managing the process of SSL encryption in AccuRev.

### Using the --thumbprint Option

In public key encryption, a certificate's thumbprint (also known as a "fingerprint") is the SHA1 hash of the binary representation of the certificate converted to a hexadecimal string; it is this string that is used to authenticate a longer public key. The **--thumbprint** option allows you to specify the certificate's thumbprint which, if it matches that of the SSL certificate on the AccuRev server, allows the certificate to be accepted automatically. This option is available for both the **enable\_ssl** command and the **get\_certificate** command. This feature is particularly useful in situations where a user is not present to accept an SSL certificate.

The --thumbprint option can be used to enable SSL on unattended machines by using a script that executes a command, for example, such as the following:

accurev enable\_SSL --thumbprint="30 9b 7a f1 44 5f 8b 1f ac 7b 6f 8b aa bc 3f 7b b6 56 da c9"

For more information about the **thumbprint** command, refer to the descriptions of the **get\_certificate** and **enable\_ssl** commands in the AccuRev CLI Help.

### Implementing SSL for Replicas

If replicas are being used, SSL encryption must be enabled on all machines. This means that:

- The master server must be SSL-enabled
- All clients must be SSL-enabled
- All replicas must be SSL-enabled as *both* a client (to the master server) and as a server (to all clients)

### **Replacing an Expired Certificate**

If an SSL certificate expires, the AccuRev administrator must obtain a new SSL certificate. The existing private key can be used to obtain a new SSL certificate as long as its security has not been compromised. Otherwise, the administrator can generate a new private key and use that to obtain a new SSL certificate.

If the certificate name or location on the server has changed, the **SSL\_CERTIFICATE** parameter of the **acserver.cnf** file must be updated to reflect the new file name or file path. Likewise, the

**SSL\_PRIVATE\_KEY** parameter of the **acserver.cnf** file must be updated if the private key file name or location has been changed.

#### Disabling SSL Encryption on the AccuRev Server

To disable SSL encryption on the server, set the SSL\_ENABLED parameter to FALSE in the acserver.cnf file:

```
SSL_ENABLED = FALSE
```

You could also delete this parameter or comment it out to disable SSL encryption on the server.

After editing the **acserver.cnf** file, you must restart the server to complete the process of disabling SSL.

When an SSL-enabled client attempts to connect to this server, the user is prompted to disable SSL on the client or exit the interface.

# **10. AccuRev Triggers**

A <u>trigger</u> is a callback built into certain AccuRev commands. When a user enters the command, the corresponding trigger causes a user-defined or built-in procedure to be performed just before (preoperation) or after (post-operation) the command executes. Typically, a user-defined procedure is implemented as a script in the Perl scripting language. Sample Perl scripts are available in the **examples** subdirectory of the AccuRev installation directory.

**Note**: In this chapter, "trigger script" refers to any executable program, written in any language, that is executed when a trigger fires.

AccuRev supports pre-operation triggers, post-operation triggers, and triggers that integrate issue management into AccuRev's configuration management. The latter category of triggers have pre- and post-operation components.

You set some triggers with the *mktrig* command; you set others by placing the trigger script at a special location; yet others are set through the Schema Editor in the AccuRev GUI.

### **Pre-Operation Triggers**

The following triggers execute a procedure before the user-requested command executes. Each of these triggers has the ability to cancel execution of the user's command. (See <u>Trigger Script Exit Status</u> on page 99.) Some of the triggers fire on the client machine, and others on the server machine. It's possible for a single command (e.g. *keep*) to cause triggers to fire both on the client and on the server.

### **Client-Side Triggers**

The following pre-operation triggers fire on the client machine:

• *pre-create-trig*: fires on the client machine prior to execution of an *add* command. It does not fire for an *ln* command (GUI: *Paste Link*), which creates a link element.)

The trigger script must specify the <u>element type</u> (directory, text, binary, or ptext) of each element to be created by the command. This overrides the element type specified with the add - E option.

- pre-keep-trig: fires on the client machine prior to execution of a keep command.
- *pre-promote-trig*: fires on the client machine prior to execution of a *promote* command or a *purge* command (GUI: *Revert to Basis Version* or *Revert to Most Recent Version*).

### **Server-Side Triggers**

The following pre-operation triggers fire on the server machine.

• *server\_admin\_trig*: fires on the server machine prior to execution of certain commands. This is a repository-wide trigger — it fires no matter what depot, if any, the user's command applies to. The following commands cause *server\_admin\_trig* to fire:

| addmember  | chstream | mkgroup | mkws       | rmws   |
|------------|----------|---------|------------|--------|
| authmethod | chuser   | mkref   | reactivate | setacl |

| chdepot (see note) | chws (see note) | mkreplica         | remove     | setproperty  |
|--------------------|-----------------|-------------------|------------|--------------|
| chgroup            | ismember        | mksnap (see note) | rmmember   | unlock       |
| chpassword         | lock            | mkstream          | rmproperty | defcomp      |
| chref              | lsacl           | mktrig            | rmreplica  | replica_sync |
| chslice            | mkdepot         | mkuser            | rmtrig     | write_schema |

Note: The *chdepot* and *chws* commands cause the *server\_admin\_trig* to fire twice:

- *chdepot: server\_admin\_trig* fires once to rename the depot object (chdepot), then again to rename the depot's root-stream object (chstream).
- *chws*: *server\_admin\_trig* fires once to rename the workspace object (chws), then again to rename the workspace stream object (chstream).

It should also be noted that the *mksnap* command is an *alias* for the *mkstream* command. It calls the *server\_admin\_trig* once, to create the stream object (mkstream) with a type of snapshot.

The last three commands are not standard AccuRev CLI commands:

- The *defcomp* command is not visible to the user; it is used in the implementation of the <u>include/</u> <u>exclude</u> facility CLI commands *incl*, *excl*, *incldo*, and *clear*.
- The *replica\_sync* command recognized by the *server\_admin\_trig* trigger corresponds to the *replica sync* command in the CLI.
- The *write\_schema* command is generated by the AccuRev GUI when the *Save* button is clicked in the Schema Editor.
- *server\_preop\_trig*: fires on the server machine prior to execution of certain commands. This is a depotspecific trigger — it fires only for commands that operate on the depot(s) where the trigger has been activated. The following commands cause *server preop trig* to fire:

| add     | cpkremove | promote          | revert    |
|---------|-----------|------------------|-----------|
| archive | defunct   | purge (see note) | unarchive |
| со      | keep      | reclaim          |           |
| cpkadd  | ln        | replica archive  |           |

Note: purge is equivalent to the GUI command Revert to Basis.

For *add* or *keep*, the *server\_preop\_trig* script can specify the exclusive file locking state (parallel or serial) of the element(s) processed by the command. This overrides any specification made with the -E command-line option.

The **server\_preop\_trig** script can be used to enforce a maximum file size for the **add** or **keep** commands. To see how to do this, refer to the sample *server\_preop\_trig.pl* file in the AccuRev installation examples folder.

The *server\_admin\_trig* and *server\_preop\_trig* triggers are independent of each other and are fired by different sets of commands — for a given command, only one of these triggers will fire. But these triggers can fire in addition to the triggers enabled with the *mktrig* command (*pre-create-trig*, *pre-keep-trig*, *pre-promote-trig*, and *server-post-promote-trig*) and the *server\_dispatch\_post* trigger.

### **Post-Operation Triggers**

The following triggers execute a procedure after the user-requested command executes successfully. If the user's command fails, the post-operation trigger does not fire. A post-operation trigger always fires on the server machine.

- server-post-promote-trig: fires on the server machine subsequent to execution of a promote command.
- *server\_dispatch\_post*: fires on the server machine each time an AccuWork issue record is created or modified. This trigger is intended to enable email notification to interested users. A sample Perl script is available in the **examples/dispatch** subdirectory of the AccuRev installation directory.

### server\_master\_trig

The *server\_master\_trig* trigger is a repository-wide server-side trigger. It is used mostly to provide customized behavior for elements promoted to staging streams in gated stream implementations. See <u>Chapter 11 Using Streams to Enforce Process</u> for more information.

### **Triggers in a Replication Environment**

See *Triggers and Replication* on page 51.

### **Triggers and Security**

See <u>*The 'server\_auth\_trig'Script</u>* on page 58.</u>

# Preparing to Use an AccuRev-Provided Trigger Script

Sample trigger scripts are installed with AccuRev, in the **examples** subdirectory. These sample scripts are implemented in the platform-neutral Perl scripting language. Use the following procedure to install and use one of these scripts:

 Install Perl. There are many sources on the Web for Perl. We recommend the ActivePerl distribution from *http://www.activestate.com*. This distribution includes a conversion utility, *pl2bat*, which makes a Perl script executable under Windows, by embedding the Perl code in a Windows batch file (.bat).

Be sure to install Perl on all appropriate machines. Note that some pre-operation triggers run on the client machine, while others run on the server machine. All post-operation triggers run on the AccuRev server machine.

For faster processing on large XML files, try installing the **XML::SAX::ExpatXS** Perl module and using that module in your Perl scripts.

2. Get a copy of the sample script. Copy the sample script from the *examples* subdirectory of the AccuRev installation directory to an AccuRev workspace. Then use the *add* command to place the script under version control.

 Prepare the script. Open the script in a text editor, and customize the script according to the instructions included as comment lines. Before embarking on complex script customization, be sure to read <u>The Trigger Parameters File</u> on page 82.

Note: The path to the AccuRev executable in the script must not contain unquoted spaces. Either properly quote the spaces for Perl, or use short filenames on Windows platforms (for example, **progra~1** if **accurev.exe** is located in the **Program Files** directory).

4. Enable the trigger. Enable the trigger, either with the *mktrig* command or by placing the script in the proper location. See *Enabling a Trigger* below for details.

### **Enabling a Trigger**

Depending on its type, an AccuRev trigger is enabled in one of these ways:

- Executing an *accurev mktrig* command, specifying the location of the script. AccuRev simply records the location you specify in the repository; it doesn't make a copy of the script. Make sure that no one moves it!
- Placing the executable script file in the location prescribed for that type of trigger.

For details, consult the appropriate subsection below:

# pre-create-trig, pre-keep-trig, pre-promote-trig, server-post-promote-trig

Use the *mktrig* command to enable use of the script in a particular depot. For example:

accurev mktrig -p WidgetDepot pre-keep-trig /usr/ac scripts/addheader

The -p option isn't necessary if your current directory is in a workspace associated with that depot. When the trigger fires, AccuRev will search for the script at the specified pathname (in the example above, /usr/ ac\_scripts/addheader).

AccuRev recommends specifying an absolute pathname for the **server-post-promote-trig** only. Otherwise, when the trigger fires, AccuRev will use the search path of the AccuRev Server's user identity to find the specified script file.

You should not specify absolute pathnames for the **pre-create-trig**, **pre-keep-trig**, or **pre-promote-trig**. In this case, AccuRev uses the user's search path to find the specified script file.

### server\_admin\_trig, server\_master\_trig

Place an executable file in subdirectory triggers of the site\_slice directory:

- UNIX/Linux: the file must be named server\_admin\_trig or server\_admin\_trig.pl (or server\_master\_trig or server\_master\_trig.pl)
- Windows: the file must be named **server\_admin\_trig.bat** (or **server\_master\_trig.bat**)

Example:

C:\Program Files\AccuRev\storage\site\_slice\triggers\server\_admin\_trig.bat

### server\_preop\_trig

Place an executable file in subdirectory **triggers** of the slice directory of one or more depots (*accurev show slices* displays slice directory locations):

- UNIX/Linux: the file must be named server\_preop\_trig or server\_preop\_trig.pl
- Windows: the file must be named server\_preop\_trig.bat

Example:

/opt/accurev/storage/depots/talon tests/triggers/server preop trig

### server\_dispatch\_post

Place an executable file in the AccuRev executables (bin) directory on the AccuRev Server machine:

- UNIX/Linux: the file must be named server\_dispatch\_post or server\_dispatch\_post.pl
- Windows: the file must be named server\_dispatch\_post.bat

Note: for compatibility with previous AccuRev releases, the script can also be named **dispatch\_email**, with the appropriate suffix.

Example:

C:\Program Files\AccuRev\bin\server\_dispatch\_post.bat

### **Notes on Triggers in Multiple-Depot Environments**

If you have multiple depots, you may wonder whether to use a single trigger for all depots, or separate triggers for each depot. There is no single correct approach, as it depends on what you are attempting to accomplish, and what level of granularity you need to achieve. For example, the basic administrative features of the **server\_admin\_trig** trigger might apply to all depots. If you configure some of its other features, you might need to configure it for specific depots. On the other hand, it is likely that you would want to implement separate **server\_preop\_trig** triggers for each depot.

It all depends on what you are attempting to accomplish. Carefully plan out what features you need and determine whether or not they will be affected by the requirements of different depots. Then implement as necessary.

### Notes on Triggers in Multiple-Platform Environments

If you have a mixed environment where you have both Windows and UNIX/Linux clients accessing the same depot, you can set up triggers that will operate for both.

- Create trigger scripts that have the exact same name for both platforms, but ensure that the Windows version has the appropriate extension (e.g., **check\_for\_comments.bat**), and that the UNIX/Linux script has *no* extension (**check\_for\_comments**).
- Test them and ensure that the scripts run correctly on their respective platforms.
- Place both versions of the script in the same directory. (You can place the Windows and UNIX/Linux scripts in separate directories if you need to, but we recommend keeping them together for simplicity and ease of maintenance.) This directory needs to be visible to all clients--it needs to be exported or shared from the server, and mapped or mounted on the clients.

- Adjust the PATH on your clients to point to the proper directory for their platform. For example, the PATH setting "s:\triggers" on Windows clients might be "/mntl/ac/triggers" on UNIX/Linux machines.
- Execute the *mktrig* command, specifying the script name without a suffix, and without a qualifying path:

accurev mktrig -p WidgetDepot pre-keep-trig check\_for\_comments When called by a Windows client, the trigger script with an extension will get executed. When called by a UNIX/Linux client, the trigger script without the extension will get executed.

Remember to revise all versions of a script when you revise any one of them.

### **The Trigger Parameters File**

When a trigger fires and executes a user-supplied script, AccuRev passes two arguments to the script:

- The first argument is the pathname of a flat-text file containing information about the transaction that is about to be performed (or was just completed).
- The second argument is the pathname of an XML-format file containing the same information. (In some cases, detailed below, the XML-format file contains a small amount of additional information that is not contained in the flat-text file.)

Exceptions: only one argument, the pathname of an XML-format file, is passed to a **server\_preop\_trig** script or a **server\_admin\_trig** script.

These files are called *trigger parameters files*. The flat-text file contains a series of values — usually one value per line — in a prescribed order. The XML-format file contains a set of elements below the top-level **<triggerInput>** element. Each element contains the information for one parameter: the parameter name is the element tag, the parameter value is the element contents (sometimes encoded as a set of subelements). For example, here are two trigger parameters files generated by the same user command:

| Flat-text trigger parameters file | XML-format trigger parameters file      |
|-----------------------------------|-----------------------------------------|
| pre-create                        | <triggerinput></triggerinput>           |
| talon                             | <hook>pre-create</hook>                 |
| talon_dvt_john                    | <depot>talon</depot>                    |
| 4                                 | <stream1>talon_dvt_john</stream1>       |
| adding some files                 | <changepackages></changepackages>       |
| this multi-line                   | <comment>adding some files</comment>    |
| comment has                       | this multi-line                         |
| four lines                        | comment has                             |
| C:/wks/talon/dvt_john             | four lines                              |
| john                              | <topdir>C:/wks/talon/dvt_john</topdir>  |
| /tools/cont.sh                    | <principal>john</principal>             |
| /tools/end.sh                     | <elemlist></elemlist>                   |
| /tools/start.sh                   | <elem>/tools/cont.sh</elem>             |
|                                   | <elem>/tools/end.sh</elem>              |
|                                   | <pre><elem>/tools/start.sh</elem></pre> |
|                                   |                                         |
|                                   |                                         |

The following sections describe how information contained in the trigger parameters file varies among the trigger types:

- Format of the "pre-create-trig" Trigger Parameters File on page 83
- Format of the "pre-keep-trig" Trigger Parameters File on page 84
- Format of the "pre-promote-trig" Trigger Parameters File on page 86
- Format of the "server-post-promote-trig" Trigger Parameters File on page 87
- Format of the "server preop trig" Trigger Parameters File on page 88
- Format of the "server\_admin\_trig" Trigger Parameters File on page 94
- Format of the "server dispatch post" Trigger Parameters File on page 96

### Format of the "pre-create-trig" Trigger Parameters File

The following table presents the information in the trigger parameters file sent to a **pre-create-trig** script. This information describes the creation of one or more new elements to a depot (*add*).

Note: The trigger fires on creation of a new file or directory element, but not on creation of a new link element (CLI: *In*, GUI: *Paste Link*).

The order of the parameters in this table reflects the order in which they appear in the flat-text trigger parameters file.

| Parameter            | Description                                                                                                    |
|----------------------|----------------------------------------------------------------------------------------------------|
| hook                 | Type of trigger: <b>pre-create</b> .                                                                                                    |
| principal            | AccuRev username of person invoking the command.                                                                                                    |
| depot                | Name of depot targeted by the command.                                                                                                    |
| stream1              | Name of the workspace stream in which the new elements are to be created.                                                                                                 |
| topDir               | Pathname to the top-level directory of the user's workspace tree, as it is listed by the <i>show wspaces</i> command.                                                     |
| comment              | Zero or more comment lines specified by the user (see <u>Encoding of</u><br><u>Command Comments</u> on page 98 below).                                                    |
| elemType             | (XML-format parameters file only) Integer indicating the element type specified by the user: <b>0</b> =none specified, <b>2</b> =text, <b>3</b> =binary, <b>4</b> =ptext. |
| elemList<br>elements | One or more files/directories to be added to the depot. For general notes, see <u>Encoding of Element Lists</u> on page 96 below.                                         |

In the flat-text trigger parameters file, the elements to be created are listed, one per line, at the end of the file:

```
/tools/cont.sh
/tools/end.sh
/tools/start.sh
```

<-- end-of-file of trigger parameters file

There is no need to supply an element count, since an end-of-file condition signals the end of the element list.

In the XML-format trigger parameters file, the element paths are encoded as **<elem>** sub-elements of **<elemList>**:

```
<elemList>
    <elem>/tools/cont.sh</elem>
    <elem>/tools/end.sh</elem>
    <elem>/tools/start.sh</elem>
</elemList>
```

(There is also an **<elements>** element with the same **<elem>** sub-element data.)

### Overwriting the 'pre-create-trig' Trigger Parameters File

A *pre-create-trig* script must overwrite its flat-text parameters file with data that indicates the type of each element to be created. Each line must describe one new element:

```
<element-pathname> <element-type>
```

... where *<element-pathname>* is a pathname from the input "elemList", and *<element-type>* is a numeric code:

- 1 directory
- 2 text file
- 3 binary file
- 4 ptext file

Make sure that the element-type value is 1 for every directory in the original list. You can't change the element-type of a directory! You can however, change among the text-file, binary-file, and ptext-file types. For example, you might override AccuRev's default classification of file **ReadMe.html** as 2 (text-file), setting the element-type to 3 (binary-file) instead.

See <u>Controlling the Element Type and Exclusive File Locking State</u> on page 36 of the AccuRev CLI User's Guide for a discussion of element types.

Example: to have an *add* command create two text-file elements, two binary-file elements, and a directory element, a *pre-create-trig* script would replace its flat-text parameters file with this data:

```
/tools/end.sh 2
/tools/icons 1
/tools/icons/end.png 3
/tools/icons/start.png 3
/tools/start.sh 2
```

Note: there is currently no provision for the script to overwrite the XML-format trigger parameters file. The data to be passed to the AccuRev Server must be in flat-text format.

### Format of the "pre-keep-trig" Trigger Parameters File

The following table presents the information in the trigger parameters file sent to a **pre-keep-trig** script. This information describes the creation of a new versions of one or more existing elements in a depot (CLI: *keep*, GUI: *Keep*).

The order of the parameters in this table reflects the order in which they appear in the flat-text trigger parameters file.

| Parameter            | Description                                                                                                    |
|----------------------|----------------------------------------------------------------------------------------------------|
| hook                 | Type of trigger: <b>pre-keep</b> .                                                                                                    |
| principal            | AccuRev username of person invoking the command.                                                                                                    |
| depot                | Name of depot targeted by the command.                                                                                                    |
| stream1              | Name of the workspace stream in which the new versions are to be created.                                                                                                    |
| topDir               | Pathname to the top-level directory of the user's workspace tree, as it is listed by the <i>show wspaces</i> command.                                                              |
| comment              | Zero or more comment lines specified by the user (see <u>Encoding of</u><br><u>Command Comments</u> on page 98 below).                                                             |
| elemType             | ( <i>XML-format parameters file only</i> ) Integer indicating the element type specified by the user: <b>0</b> =none specified, <b>2</b> =text, <b>3</b> =binary, <b>4</b> =ptext. |
| elemList<br>elements | A specification for each new element version to be created. For general notes, see <i>Encoding of Element Lists</i> on page 96 below.                                              |

In the flat-text trigger parameters file, the versions to be created are listed, one per line, at the end of the file. Each line contains three specifications:

```
<element-pathname> <version-ID> <element-type>
```

There is no need to supply an element count, since an end-of-file condition signals the end of the element list. For example:

```
/tools/icons/end.png talon_dvt_john/5 3
/tools/icons/end.sh talon_dvt_john/9 2
/tools/icons/start.png talon_dvt_john/2 3
/tools/icons/start.sh talon_dvt_john/13 2
```

In the XML-format trigger parameters file, each version to be created is encoded as an as **<elem>** subelement of **<elemList>**. The element's attributes specify the version-ID (**stream** and **version** attributes) and the element-type (**elemType** attribute). The element pathname is encoded as the contents of **<elem>**.

The following example contains the same data as the flat-text example above:

```
<elemList>
  <elem
    stream="talon_dvt_john"
    version="5"
    elemType="3">/tools/icons/end.png</elem>
  <elem
    stream="talon_dvt_john"
    version="9"
    elemType="2">/tools/icons/end.sh</elem>
  <elem
    stream="talon_dvt_john"
    version="2"
    elemType="3">/tools/icons/start.png</elem>
  <elem</pre>
```

```
stream="talon_dvt_john"
version="13"
elemType="2">/tools/icons/start.sh</elem>
/clemList>
```

#### </elemList>

In either format, the element-type value can be either 2 (text file), 3 (binary file), or 4 (ptext file). Note that different versions of an element can have different types.

In addition to the **<elemList>** element, the parameters file includes an **<elements>** element, with additional information on each file: its element-ID and the real version-ID of the workspace's *current* version (not the one about to be created):

```
...
<elem
    eid="58"
    ver="3/4">/tools/icons/end.png</elem>
...
```

### Format of the "pre-promote-trig" Trigger Parameters File

The following table presents the information in the trigger parameters file sent to a **pre-promote-trig** script. This information describes the creation of a new versions of one or more existing elements in a depot (CLI: *promote*, GUI: *Promote*).

Note: the **pre-promote-trig** trigger also fires on execution of a CLI *purge* command (GUI: *Revert to Basis*) — but only when the version is being purged from a dynamic stream, not a workspace.

The order of the parameters in this table reflects the order in which they appear in the flat-text trigger parameters file.

| Parameter | Description                                                                                                    |
|-----------|----------------------------------------------------------------------------------------------------|
| hook      | Type of trigger: <b>pre-promote</b> .                                                                                                    |
| principal | AccuRev username of person invoking the command.                                                                                                    |
| depot     | Name of depot targeted by the command.                                                                                                    |
| stream1   | Name of the workspace or stream that the versions are to be promoted from.                                                                                                |
| action    | (XML-format parameters file only) (purge) The character string purge.                                                                                                    |
| option_I  | <i>(XML-format parameters file only)</i> The issue number (or numbers, SPACE-separated) specified by the user with the <i>promote –I</i> command-line option.             |
| stream2   | <i>(XML-format parameters file only)</i> Name of the stream that the versions are to be promoted to.                                                                      |
| topDir    | Pathname to the top-level directory of the user's workspace tree, as it is listed by the <i>show wspaces</i> command.                                                     |
| comment   | Zero or more comment lines specified by the user (see <u>Encoding of</u><br><u>Command Comments</u> on page 98 below).                                                    |
| elemType  | (XML-format parameters file only) Integer indicating the element type specified by the user: <b>0</b> =none specified, <b>2</b> =text, <b>3</b> =binary, <b>4</b> =ptext. |

| Parameter            | Description                                                                                                    |
|----------------------|----------------------------------------------------------------------------------------------------|
| elemList<br>elements | One or more files/directories to be promoted. For general notes, see <u>Encoding of Element Lists</u> on page 96 below. |

In the flat-text trigger parameters file, the elements to be created are listed, one per line, at the end of the file:

```
/tools/cont.sh
/tools/end.sh
/tools/start.sh
```

<-- end-of-file of trigger parameters file

There is no need to supply an element count, since an end-of-file condition signals the end of the element list.

In the XML-format trigger parameters file, the element paths are encoded as **<elem>** sub-elements of **<elemList>**:

```
<elemList>
        <elem>/tools/cont.sh</elem>
        <elem>/tools/end.sh</elem>
        <elem>/tools/start.sh</elem>
</elemList>
```

In addition to the **<elemList>** element, the parameters file includes an **<elements>** element, with additional information on each element: its element-ID and the real version-ID of the version to be promoted):

```
<elements>
<elem
eid="51"
ver="8/13">/tools/cont.sh</elem>
</elements>
```

### Overwriting the 'pre-promote-trig' Trigger Parameters File

A *pre-promote-trig* script can work in tandem with a *server-post-promote-trig* script, providing customized "before and after" processing around the execution of *Promote* commands:

- The *pre-promote-trig* script overwrites its flat-text triggers parameters file.
- The *first line* of the overwritten parameters file becomes the value of the *<fromClientPromote>* parameter passed to the *server-post-promote-trig* script.

Note: there is currently no provision for a *pre-promote-trig* script to pass data to a *server-post-pro-mote-trig* script by overwriting the XML-format trigger parameters file.

### Format of the "server-post-promote-trig" Trigger Parameters File

The following table presents the information in the trigger parameters file sent to a **server-post-promotetrig** script. This information is generated by AccuRev, and describes the *Promote* command that has just executed. The first line of this file provides a mechanism for passing user-specified data from a *prepromote-trig* script to a *server-post-promote-trig* script. See <u>Overwriting the 'pre-promote-trig' Trigger</u> <u>Parameters File</u> on page 87. The order of the parameters in this table reflects the order in which they appear in the flat-text trigger parameters file.

| Parameter            | Description                                                                                                    |
|----------------------|----------------------------------------------------------------------------------------------------|
| hook                 | Type of trigger: server-post-promote.                                                                                                    |
| principal            | AccuRev username of person invoking the command.                                                                                                    |
| depot                | Name of depot targeted by the command.                                                                                                    |
| stream1              | Name of the stream that the versions were promoted to.                                                                                                    |
| source_stream        | Name of the stream the versions were promoted from.                                                                                                    |
| dest_stream          | Name of the stream the versions were promoted to.                                                                                                    |
| comment              | Zero or more comment lines specified by the user in the <i>Promote</i> command (see <i>Encoding of Command Comments</i> on page 98 below).                                                                                                    |
| fromClientPromote    | A single text line containing the issue number (or numbers, SPACE-<br>separated) specified by the user during the <i>Promote</i> command. If no<br>issue number was specified, the flat-text parameters file contains a<br>blank line and the XML-format file contains an empty element. |
| transNum             | The transaction number of the <i>Promote</i> transaction that just completed.                                                                                                    |
| transTime            | The time of the <i>Promote</i> transaction that just completed.                                                                                                    |
| changePackages       | (XML-format parameters file only) A set of <changepackageid> subelements, specifying the same information as <fromclientpromote>.</fromclientpromote></changepackageid>                                                                                                    |
| elemList<br>elements | A specification for each version that was promoted. For general notes, see <u>Encoding of Element Lists</u> on page 96 below.                                                                                                    |

The following example shows the data encoded in **<elemList>** and **<elements>**:

```
<elemList>
    <elem
        stream="9"
        version="7"
        elemType="2">/dir00/sub00/file04.txt</elem>
    </elemList>
    <elemments>
        <elem
        eid="8"
        ver="9/7">/dir00/sub00/file04.txt</elem>
        </elem</pre>
```

### Format of the "server\_preop\_trig" Trigger Parameters File

The parameters file passed to a *server\_preop\_trig* script is in XML format:

```
<triggerInput>
<hook> ... </hook>
<command> ... </command>
<principal> ... </principal>
```

```
<ip> ... </ip> ... </ip> ... </triggerInput>
```

The set of subelements under the **<triggerInput>** element depends on the user's command—the **issues** parameter is generated only for the *promote* command, for example. The following table provides a summary. For full details, see the sample **server\_preop\_trig** script in the **examples** directory in the AccuRev installation area.

| Parameter                                                       | Description                                                                                                    |
|-----------------------------------------------------------------|----------------------------------------------------------------------------------------------------|
| hook                                                            | Type of trigger: server_preop_trig.                                                                                                    |
| command                                                         | The user command. See <u>Server-Side Triggers</u> on page 77 for a list of commands that can fire this trigger.                                                                                                    |
| principal                                                       | AccuRev username of person invoking the command.                                                                                                    |
| ip                                                              | The IP address of the client machine.                                                                                                    |
| stream1                                                         | The user's workspace stream.                                                                                                    |
| stream2                                                         | The workspace's parent (backing) stream. For <i>promote</i> commands, this is the stream being promoted to.                                                                                                    |
| stream3                                                         | The new name of the workspace or stream.                                                                                                    |
| depot                                                           | Name of depot targeted by the command.                                                                                                    |
| objectName                                                      | Name of object targeted by the command.                                                                                                    |
| objectType                                                      | Type of object targeted by the command: 1=reference tree;<br>2=workspace; 3=stream; 5=user; 6=group                                                                                                    |
| user                                                            | AccuRev username being modified.                                                                                                    |
|                                                                 |                                                                                                    |
| newKind                                                         | New user kind (dispatch or cm).                                                                                                    |
| newKind<br>newName                                              | New user kind ( <b>dispatch</b> or <b>cm</b> ).<br>New AccuRev username.                                                                                                    |
| newKind<br>newName<br>fromClientPromote                         | New user kind (dispatch or cm).New AccuRev username.(promote) The number of the AccuWork issue record entered by the<br>user, when prompted by thechange-package-level integration.                                                                                                    |
| newKind<br>newName<br>fromClientPromote<br>changePackagePromote | New user kind (dispatch or cm).         New AccuRev username.         (promote) The number of the AccuWork issue record entered by the user, when prompted by thechange-package-level integration.         (promote) A set of <changepackageid> subelements, specifying the change packages (that is, issue records) specified in the user's command.         These forms of the promote command generate a <changepackagepromote> element:         • promote -I (user specifies issue record number(s) on the command line)</changepackagepromote></changepackageid>                                                                                                    |
| newKind<br>newName<br>fromClientPromote<br>changePackagePromote | <ul> <li>New user kind (dispatch or cm).</li> <li>New AccuRev username.</li> <li>(promote) The number of the AccuWork issue record entered by the user, when prompted by thechange-package-level integration.</li> <li>(promote) A set of <changepackageid> subelements, specifying the change packages (that is, issue records) specified in the user's command.</changepackageid></li> <li>These forms of the promote command generate a <changepackagepromote> element:</changepackagepromote></li> <li>promote -I (user specifies issue record number(s) on the command line)</li> <li>promote (user prompted to specify issue record number(s) by the change-package-level integration)</li> </ul>                                                                               |
| newKind<br>newName<br>fromClientPromote<br>changePackagePromote | <ul> <li>New user kind (dispatch or cm).</li> <li>New AccuRev username.</li> <li>(promote) The number of the AccuWork issue record entered by the user, when prompted by thechange-package-level integration.</li> <li>(promote) A set of <changepackageid> subelements, specifying the change packages (that is, issue records) specified in the user's command.</changepackageid></li> <li>These forms of the promote command generate a <changepackagepromote> element:</changepackagepromote></li> <li>promote -I (user specifies issue record number(s) on the command line)</li> <li>promote (user prompted to specify issue record number(s) by the change-package-level integration)</li> <li>promote -Fx (user specifies a set of issue records with an XML file)</li> </ul> |

| Parameter   | Description                                                                                                    |
|-------------|----------------------------------------------------------------------------------------------------|
| issues      | <ul> <li>(promote) The <issues> element contains <issue> subelements for all issues that are being promoted, whether or not the issue was explicitly selected for the promote (as can be the case when promoting by file, when one or more issues can be implicitly selected). Each <issue> subelement specifies the following information:</issue></issue></issues></li> <li>Issue number</li> </ul> |
|             | • Workflow stage the issue will be associated with after it transitions from its current workflow stage                                                                                                    |
|             | • The issue's current workflow stage                                                                                                    |
|             | • Whether or not the issue will be complete in the destination stream upon completion of the <b>promote</b> operation                                                                                                    |
| comment     | Comment string specified by the user. If the comment spans multiple<br>lines, line-terminators are embedded in the string, but the final line<br>does not have a line-terminator.                                                                                                    |
| elements    | ( <i>add</i> , <i>co</i> , <i>keep</i> ) A set of < <b>elem</b> > subelements, each specifying one<br>element processed by the user's command.<br>For the <i>add</i> and <i>keep</i> commands, <b>hierType</b> is an < <b>elem</b> > attribute,<br>which indicates the exclusive file locking state specified with the – <b>E</b><br>command-line option: <b>serial</b> or <b>parallel</b> .          |
| output_file | <i>(XML-format parameters file only)</i> The name of the file that the <b>server_preop_trig</b> script creates and AccuRev reads. See <u>Controlling</u> <u>Element Type and Exclusive File Locking with a "server_preop_trig"</u> <u>Script</u> , below.                                                                                                    |

## Controlling Element Type and Exclusive File Locking with a "server\_preop\_trig" Script

The trigger parameters file sent to a *server\_preop\_trig* script contains an **<output\_file>** element — for example:

```
<triggerInput>
<hook>server_preop_trig</hook>
<output_file>cache/0_0.out</output_file>
...
```

The script can create a file at this relative pathname (it doesn't exist when the trigger fires), in order to control the element type and/or exclusive file locking state of some or all of the elements processed by the user command.

The XML element named **<elements>** in the trigger parameters file contains the data that the script needs to generate the output file— for example:

```
<elements>
  <elem
      count="0"
      eid="0"
      elemType="text"
      hierType="parallel">/dir03/sub05/able.txt</elem>
```

```
<elem
    count="1"
    eid="0"
    elemType="text"
    hierType="parallel">/dir03/sub05/baker.bin</elem>
    <elem
    count="2"
    eid="0"
    elemType="text"
    hierType="parallel">/dir03/sub05/carr.doc</elem>
</elements>
```

For each AccuRev element to be processed, **<elements>** contains information about how the new version of the element will be created — unless the script intervenes. This includes both the element type (**elemType** attribute) and the exclusive file locking state (**hierType** attribute).

Note: <elemList> contains a subset of the data in <elements>, and can be safely ignored.

Suppose the example code above was passed to the *server\_preop\_trig* script by the *add* command, which the user invoked to place three files under version control: **able.txt**, **baker.bin**, and **carr.doc**. And suppose that the script decides to specify that:

- Elements baker.bin and carr.doc are to be placed in the serial exclusive file locking state.
- The first version of **baker.bin** is to have the **binary** element type.

In this case, the output file should contain the following code:

```
<elemList>
  <elem count="1" hierType="serial" elemType="binary"></elem>
  <elem count="2" hierType="serial"></elem>
  </elemList>
```

#### Notes:

- The top-level XML element in the output file is <elemList>, not <elements>.
- Each <elem> XML subelement identifies an AccuRev element through the **count** attribute (representing the position on the command-line); no element pathname is required.
- The value of the hierType attribute must be either serial or parallel.
- An **<elem>** is required only for AccuRev elements whose exclusive file locking state is to be changed from the default (or with a *keep* command, to be changed from its existing state). Thus, there need not be an **<elem>** for file **able.txt**, which is to be created in the default locking mode, **parallel**.
- The number of **<elem>**s need not match the number of AccuRev elements being processed by the command; if there are "too many", the final **<elem>**s are silently ignored; if there are "too few", the final AccuRev elements get the default processing.
- A *server\_preop\_trig* script can coexist with a *pre-create-trig* script, both of them making element-type specifications. The *pre-create-trig* script must specify an element type for every new element; this is not a requirement for the *server\_preop\_trig* script. If both scripts specify an element type for the same element, the *server\_preop\_trig* script "wins".

### **Suppressing Transition Execution on Promote**

A workflow can optionally specify a transition to be executed when an issue meeting one or more conditions is promoted into a stream. For example, your workflow might execute a "ready for QA" transition when an issue in the workflow stage Complete is promoted into your integration stream.

You can suppress transition execution:

- Using the *-q* option for the *promote* command. See the *AccuRev*<sup>®</sup> *CLI User's Guide* for more information.
- Using the *server\_preop\_trig* script, as described here.

The trigger parameters file sent to a *server\_preop\_trig* script contains an **<output\_file>** element — for example:

```
<triggerInput>
<hook>server_preop_trig</hook>
<command>promote</command>
<output_file>cache/0_0.out</output_file>
...
```

The script can create a file at this relative pathname (it doesn't exist when the trigger fires), in order to control transition execution on some or all of the elements processed by the user command.

The XML element named **<issues>** in the trigger parameters file contains the data that the script needs to generate the output file— for example:

```
<issues>
<issue id="11" destination_stage="WIP" current_stage="NEW"
workflow="Enhancement" complete="true"/>
<issue id="12" destination_stage="WIP" current_stage="NEW"
workflow="Enhancement" complete="false"/>
```

</issues>

The **<issue>** subelement contains information about how the issue will be modified when it is promoted—unless the script intervenes.

Suppose the example code above was passed to the *server\_preop\_trig* script by the *promote* command, which the user invoked to promote issue 11 and issue 12. And suppose that the script decides to specify that trigger execution for issue 11 should be suppressed. In this case, the output file should contain the following code:

<ISSUES>

<ISSUE id="11" apply transition="false" />

#### </ISSUES>

The transition for issue 12 is not executed under any circumstances because it is incomplete.

Note: Using **promote -q** overrides any transition execution behavior specified in the *server\_preop\_trig* script <**output\_file>** element.

#### Sample server\_preop\_trig rules for Change Packages

The Perl snippets below take the examples provided in the sample server\_preop\_trig.pl file in the AccuRev installation examples folder one step further and show how you can prevent non-administrators

from purging files from higher-level streams, and how to enforce promote-by-issue in non-workspace streams. Depending on the policies at your site, such changes could be considered best practices to ensure that all changes can be tracked to a specific AccuWork (or third-party ITS) issue.

```
#### Add to (or replace) the example code below to
#### implement validation for the PROMOTE command.
*****
   # EXAMPLE VALIDATION:
   # only a user listed as an administrator can promote versions
   # to a stream in the "admin_stream" list
   #if ( defined($admin stream{$stream2}) and `$::AccuRev ismember $principal "$admingrp"` == 0 )
{
   # print TIO "Promoting to a stream identified as an 'admin stream' disallowed:\n";
   # print TIO "server preop trig: You are not in the $admingrp group.\n";
   # close TIO;
   #
     exit(1);
   #}
  # EXAMPLE VALTDATION:
   # only a user listed as an administrator can run the Promote
   # command without entering a comment
  if ( $comment eq "" and `$::AccuRev ismember $principal "$admingrp"` == 0 ) {
     print TIO "Empty comments for 'promote' command disallowed:\n";
     print TIO "server_preop_trig: You are not in the $admingrp group.\n";
     close TIO;
     exit(1);
   # end of EXAMPLE VALIDATION
   #This will prevent users from promoting or cross promoting individual files.
   #Only users defined in the $admingrp group will be allowed to promote by file.
   #This will prevent issues from becoming incomplete which can cause coalescing problems.
   #foreach my $changepackage (keys(%{$$xmlinput{'changePackagePromote'}})){
   #my @issues = (@{$$xmlinput{'changePackagePromote'}[0]{'changePackageID'});
  my @noissue = (@{$$xmlinput{'changePackagePromote'}});
     foreach my $issue (@noissue) {
     #foreach my $issue (@issues) {
     #print "Array Issue num = $issue\n";
        if ($issue == 0 and `$::AccuRev ismember $principal "$admingrp"` == 0 ) {
        print TIO "Promotion by file is disallowed.\n";
        print TIO "You need to promote by issue, please select the issue which needs promotion and
                   promote\n";
        print TIO "Only users in the $admingrp group are able to promote by file as this can cause
                   incomplete issues.\n";
        close TIO;
        exit(1);
     }
   # end of EXAMPLE VALIDATION
   # no problems, allow command to proceed
  close TIO;
  exit(0);
1
#### end of validation for PROMOTE command
####
#### Validation for PURGE command
```

```
if ($command eq "purge") {
# at this point, the following variables will have meaningful values:
  $hook Trigger name
  $command AccuRev command being run
  $principalUsername of person invoking command
  $ip
         IP address of AccuRev client machine
  $stream1 Stream from which versions are being purged
#
#
  $depotDepot name
#
   $fromClientPromoteData passed from pre-promote-trig script
   @elems
#
            Element list
#### Add to (or replace) the example code below to
#### implement validation for the PURGE command.
*****
  # EXAMPLE VALIDATION:
  # only a user listed as an administrator can promote versions
  # to a stream in the "admin stream" list
  #if ( defined($admin stream{$stream1}) and `$::AccuRev ismember $principal "$admingrp"` == 0 )
{
  # print TIO "Purging from a stream identified as an 'admin stream' disallowed:\n";
  # print TIO "server preop trig: You are not in the $admingrp group.\n";
  # close TIO;
  # exit(1);
  #}
  # end of EXAMPLE VALIDATION
  #Prevent users from purging elements so AccuWork issue will not become incomplete in streams.
  unless ( $stream1=~/ $principal/ or `$::AccuRev ismember $principal "$admingrp"` == 1 ) {
     print TIO "You can not perform \"Revert to Basis\" or purge operations in streams.\n";
     print TIO "This will prevent CR's from disappearing in streams due to them becoming
                incomplete issues.\n";
     print TIO "Only users in the $admingrp group will be authorized to preform this
                operation.\n";
     close TIO:
     exit(1);
  }
  # no problems, allow command to proceed
  close TIO;
  exit(0);
}
#### end of validation for PURGE command
```

### Format of the "server\_admin\_trig" Trigger Parameters File

The parameters file passed to a *server\_admin\_trig* script is in XML format: The set of subelements under the <**triggerInput**> element depends on the user's command. The following table provides a summary. For full details, see the sample **server\_admin\_trig** script in the **examples** directory in the AccuRev installation area.

| Parameter | Description                         |
|-----------|-------------------------------------|
| hook      | Type of trigger: server_admin_trig. |

####

| Parameter            | Description                                                                                                    |
|----------------------|----------------------------------------------------------------------------------------------------|
| command              | The user command. See <u>Server-Side Triggers</u> on page 77 for a list of commands that can fire this trigger.                                                                                                    |
| principal            | AccuRev username of person invoking the command.                                                                                                    |
| ip                   | The IP address of the client machine.                                                                                                    |
| stream1              | The stream targeted by the user command.                                                                                                    |
| stream2              | The parent (backing) stream of stream1.                                                                                                    |
| stream3              | (chws, chstream) The new name of the workspace or stream.                                                                                                    |
| depot                | Name of depot in which the AccuWork issue database resides.                                                                                                    |
| objectName           | (remove, rmws, reactivate) Name of object targeted by the command.                                                                                                    |
| objectType           | (remove, rmws, reactivate) Type of object targeted by the command:<br>1=reference tree; 2=workspace; 3=stream; 5=user; 6=group;<br>7=sessions                                                                                                    |
| streamType           | ( <b>mkstream</b> , <b>mksnap</b> ) The kind of stream being created by the command: <b>regular</b> , <b>passthru</b> , or <b>snapshot</b> .                                                                                                    |
| streamName           | (setproperty, rmproperty) The name of the stream for which the property is being set or removed.                                                                                                    |
| propertyKind         | (setproperty) Specifies whether you are setting properties for a stream (stream) or principal (principal)                                                                                                    |
| propertyName         | (setproperty, rmproperty) The property name. If using a reserved<br>property for a stream, must be either streamStyle (to set a stream's<br>color) or streamCustomIcon (to decorate a stream with build-related<br>artifacts like icons and tooltips that indicate build success or failure). |
| propertyValue        | (setproperty) The value associated with the property you are setting<br>for a stream or principal. If you are specifying either streamStyle or<br>streamCustomIcon properties, see <u>Encoding of Reserved Stream</u><br><u>Properties</u> on page 97.                                        |
| user                 | (chuser, chpasswd) AccuRev username being modified.                                                                                                    |
| group                | (ismember, addmember, rmmember) AccuRev group name                                                                                                    |
| newKind              | (chuser) New user kind (dispatch or cm).                                                                                                    |
| newName              | (chuser, chgroup) New AccuRev username or group name.                                                                                                    |
| fromClientPromote    | The number of the AccuWork issue record entered by the user, when prompted by the change-package-level integration.                                                                                                    |
| changePackagePromote | A set of <changepackageid> subelements, specifying the change packages (that is, issue records) specified in the user's command.</changepackageid>                                                                                                    |
| comment              | Comment string specified by the user. If the comment spans multiple<br>lines, line-terminators are embedded in the string, but the final line<br>does not have a line-terminator.                                                                                                    |
| elemList<br>elements | A set of <elem> subelements, each specifying one element processed<br/>by the user's command.</elem>                                                                                                    |

### Format of the "server\_dispatch\_post" Trigger Parameters File

The parameters file passed to a *server\_dispatch\_post* script is in flat-text format. The order of the parameters in the table below is the order in which they appear in the file.

| Parameter            | Description                                                                                                    |
|----------------------|----------------------------------------------------------------------------------------------------|
| hook                 | Type of trigger: server_dispatch_post.                                                                                                    |
| depot                | Name of depot targeted by the command.                                                                                                    |
| stream1              | The stream targeted by the user command.                                                                                                    |
| fromClientPromote    | Two SPACE-separated fields:                                                                                                    |
|                      | • The number of the transaction that created the previous version of this issue record. (The number <b>0</b> indicates that this is a newly created issue record.)                |
|                      | • The issue number                                                                                                    |
| transNum             | The number of the transaction that created this new version of the issue record.                                                                                                  |
| transTime            | The time at which <b>transNum</b> was created.                                                                                                    |
| comment              | Comment string specified by the user. If the comment spans multiple<br>lines, line-terminators are embedded in the string, but the final line does<br>not have a line-terminator. |
| principal            | AccuRev username of person invoking the command.                                                                                                    |
| elemList<br>elements | A set of <elem> subelements, each specifying one element processed by the user's command.</elem>                                                                                  |

### **Encoding of Element Lists**

In both kinds of trigger parameters files, each element is listed by its path relative to the depot's top-level directory:

```
/tools/cont.sh
```

The path begins with a slash in order to simplify constructing the element's full pathname on the client machine: just append the given element pathname to the **topDir** pathname (the top-level directory of the user's workspace tree).

In the flat-text trigger parameters file, the elements (or elements-to-be) to be processed by the user command are listed, one per line, at the end of the file:

```
/tools/cont.sh
/tools/end.sh
/tools/start.sh
```

<-- end-of-file of trigger parameters file

(Unlike the set of comment lines, there is no need to supply an element count; an end-of-file condition signals the end of the element list.)

• For pre-create-trig and pre-promote-trig, the element pathname appears alone on the line.
• For **pre-keep-trig**, each element is followed by the version-ID of the version about to be created (with the workspace specified by name), followed by the element-type code:

```
/dir07/sub04/file02.txt rack dvt john/3 2
```

As always the element-type coding is: 1=directory, 2=text file, 3=binary file, 4=ptext file.

• For **server-post-promote-trig**, each element is followed by the real version-ID of the promoted version (with the workspace specified by number), followed by the element-type code:

```
/doc/Chapter_03.rtf 9/7 4
```

In the XML-format *server\_preop\_trig* trigger parameters file, the element paths are encoded as <elem> sub-elements of the <elemList> element:

```
<elemList>
        <elem>/tools/cont.sh</elem>
        <elem>/tools/end.sh</elem>
        <elem>/tools/start.sh</elem>
</elemList>
```

### **Encoding of Reserved Stream Properties**

In the XML-format **server\_admin\_trig** trigger parameters file, the **streamStyle** and **streamCustomIcon** reserved stream properties are encoded as follows:

#### streamStyle

```
<style>
        <color>
            <background-color>hex_value</background-color>
        </color>
</style>
```

#### streamCustomIcon

```
<streamicon>
    <image>running | success | warning | failed</image>
    <clickurl>URL to build machine</clickurl>
    <tooltip>tooltip text</tooltip>
</streamicon>
```

### **Restricting the Ability to Set Stream and Principal Properties**

If you want to restrict the ability to set stream and principal properties to only those users defined as AccuRev administrators:

1. Add the following variables to the # set variables section of your **server\_admin\_trig** trigger if they have not been defined already:

```
$streamName = $$xmlinput{'streamName'}[0];
$propertyKind = $$xmlinput{'propertyKind'}[0];
$propertyName = $$xmlinput{'propertyName'}[0];
$propertyValue = $$xmlinput{'propertyValue'}[0];
```

2. Add the following logic to restrict the ability to set principal properties:

```
if (($command eq "setproperty") && ($property_kind eq "principal")) {
       if ( `$::AccuRev ismember $principal "$admingrp"` == 0 ) {
    print TIO "You cannot set a properties for users or groups.\n";
    print TIO "server_admin_trig: You are not in the $admingrp group.\n";
    close_TIO;
               exit(1);
       }
close TIO;
exit(0);
```

3. Add the following logic to restrict the ability to set stream properties:

```
if (($command eq "setproperty") && ($property_kind eq "stream")) {
if ( defined($admin_stream{$property_stream}) and `$::AccuRev ismember
$principal "$admingrp" == 0 ) {
    print TIO "You cannot set properties for a stream identified as an 'admin
stream'.\n";
            print TIO "server_admin_trig: You are not in the $admingrp group.\n";
close TIO;
exit(1);
      }
close TIO;
exit(0);
```

- 4. To restrict the ability to remove principal and stream properties, repeat Step 2 and Step 3, and change occurrences of setproperty to rmproperty.
- 5. If you choose to modify the print TIO text, make sure to not change the values of variables such as \$admingrp.

### **Encoding of Command Comments**

In the flat-text trigger parameters file, the user's comment is indicated by a line-count (0 or greater), followed by the lines of the comment, if any:

```
4
adding some files
this multi-line
comment has
four lines
```

}

}

<-- number of comment lines to follow

In the XML-format trigger parameters file, the user's comment is encoded as the contents of the <comment> element: a single string. For a multi-line comment, this string has line-terminators embedded:

| <comment>adding some files</comment> | < embedded line-terminator |
|--------------------------------------|----------------------------|
| this multi-line                      | < embedded line-terminator |
| comment has                          | < embedded line-terminator |
| four lines                           |                            |

Note that the final line-terminator is automatically stripped from all comment strings.

The sample set of trigger scripts includes a Perl script for each kind of trigger. The script's comments include a detailed description of the layout of the parameters file for that kind of trigger.

### **Trigger Script Contents**

A trigger script can send email, start a build, update a Web site, or perform many other tasks. In particular, you can run AccuRev commands to get more information. One common use of the *server-post-promote-trig* trigger is to run the *hist* command using the transaction number of the promotion, generating the list of promoted elements for inclusion in an email notification.

## **Trigger Script Exit Status**

The exit status (return value) of a *pre-create-trig*, *pre-keep-trig*, *pre-promote-trig*, *server\_preop\_trig*, or *server\_admin\_trig* script is important:

- A zero exit status indicates success: the AccuRev command is allowed to proceed.
- A non-zero exit status indicates failure: the AccuRev command is canceled and the depot remains unchanged.

### File Handling by Trigger Scripts

A trigger script can overwrite its parameters file (after reading it, presumably). This provides a way for the script to communicate with the AccuRev command or with a "downstream" script:

• The parameters file for a *pre-keep-trig* script ends with a series of lines, one per element to be kept:

<pathname-of-element> <version-ID> <element-type>

<pathname-of-element> is not a full file system pathname, but starts at the workspace's top-level
directory (which is included earlier in the parameters file). <version-ID> is the new version to be created for that element. <element-type> is the numeric code 1, 2, 3, or 4, as described above. Note that
different versions of an element can have different types.

See sample trigger script **addheader.pl** in the **examples** subdirectory of the AccuRev installation directory.

• The parameters file for a *pre-promote-trig* script ends with a series of lines, one per element to be promoted:

#### <pathname-of-element>

<pathname-of-element> is not a full file system pathname, but starts at the workspace's top-level
directory (which is included earlier in the parameters file).

A *pre-promote-trig* script can overwrite its parameters file, in order to communicate with a *server-post-promote-trig* script: the *first line* of the overwritten parameters file becomes the value of the from\_client\_promote parameter in the *server-post-promote-trig* script.

See sample trigger script **client\_dispatch\_promote\_custom.pl** in the **examples/dispatch** subdirectory of the AccuRev installation directory, along with **server\_post\_promote.pl** in the **examples** subdirectory. **Note:** The **server\_post\_promote** trigger is a separate trigger action than the Change-Package-Level Integration which is specifically called only for workspace-to-stream promotes (see "Change Package-Level Integration" in the "AccuWork chapter of the *AccuRev On-Line Help* for more detail).

A trigger script can also send data to STDOUT and STDERR. If the command for which the trigger fired was executed in the AccuRev CLI, this data appears in the user's command window. If a GUI command caused the trigger to fire, the script's exit status determines whether the user sees the STDOUT/STDERR data: in the "failure" case (non-zero exit status), the data is displayed in an error-message box; in the "success" (zero exit status) case, the data is discarded.

# **Trigger Script Execution and User Identities**

When a trigger script executes on a client machine, it runs under the identity of the AccuRev user who entered the command. Since the user himself is registered (i.e. has a <u>principal-name</u>) in the AccuRev user registry, there won't be any authentication problems if the trigger script runs AccuRev commands that access the repository.

When a trigger script executes on the server machine, it runs under the AccuRev user identity of the AccuRev Server itself. Methods for setting an AccuRev username for the AccuRev Server process are described in <u>AccuRev User Identity of the Server Process</u> on page 14.

We recommend against using the *login* command to set the AccuRev username in the script itself. You would have to include the password for the AccuRev username in the script; this presents a significant security risk.

# 'Administrative Users' in Trigger Scripts

The sample Perl trigger scripts supplied by AccuRev provide a very simple implementation of the "administrative user" concept: a user is permitted to perform certain operations only if his username is recorded in the **administrator** hash defined in the script:

```
$administrator{"derek"} = 1;
$administrator{"allison"} = 1;
...
if ( ! defined($administrator{$principal}) ) {
        print TIO "Execution of '$command disallowed:\n";
...
```

# The Trigger Log File

When a trigger script runs on the AccuRev server machine — for a *server\_post-promote-trig*, *server\_preop\_trig*, or *server\_admin\_trig* trigger — an invocation line is written to file **trigger.log** in the **logs** subdirectory of the repository's **site\_slice** directory:

```
###### [2004/06/28 20:50:42] running: '"C:\Program
Files\AccuRev\bin\pst pro.bat" ...
```

If the script produces console output (STDOUT and/or STDERR), this output is also sent to the **trigger.log** file. As with other server log files, the **trigger.log** file is "rotated" periodically, to keep active logs from growing too large.

# **Disabling Triggers**

The procedure for disabling a trigger depends on how the trigger was created, as summarized in the following table:

| Table 1. | Procedures | for disab | ling trigge | rs |
|----------|------------|-----------|-------------|----|
|----------|------------|-----------|-------------|----|

| If you created the trigger by: | Disable it with:   | Comment:                          |
|--------------------------------|--------------------|-----------------------------------|
| Using the Schema Editor.       | The Schema Editor. | Change Package-level integration. |

| If you created the trigger by:                | Disable it with:                                                                                                    | Comment:                                                                                                    |
|-----------------------------------------------|----------------------------------------------------------------------------------------------------|----------------------------------------------------------------------------------------------------|
| Using the <b>mktrig</b> command.              | The <b>rmtrig</b> command.                                                                                                    | Applies to:<br>pre-create-trig<br>pre-keep-trig<br>pre-promote-trig<br>server-post-promote-trig                                                                                                    |
| Putting scripts in a "triggers"<br>directory. | Rename the script, or the<br>entire directory.<br>Depot specific triggers:<br>/storage/depots/<br>depotname/triggers<br>Global repository (site_slice)<br>triggers:<br>/storage/site_slice/<br>triggers | Server-side triggers<br>Depot specific trigger:<br>server_preop_trig<br>Global repository site_slice<br>trigger:<br>server_admin_trig<br>NOTE: If you rename the script,<br>you must modify the name of the<br>script, not just the extension. For<br>example, to disable<br>server_admin_trig, it is NOT<br>sufficient to rename the script from<br>server_admin_trig.BAK. You must<br>modify the filename itself, such as<br>server_admin_trig_BAK.bat,<br>otherwise AccuRev will return an<br>error that the trigger<br>server_admin_trig cannot be<br>executed. |

### Table 1. Procedures for disabling triggers

# 11.Using Streams to Enforce Process

Gated streams are a special type of stream that, when used with AccuRev triggers, allow you to define the conditions under which changes can be promoted; triggers on gated streams update the StreamBrowser to provide at-a-glance status of those changes. When used in front of build or test streams, gated streams can help limit the occasions when faulty code is promoted, reducing the negative impact on development -- you don't want to make your changes available to others who share or rely on your code if it doesn't compile or breaks the build, for example, and gated streams help ensure this doesn't happen.

Read this chapter to learn:

- What a gated stream is, and where and how to use them in your stream hierarchy
- How to create and work with gated streams and their child streams (called staging streams)
- How to use triggers to submit changed files to external tools like compilers, build managers, or test suites
- How triggers update the StreamBrowser based on results returned by those tools

**For more information:** AccuRev provides other features -- Access Control Lists (ACLs), stream locks, and workflow, to name a few -- that help you manage change and enforce processes in the enterprise. See <u>Chapter 9 AccuRev Security Overview</u> in the AccuRev Administrator's Guide to learn about ACLs and other tools for restricting access to streams. See Chapter 4, Using Workflow to Enforce SCM Policy, in the AccuRev Web Interface User's Guide to learn about issue management in AccuRev.

# What is a Gated Stream?

A *gated stream* is a stream that you use to control whether changes promoted into it are automatically promoted out of it, often based on meeting externally established criteria (such as passing a test suite or completing a successful nightly build). Gated streams combine attributes of both dynamic and pass-through streams, and they have features that are unique to them. For example, like dynamic streams, the content of a gated stream changes over time; and like pass-through streams, versions promoted to a gated stream pass through it to the gated stream's parent. Unique to gated streams is a special type of stream called a staging stream. Staging streams are described in the following section.

The following illustration shows a gated stream, *nightly\_build*, which has been created off the *integration* dynamic stream:

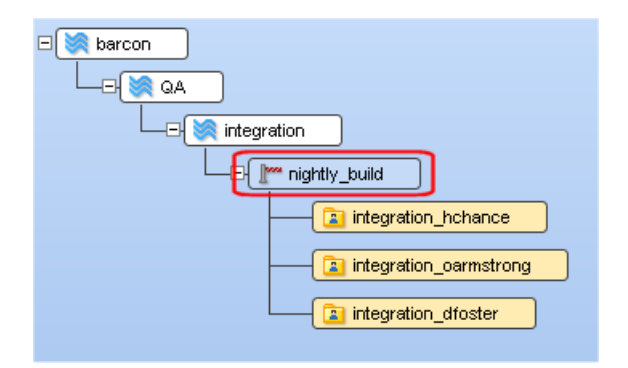

The symbol to the left of the stream name depicts a gate. Also, notice that the body of the stream is transparent, the same as with pass-through streams. This is a visual reminder that gated streams behave in much the same way as pass-through streams.

You create gated streams explicitly, as you would any other stream in AccuRev -- simply choose **Gated stream** in the New Stream dialog box in the AccuRev desktop GUI, or use the **--gated** option for the **mkstream** command in the AccuRev command line interface (CLI). (You cannot create gated streams using the AccuRev Web UI.) See <u>Creating Gated Streams</u> on page 112 for more information.

### **Staging Streams**

A *staging stream* is a child of a gated stream that AccuRev creates automatically when you create or reparent a stream or workspace off the gated stream. You cannot create staging streams explicitly (nor can you reparent them). The following illustration shows a staging stream, *nightly\_build\_staging\_1*, which was created off the *nightly\_build* gated stream when the workspace *integration\_hchance* was reparented to the gated stream.

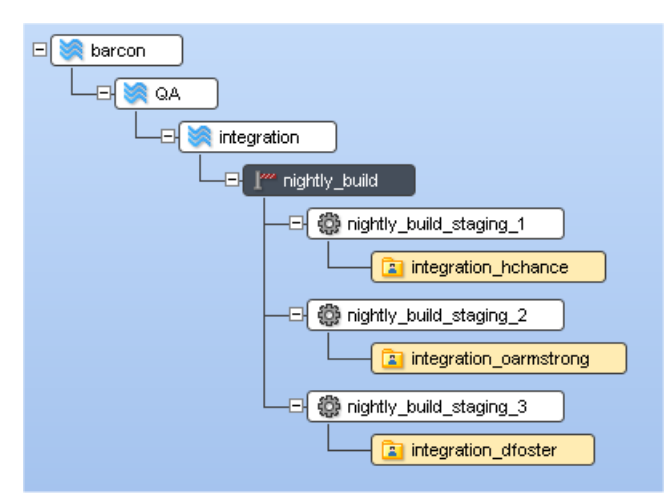

The symbol to the left of the staging stream name depicts a gear -- this represents the fact that staging streams are "where the work gets done". More on this topic in a moment.

Default staging stream names are based on the name of the gated stream, with a suffix of <u>staging\_n</u>, where *n* is a number. Consider the preceding illustration: if another workspace is created or reparented off the *nightly\_build* gated stream, the new staging stream associated with that workspace will be *nightly\_build\_staging\_4*. If you choose to rename a staging stream, the general rules about stream names apply (they must be unique across the repository, they can begin with a digit (provided there is at least one non-digit in the name), and so on).

Staging streams are not displayed in the StreamBrowser by default. They appear only when:

- They have active elements in their default group (as is the case after you promote changes from a workspace, for example), or
- You choose **Show All Staging Streams** from the gated stream's right-click menu. This command causes the StreamBrowser to display all of the gated stream's staging streams, regardless of whether or not they have a default group. (This is shown in the preceding illustration.)

*Tip*: Do not be concerned if you see staging streams "disappear" from the StreamBrowser. Once changes are promoted out of the staging stream and it no longer has a default group, AccuRev removes the staging stream from the StreamBrowser to avoid visual clutter. You can display them, if desired, using the **Show All Staging Streams** command.

### The server\_master\_trig Trigger

The previous sections described gated and staging streams, how they are related, and how they behave. But it is the **server\_master\_trig** trigger -- and more precisely, the customizations you define for it -- that determines what AccuRev does with changes that are promoted into a gated stream.

The **server\_master\_trig** trigger is a repository-wide trigger that runs after certain AccuRev commands are executed. In the case of a gated streams implementation, this trigger runs after changes are promoted to the staging stream. Because it is repository-wide, the **server\_master\_trig** trigger affects all depots you have created on the AccuRev server.

### **Triggers are Customized**

Triggers are written in the Perl programming language, and while you can write triggers to do whatever you like, the sample **server\_master\_trig** trigger installed with AccuRev provides a commented template to help you customize it based on your needs. Among other things, you can customize the **server master trig** trigger to:

- Submit changes to external tools like compilers and build managers
- Manage messages returned by those tools
- Modify the stream's appearance -- changing its color or displaying an icon -- to represent the status of external jobs (AccuRev provides icons for "running", "success", "failed", and "warning" status, for example)
- Provide links to logs and other resources for troubleshooting problems with external tools (*http://example.com/test\_suites*, for example)
- Display tooltips that describe the current status (*Test suite 2 passed*, for example)
- Call other triggers -- like **email\_post\_promote**, which can be configured to send email to members of your team to alert them of changes requiring their attention

See Implementing the server master trig Trigger on page 110 for more information.

# **Example: A Simple Use Case**

Now that you have been introduced to all of the components that are part of the AccuRev gated streams feature set -- gated streams, staging streams, and the **server\_admin\_trig** trigger -- let's walk through a simple use case to see how these components work together to help ensure that changes are promoted and shared with others only when ready.

### The barcon Depot

The barcon depot uses a stream hierarchy that might look familiar to many software development organizations. It contains a product release stream, **barcon**; a **QA** stream for testing; and a build stream, **integration**. Individual developers dfoster, oarmstrong, and hchance have workspaces off the integration stream.

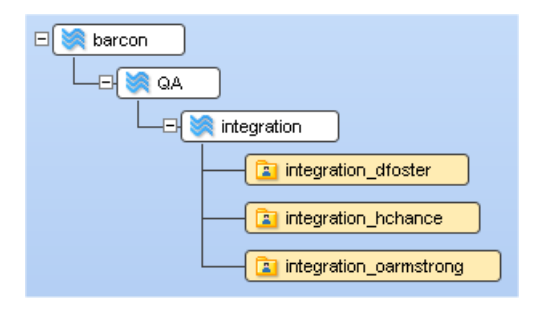

In this stream structure, the developers promote their changes to the **integration** stream. A build is run when changes are promoted, as well as on a nightly schedule; if the build succeeds, the developer promotes the changes to the **QA** stream for testing. Other developers on the team are free to update their workspaces as soon as changes are promoted to **integration**.

### Identifying the Need for Gated Streams

Occasionally, changes promoted by a developer break the build. This not only slows down the development process, but it creates additional problems for the other developers on the team who have updated their workspaces with these changes. While there are ways to address such problems after the fact -- using demote, for example -- the administrator decides to create a gated stream between the workspaces and the integration stream, and to use the **server\_master\_trig** trigger to ensure that code that breaks the build cannot be promoted.

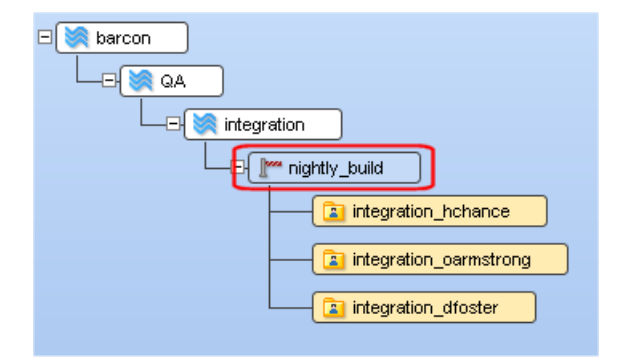

Once the administrator creates the gated stream **nightly\_build**, the developers reparent their workspaces to it, as shown in the preceding illustration. Under the covers, AccuRev creates a staging stream for each of the reparented workspaces, like those shown here:

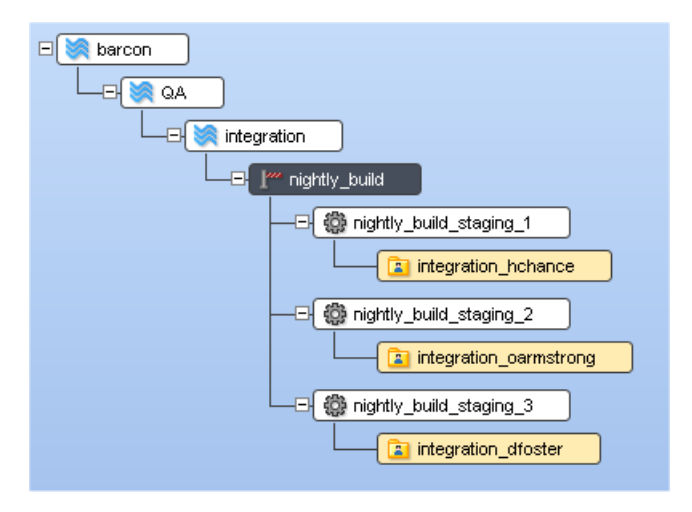

Recall that AccuRev does not display staging streams by default -- they appear only if they include active elements, or, as is the case here, if you explicitly elect to display them using the **Show All Staging Streams** choice on the gated stream's right-click menu.

### **Setting Up the Trigger**

Once the gated stream has been created and the necessary workspaces have been reparented to it, the final step to implementing gated streams is to set up the **server\_master\_trig** trigger. By default, the sample **server\_master\_trig** trigger installed with AccuRev:

- Locks the staging stream while the trigger is executing
- Displays a status icon that indicates the status of the changes (or, if needed, problems encountered executing the trigger)
- Displays a tooltip for that icon

As mentioned previously, you can write Perl to make an AccuRev trigger do anything you want. For the **barcon** depot, the **server\_master\_trig** trigger has been customized to start a build when changes are promoted, and it includes code that updates the status of the staging stream based on the build's results.

### **Promoting Changes**

Now when changes are promoted into the nightly\_build stream, AccuRev:

- Displays the staging stream for the changes (**nightly\_build\_staging\_1**, for example)
- Executes the server\_master\_trig trigger
- Displays the status -- of either the trigger execution or the external job, as summarized in the following table

While a trigger is running, you might see one of the following status icons on the staging stream associated with the workspace from which the changes were promoted:

| Icon               | Description                                                          |
|--------------------|----------------------------------------------------------------------|
| Running (animated) | The job associated with the promoted changes is running.             |
| Success            | The job associated with the promoted changes completed successfully. |

| Icon    | Description                                                           |
|---------|-----------------------------------------------------------------------|
| Warning | The job associated with the promoted changes completed with warnings. |
| Failed  | The job associated with the promoted changes completed with failures. |

In this example, the changes promoted to **nightly\_build** broke the build, as indicated by both the status icon and tooltip displayed on the **nightly\_build\_staging\_1** staging stream:

| E sarcon               |
|------------------------|
|                        |
| E integration          |
|                        |
|                        |
| integration_oarmstrong |
| integration_dfoster    |
|                        |

At this point, the user hchance needs to fix his code before he promotes it back to the

**nightly\_build\_staging\_1** staging stream. Once he does, the trigger re-executes and the build is run again. This time, assuming the fixes are valid and the build succeeds, the changes are promoted from the staging stream, through the gated stream, where they become part of the **integration** stream's default group and will be available to the others when they update their workspaces.

*Tip*: Note that the gated stream displays a status icon that reflects the status of its staging streams, even when those streams are not displayed. See <u>Understanding Gated Stream Status</u> on page 109 for more information.

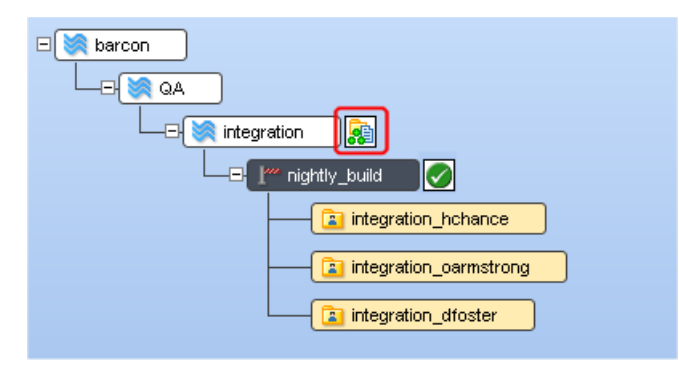

Once the staging stream is empty -- that is, once all of the active elements in its default group have been successfully promoted -- AccuRev removes it from the StreamBrowser. (AccuRev hides staging streams by default if they don't have any active changes.) You can use the **Show All Staging Streams** choice on the gated stream's shortcut menu to display empty staging streams, as shown in the following illustration:

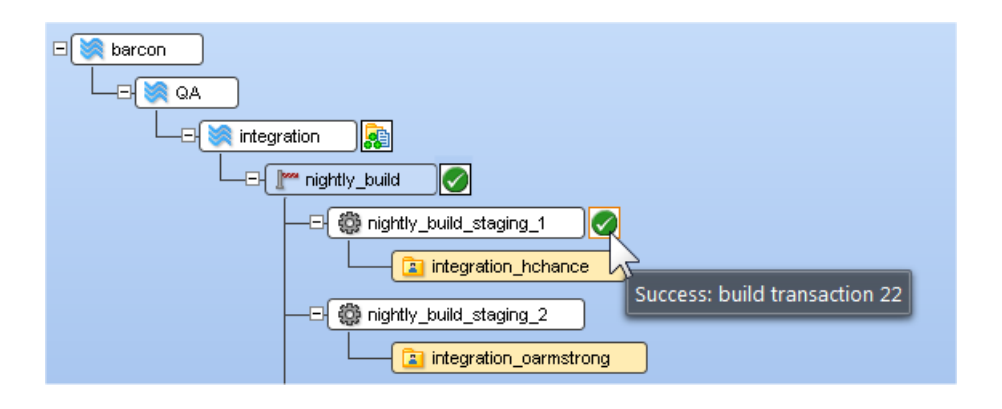

### **Understanding Gated Stream Status**

AccuRev displays a status icon on gated streams that represents a summary of the status of all of its staging streams. The same status icons are used for both gated and staging streams, but they have a slightly different meaning when displaying summary status information on gated streams, as described in the following table:

| Icon                  | Description                                                                                                    |
|-----------------------|----------------------------------------------------------------------------------------------------|
| Running<br>(animated) | The status of at least one of the gated stream's staging streams is <i>Running</i> . The <i>Running</i> status takes precedence over all others. |
| Failed                | The status of at least one of the gated stream's staging streams is <i>Failed</i> , and none is <i>Running</i> .                                 |
| Warning               | The status of at least one of the gated stream's staging streams is <i>Warning</i> , and none is <i>Failed</i> or <i>Running</i> .               |
| Success               | The status of all of the gated stream's staging streams is <i>Success</i> .                                                                      |

The "roll-up" status icon on gated streams lets you quickly check on the status of the jobs associated with a gated stream's staging streams, even if those staging streams are not currently displayed in the StreamBrowser. Note that staging streams that have no active changes in the default group do not contribute to the roll-up status for the gated stream

## **Adding Gated Streams**

You can use multiple gated streams in your stream hierarchy. In the barcon stream hierarchy, for example, the administrator has decided to add a second gated stream, this one in front of the **QA** stream to ensure that any changes promoted out of the **integration** stream pass a suite of tests on the Silk Test platform.

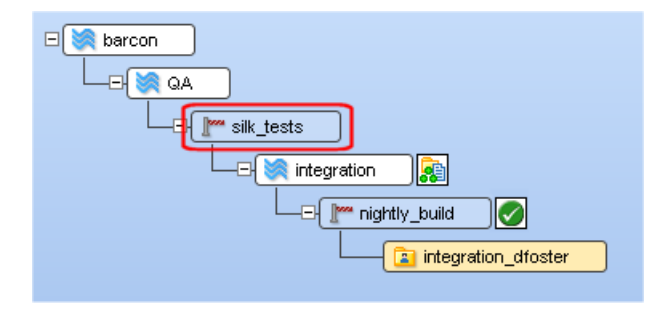

# **Implementing Gated Streams**

The process of implementing gated streams involves the following steps:

- Implement the server\_master\_trig trigger on your AccuRev server.
   See <u>Implementing the server master trig Trigger</u> on page 110 for more information.
- Create one or more gated streams in your stream hierarchy.
   See *Creating Gated Streams* on page 112 for more information.
- 3. Reparent workspaces and streams to your gated streams as required.

The following sections describe these procedures in greater detail. <u>Working with Gated and Staging</u> <u>Streams</u> on page 112 and <u>Troubleshooting</u> on page 114 provide information you might find useful once you have your gated streams implementation up and running.

# Implementing the server\_master\_trig Trigger

This section describes how to implement the **server\_master\_trig** trigger -- what changes to make to it and how to enable it -- to support gated streams. Note that this section describes aspects of trigger implementation that are unique to the **server\_master\_trig** trigger. See <u>Chapter 10 AccuRev Triggers</u> for more information on AccuRev triggers and how to use them.

### Step 1: Create a Non-expiring Session

The first thing to do in order to implement the **server\_master\_trig** trigger is to create a non-expiring session on the AccuRev Server by logging in to the AccuRev Server using accurev login -n <*username> <password>*. This is typically the admin user. Make a note of this user's username as you will need include it in the **server\_master\_trig** trigger when you edit it.

This is a one-time procedure, and one which you might have already performed if you are already using server-side triggers in your AccuRev installation. See <u>*Trigger Script Execution and User Identities*</u> on page 100 for more information.

### Step 2: Edit the server\_master\_trig Trigger

All sample triggers are installed to the **examples** directory where you installed AccuRev, **c:\Program Files** (x86)\AccuRev\examples\, for example. In order to edit the server\_master\_trig trigger:

- 1. Make a copy of the server\_master\_trig trigger. Do not edit the server\_master\_trigger.pl file in the examples directory.
- 2. Locate the following section in the trigger:

```
# Unix Example
# $::AccuRev = "/usr/accurev/bin/accurev";
#
Windows Example
$::AccuRev = "C:\\progra~1\\accurev\\bin\\accurev.exe";
```

You use this section to configure the path of the AccuRev executable. Note that there are separate sections for UNIX and Windows users. The Windows section is uncommented by default.

- a. If necessary, comment out the Windows example and uncomment the UNIX example.
- b. Modify the path shown for **\$::AccuRev=** as needed.

3. Next, locate the following section in the trigger:

```
# Unix Example
# $ENV{'HOME'} = "/home/replace_with_username";
#
# Windows Example
$ENV{'HOMEDRIVE'} = "c:";
$ENV{'HOMEPATH'} = "\\Users\\replace_with_username";
```

You use this section to configure the path to the home directory for the AccuRev user under which this trigger script will be run. Note that there are separate sections for UNIX and Windows users. The Windows section is uncommented by default.

- a. If necessary, comment out the Windows example and uncomment the UNIX example.
- b. Replace replace\_with\_username with the *<username*> you specified using the login -n command in the preceding section, <u>Step 1: Create a Non-expiring Session</u> on page 110.
- 4. Finally, locate the following section in the trigger:

You use this section of the **server\_master\_trig** trigger script to specify what it is you want the trigger to do. For example, you can use Perl to:

- Write a simple condition that restricts promotes to a particular stream
- Send email to an individual who is tasked with reviewing code before it can be promoted
- Submit the changed files to kick off a build or run a test suite
- 5. When you have finished modifying your copy of server\_master\_trig.pl, save your changes.

### Step 3: Put server\_master\_trig.pl on the Server

Once you have saved your changes to **server\_master\_trig.pl**:

- 1. Create the a \storage\site\_slice\triggers directory where you installed AccuRev if one does not already exist.
- 2. Copy the modified **server\_master\_trig.pl** to **storage\site\_slice\triggers**.

### Step 4: Windows Only: Create a Batch File for server\_master\_trig.pl

Once you have saved your changes to **server\_master\_trig.pl**, you need to create batch file if your AccuRev server is running on Windows. It is the batch file that AccuRev executes when elements are promoted into the gated stream.

- 1. Navigate to the \storage\site\_slice\triggers directory where you copied the server\_master\_trig trigger.
- 2. At that location, run:

### pl2bat server\_master\_trig.pl

This creates a batch file with the same name as the trigger (server\_master\_trig.bat).

# **Creating Gated Streams**

You can create gated streams anywhere in your depot's stream hierarchy that you choose, but it is common to create them as children of your build, test, and integration streams to ensure that code from individual contributors does not introduce errors that will affect other users. You might still wish to include manual processes such as code reviews as part of your development process, of course, but gated streams allow you to automate aspects of the development lifecycle to ensure a baseline level of quality and operability.

You can create gated streams using the StreamBrowser or the AccuRev CLI as described in the following procedures.

### From the StreamBrowser

To create a gated stream from the StreamBrowser:

- 1. Identify the stream you want to use as the gated stream's parent stream.
- 2. Right-click the parent stream and choose New Stream from the right-click menu.
- 3. In the New Stream dialog box, enter a name for the gated stream in the Name field.
- 4. In the Stream Type field, choose Gated stream.
- 5. Click OK.

### Using the CLI

To create a gated stream using the AccuRev CLI:

- 1. Identify the stream you want to use as the gated stream's parent stream.
- 2. At the command line, enter:

accurev mkstream -s <gated stream name> -b <backing stream name> --gated

# Working with Gated and Staging Streams

Generally speaking, gated streams adhere to the same rules as other AccuRev streams. For example, you can rename and reparent them as you would other streams, but there are a few considerations of which you should be aware:

- You cannot reparent a staging stream. A staging stream is always the child of the gated stream for which it was created.
- You can delete a staging stream only if it has no children.
- You can delete a gated stream only if its staging streams meet the conditions for deletion.

### **Showing Empty Staging Streams**

AccuRev hides empty staging streams by default. AccuRev considers a staging stream to be empty if it has no default group. If you want, you can choose to display empty staging streams.

To show empty staging streams:

- 1. Right-click the gated stream whose empty staging streams you want to show.
- 2. Choose Show All Staging Streams from the menu.

To hide them again, right-click the gated stream and choose Hide Empty Staging Streams.

**Note**: The **Include hidden streams** check box in the StreamBrowser shows (or hides) streams that have been removed from the depot. It has no effect on whether or not staging streams are displayed in the StreamBrowser.

### When Jobs Do Not Succeed

The external jobs associated with staging streams will not always succeed -- promoted changes might fail to compile, or they might break a build, for example. When jobs do not succeed, the staging stream's default group retains the active elements until the changes are promoted again, at which point the **server\_master\_trig** trigger runs again, the external job runs again, and so on.

Any time the staging stream has active elements in its default group -- as is the case if the external job fails, for example -- AccuRev "listens" for changes in the stream hierarchy that might affect the external job. If changes are promoted to a stream *above* the gated stream, AccuRev re-executes the **server\_admin\_trig** trigger when those changes are inherited by the staging stream.

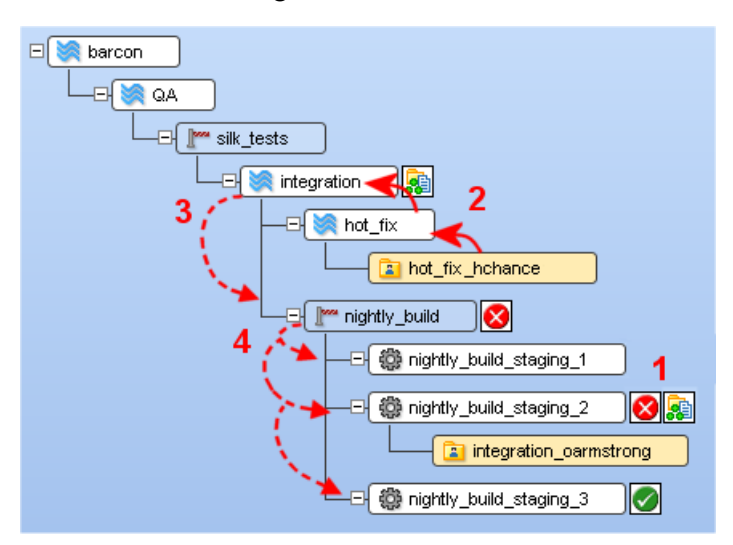

Consider the following illustration:

Here, (1) user *oarmstrong* has promoted changes to the staging stream **nightly\_build\_staging\_2**. Unfortunately, his changes broke the build, and the trigger returned a status of "failed". Note that his changes remain in the staging stream's default group. Shortly thereafter, before he has the opportunity to promote his fixes, (2) user *hchance* promotes her changes to the **hot\_fix** stream. When her changes are promoted again to the **integration** stream, they are automatically inherited (3) by the **nightly\_build** gated stream, and again (4) by its three staging streams.

Because AccuRev is listening for changes that occur in the backing streams of staging streams that have active elements in the default group, as soon as *hchance*'s changes are promoted to the **integration** stream, the **nightly\_build\_staging\_2** staging stream will inherit these changes and re-execute the trigger (using these latest changes).

## **Overriding Running Status**

There might be occasions when you want to manually override the Running status on a staging stream. For example, if your software development process requires a code review before changes can be promoted, your reviewer needs a way to set the staging stream status when the review is complete.

You can manually set the staging stream status using the stagingStreamResult reserved stream property:

accurev setproperty -r -s <stream name> stagingStreamResult "<status>"

If the stream name contains spaces, you must enclose it in quotation marks. Valid values for *<status>* are "running", "success", "failed", and "warning".

For example, if you want to set the status of staging stream acme dev to success, you enter:

accurev setproperty -r -s "acme dev" stagingStreamResult "success"

The staging stream status result is reset the next time changes are promoted to the staging stream.

### What about streamCustomIcon?

The reserved stream property **streamCustomIcon** can be used to manually set the icon, tooltip, and URL for any stream, including gated and staging streams. However, changes to a staging stream made using **streamCustomIcon** do not affect the roll-up status reflected on the gated stream.

# Troubleshooting

This section describes tools and techniques you can use to troubleshoot problems you might encounter with your gated stream implementation.

## **Trigger Log**

The trigger log, **trigger.log**, is located in the \**storage**\**site\_slice**\**logs**\ directory where you installed AccuRev. It is always a good place to start when investigating problems with the **server\_master\_trig** trigger.

## **Common Trigger Issues**

The following table summarizes some of the common trigger issues you might encounter with your gated streams implementation and how to address them. Note that AccuRev uses the same status icons when it encounters these issues as it does during normal operation of the **server\_master\_trig** trigger.

| Issue                                                                                                    | Icon                  | Tooltip          |
|----------------------------------------------------------------------------------------------------|-----------------------|------------------|
| Invalid user. The user identified in the Script user setup<br>portion of server_master_trig.pl must be the user logged in to<br>AccuRev server or the trigger will not run.<br>To correct this problem, the script user should log in to<br>AccuRev using accurev login -n.                       | Running<br>(animated) | Starting trigger |
| Syntax error. You might have a syntax error in the trigger Perl<br>script. You can check for syntax errors by running:<br>perl -wc server_master_trig.pl                                                                                                    | Running<br>(animated) | Starting trigger |
| <b>Perl module missing.</b> The trigger will not start if it uses a Perl module that has not been installed. The syntax check performed by running the following command will ensure that you have access to all the Perl modules your trigger script requires:<br>perl -wc server_master_trig.pl | Running<br>(animated) | Starting trigger |

| Issue                                                                                                    | Icon                  | Tooltip                |
|----------------------------------------------------------------------------------------------------|-----------------------|------------------------|
| The \$::AccuRev path is incorrect. Locate the AccuRev path variable in the first CUSTOMIZE ME section of server_master_trig.pl and ensure that you are using the correct entry for your operating system (examples for both UNIX and Windows are provided, but one should be commented out) and that the path is correctly specified.      | Running<br>(animated) | Starting trigger       |
| The trigger cannot be located. This error occurs if AccuRev cannot locate the server_master_trig trigger. To correct this problem, verify that the trigger has been saved to the \storage\site_slice\triggers\ directory where you installed AccuRev, and, if running in Windows, that a .bat file for the trigger has been created there. | Warning               | Cannot find trigger    |
| The trigger cannot be executed. This error occurs only on<br>Linux if the server_master_trig.pl does not have the<br>executable permission enabled. You can use chmod to change<br>the trigger script's access mode.                                                                                                    | Warning               | Cannot execute trigger |

*Tip*: Consider customizing the trigger to display a different tooltip for the running icon to distinguish trigger issues from normal operation. For example, you might want to display "Build running..." during builds or "Code review pending..." while waiting for a reviewer to finish her code review.

# 12.'The 'maintain' Utility

This document describes AccuRev's **maintain Utility**, an administrative tool for occasional use under the guidance of an AccuRev Support Services representative. Before executing a **maintain** command, you must first stop the AccuRev Server.

The **maintain** commands that require a database administrator password will prompt you for it. For security reasons, you cannot specify a database administrator password on the command line.

The **maintain** program is located in the AccuRev **bin** directory. If the command-line client program, **accurev**, is on your search path, then so is **maintain**.

Each of the **maintain** commands is described in the next section. Following that are "how to" sections involving use of **maintain** commands.

# Specifying a Database Admin Username and Password

Several **maintain** options require a database administrator username and password (*<db-admin>*). For security reasons, you cannot enter a database administrator password on the command line when invoking a **maintain** command. You can only provide a password when prompted by **maintain**, or through the encrypted DB\_PASS entry in *<ac-install>/bin/acserver.cnf*. Here are the rules for providing this information to a **maintain** command:

- If you specify a value for <db-admin> when starting the **maintain** command, **maintain** will prompt you to enter the database administrator password.
- If you do not specify a value for <<u>db-admin></u> when starting the maintain command, maintain will attempt to connect using the DB\_USER and the encrypted DB\_PASS values specified in <<u>ac-install></u>/bin/acserver.cnf. In the case of standard installations, the command will fail since, for security reasons, the database role specified by DB\_USER typically does not (and should not) have database administrative privileges. You will then have to specify a value for <<u>db-admin></u> on the command line, and be prompted for the password.
- If you try to specify a value for the database administrator password when starting the **maintain** command on the command line, **maintain** will display an error message.

# **'maintain' Command Reference**

### chpasswd

maintain chpasswd <user> <new-password>

Changes the password stored in the AccuRev repository for an existing principal-name (named AccuRev user). To remove a user's password, use two consecutive double-quote characters as the *<new-password>* parameter:

maintain chpasswd derek ""

### chslice

maintain chslice <slice-number> <new-location>

Changes the location of an existing slice in the repository. Use the <u>show slices</u> command to get a listing of slice numbers and their current locations.

**Note:** this command does not physically move the slice. See the <u>chslice</u> command in the AccuRev CLI User's Guide for more information.

#### chuser

maintain chuser <*user-ID*> <*new-username*>

Changes the principal-name (AccuRev username) of an existing user. You specify the user by the unique numeric user-ID, which is immutable. This command is similar to the **accurev chuser** command.

### concheck

#### maintain concheck [ site | diag ] <db-admin>

Tests AccuRev's ability to connect to the database.

When site is specified, the command verifies the existence of the AccuRev database as well.

When **diag** is specified, the command performs a series of diagnostics (server initialization, database connection, query execution, and database creation) and displays timing information for each one.

Also see <u>Specifying a Database Admin Username and Password</u> on page 117. **dbcheck** 

```
maintain dbcheck [<depot-name>]
```

Performs certain checks on the whole AccuRev database or a specified *depot-name*:

- Checks the connectivity to the AccuRev database.
- Checks the database-schema version information.
- Checks the access to the **streams** table.
- For each active depot, checks access to the depot schema, the database-schema version, and the monotonicity of transaction numbers and element-IDs.

Note: Stop the AccuRev Server before running this command.

### dbupgrade

#### maintain dbupgrade [ --auto\_commit ] <db-admin>

Upgrades the AccuRev database when the schema changes between AccuRev versions (between 5.x and 6.x, for example). This process may take several minutes or several hours, depending upon the size of the database being upgraded. You should always perform a full backup before running **dbupgrade**. See <u>Backup/Restore of the AccuRev Repository</u> on page 121 for more information.

The **dbupgrade** wizard will prompt you through the options and values that you need to provide, including database admin name and password. If you are upgrading from AccuRev 4.x, the wizard gives you the option to perform a "dry run" upgrade -- one that does not write to the database -- to allow you to verify the UTF-8 changes that are required for the current AccuRev database before actually committing them. If you already have a UTF-8 database (AccuRev 5.2 and later) you will not be given the option for a dry-run because no UTF-8 conversion is required.

During the upgrade, **dbupgrade** checks and corrects (if necessary) the integrity of information in AccuRev depots. These integrity checks focus primarily on the **trans** (transactions), **trans\_entry** (transaction-entries), **ver** (version), **vvr** (virtual-version), and **anc** (ancestry) tables.

**The --auto\_commit option.** If you have a large number of depots (several hundred or more), consider using the **--auto\_commit** option. The **--auto\_commit** option instructs **dbupgrade** to commit each depot immediately after it is checked, rather than waiting until every depot has been inspected before committing all changes. This requires fewer database resources and can help speed the **dbupgrade** process.

If a failure occurs when using this option, some depots will have been upgraded to the new database version, while others will have not. If you can resolve the problem, you can run **dbupgrade** with the **--auto\_commit** option again; **dbupgrade** will skip the depots that have already been upgraded and resume the upgrade process with the remainder. If you are unable to resolve the problem that lead to the failure, you can return to your pre-upgrade state by reinstalling your previous AccuRev release and then restoring from the backup you created prior to running **dbupgrade**.

See "Using the 'maintain dbupgrade' Command" in the current *AccuRev Installation and Release Notes* for the most up-to-date information about using **dbupgrade**. Also see <u>Specifying a Database</u> <u>Admin Username and Password</u> on page 117.

#### discard

maintain discard [-i] [-v] {-s <stream> | -l <stream list file>} <snapshot
or stream>

The discard command **permanently** deletes a snapshot or stream, provided it is unreferenced. This means it cannot have cross-links, children or references. An attempt to discard such will fail. Once deleted, the stream or snapshot may not be restored.

Supported options include:

- -s <stream>: Specify stream to be discarded.
- -l <stream list>: Specify a file containing a list of streams to be discarded.
- -v: display additional information.
- -i: display only what is being discarded without actually deleting anything.

Note: Use of either -s or -l is required.

#### mkdbuser

#### maintain mkdbuser *<db-admin>*

Makes a database user using the DB\_USER and DB\_PASS values from the **acserver.cnf** file in the AccuRev **bin** directory. The AccuRev Server uses this username to communicate with the database.

#### mksite

maintain mksite <db-admin>

This command creates an empty database for use with AccuRev 5.0 and higher.

Also see Specifying a Database Admin Username and Password on page 117.

#### restore

#### maintain restore <backup-file-spec> <db-admin>

Provides a facility for restoring AccuRev metadata from backup (see <u>Backup/Restore of the AccuRev</u> <u>Repository</u> on page 121).

The *<backup-file-spec>* can be either a file name (if the backup was saved to \$BACKUP\_LOC) or the full path and name of the backup file.

Also see Specifying a Database Admin Username and Password on page 117.

#### rmdepot

#### maintain rmdepot <depot-name>

Removes a depot from the AccuRev repository. All streams, snapshots, and workspace streams are also removed from the repository. (Workspace trees are *not* removed.) For details, see <u>Removing a</u> <u>Depot from the AccuRev Repository</u> on page 122.

### rmsite

maintain rmsite <db-admin>

Removes the PostgreSQL database used by AccuRev 5.0 and higher.

Also see <u>Specifying a Database Admin Username and Password</u> on page 117.

### setcnf

#### maintain setcnf <parameter> [<value>]

Writes the *<parameter>* and *<value>* specified to the **acserver.cnf** file in the AccuRev **bin** directory in the form **PARAMETER=value**. If the *<parameter>* is DB\_PASS, this command encrypts the plain-text password given as well.

#### server\_properties

#### maintain server\_properties [ update <db-admin> ]

Displays the following server properties from both the **acserver.cnf** file and the AccuRev database: SITE\_SLICE\_LOC, MASTER\_SERVER, and PORT. In addition, the values from each location are compared and the command displays whether or not they match.

When the **update** option is specified, the values that do not match are written from the **acserver.cnf** file into the database.

Important! Whenever you edit the values for SITE\_SLICE\_LOC, MASTER\_SERVER, or PORT in the acserver.cnf file, you must also run the maintain server\_properties update command before the new values will take effect.

#### show slices

```
maintain show slices [ all ]
```

For each AccuRev depot, displays the slice number (**Slice#**) and the full pathname to the directory within the repository that stores the data for that depot (**Location**). Use the **all** parameter to include deactivated (removed) slices in the listing. Use the <u>chslice</u> command to change the location of a slice.

#### su

```
maintain su [ { -a | -r } <accountname> ]
```

Add or remove a superuser account for working with element-level security ("EACL"s). If run with no arguments, **maintain su** displays a list of any superusers. See <u>Element-Level Security (EACLs)</u> on page 60 for details.

#### vercheck

maintain vercheck [{ -c | -q } [ -e <eid> ] <depot-name>

Checks the storage containers in the specified depot's data directory tree to verify that a storage container file (.sto) exists for each file version recorded in the depot database. It also reports CRC mismatches, which occur when the calculated checksum (CRC) of a .sto file does not match the checksum recorded in the corresponding version record.

You can use these vercheck options to correct CRC mismatches:

- -q: computes the checksum of the .sto file and replaces the CRC value in the version record with the newly computed value.
- -c: changes the .sto file by removing all its CR characters -- that is, all bytes with the value 0x0D and then performs the changes associated with -q.

By default, these options correct all versions of all files with CRC mismatches. You can restrict CRC mismatch processing to versions of a particular element with the **-e** option, leaving other versions as-is. **verinfo** 

maintain verinfo [ -fx ][ -n <count> ] <depot-name>

Displays the version information of unarchived elements in a depot, sorted by size.

The elements displayed can be altered by these options:

- -fx: Display the results in XML format.
- -n <count>: Display the first <count> elements.

*Note:* The size is the sum of all unarchived versions of the element kept and does not represent the size of the individual file. In addition, elements on Windows machines have the CR (Carriage Return) stripped from LR(Line Return)/CR and may actually be smaller than the actual file.

## **Backup/Restore of the AccuRev Repository**

An **accurev** command (**backup**) and a **maintain** command (**restore**) are involved in the scheme for backing up and restoring the AccuRev repository with a minimum of disruption to development activities.

The **accurev backup** command can be executed while the AccuRev Server is running and development activities are ongoing. For more information, see <u>Backing Up the Repository</u> on page 6.

At any time after you've executed an **accurev backup** command and verified that it has completed successfully, you can restore the repository to its state at the time the **backup** command was started using

**maintain restore**. This is an offline procedure — the AccuRev Server must be stopped when you run it. This procedure is documented in *<u>Restoring the Repository</u>* on page 8.

# Removing a Depot from the AccuRev Repository

This section describes a procedure for removing a depot completely from the AccuRev repository. Removing a depot:

- Deletes every version of every file and directory in the depot.
- Deletes the entire history of the depot all transactions involving the depot and its elements.

Removing a depot does not affect any of the workspaces or reference trees that contain copies of the depot's elements.

### **Before You Begin**

We strongly recommend that you preserve a backup copy of the AccuRev data repository before deleting any depots. See <u>Backing Up the Repository</u> on page 6. Much of a depot's data is stored in its <u>slice</u> of the repository. Use the command **accurev show slices** to determine the pathname of a depot's slice; you'll need it in Step 4 below.

### **Depot Removal Procedure**

The following procedure must be performed on the machine where the AccuRev repository resides.

- 1. Stop the AccuRev Server:
  - UNIX/Linux: use the **acserverctl** utility, located in the AccuRev **bin** directory:

acserverctl stop

- Windows: use the **Services** control panel, or enter the command **net stop accurev** in a Command Prompt window.
- 2. Remove the depot using the **maintain** command, which is located in the AccuRev **bin** directory.

maintain rmdepot <depot-name>

For safety, the **rmdepot** command goes through two confirmation steps, including having you retype the depot name.

The **rmdepot** command removes the depot's records from the repository database (everything except its name and slice information). See Step if you want to rename the deleted depot to reuse the name. It will only appear in an **accurev show** –**fi depots** command listing (the –**fi** option includes removed items)

- 3. Restart the AccuRev Server:
  - UNIX/Linux: use the **acserverctl** utility, located in the AccuRev **bin** directory:

acserverctl start

- Windows: use the **Services** control panel, or enter the command **net start accurev** in a Command Prompt window.
- 4. Remove the depot's directory from the AccuRev **storage** directory tree. Be careful not to remove any other depot's directory! If you're not sure where this information is located, use the commands

**accurev show** –**fi depots** and **accurev show** –**fi slices** to determine the pathname. (These commands require the AccuRev Server to be running.)

## **Reusing a Depot's Name**

If you want to reuse the depot's name with **accurev mkdepot**, you must first rename the deleted depot with **accurev chdepot -p** <*depot-name*> <*new-name*>.

# **13. License Management**

AccuRev 7.1 has a built-in license manager that supports two types of licenses. The license file is named *aclicense.txt*, and it is stored in the directory <ac-storage>/site\_slice/.

# **New License File for AccuRev 7.1**

AccuRev 7.1 has a new, built-in license manager and license file format. For that reason, *it is necessary to obtain a new AccuRev license before upgrading to AccuRev 7.1*. For instructions on that procedure, see the section entitled *"Get an AccuRev License"* in the *AccuRev Installation and Release Notes*.

# **AccuRev Product Licenses**

AccuRev provides these product licenses:

- Enterprise (AccuRev SCM plus AccuWork)
- AccuWork
- GitCentric
- AccuReplica

Replica licenses allow one of the other product licenses listed above to be used on a replica server. See *Replication Server Licenses* on page 125 for more information.

# **Types of Licenses**

AccuRev 7.1 supports two license types for each AccuRev product:

- **Standard** a "floating" license that is valid for seven days. A standard license is appropriate for users who need guaranteed access to AccuRev for an extended period of time.
- *Flexible* a "floating" license that is valid for 24 hours. A flexible license can be used by multiple users who need less frequent, non-guaranteed access to AccuRev.

The two types of licenses cannot coexist on the same server.

# **Replication Server Licenses**

Installation and administration of replication licenses is automatic -- you do not need to install a license file on the replication server. You just need to calculate how many users you need to support on the master server plus each replica server, plus one additional license for each replica server to be used as a "machine license". As long as the license file on the master server covers that number of licenses, you are all set.

When a user logs into a replica server, the replica server contacts the master server and verifies that the user is permitted to have both a replica license as well as either an Enterprise or an AccuWork license. The master server and replica server negotiate the needed licenses, with no additional attention required by the AccuRev administrator.

The license server ensures that all required licenses are available before checking them out, to ensure that one license does not get used for a replica session that ultimately cannot be successfully started due to unavailability of another license.

# **Updating AccuRev Licenses**

It is possible that you might need to update the number and/or type of AccuRev licenses after AccuRev has been installed or upgraded and is up and running. In that case, all you need to do is store your updated **aclicense.txt** license file in <ac-storage>/site\_slice/ and execute the CLI command accurev licenses -u. This command re-reads the license file, updates the licensing information on the AccuRev server, and displays the updated information.

# 14. Using Client-only Install Packages

AccuRev 6.1 and earlier included the Client-only Package Download Utility as part of a full AccuRev installation. This utility allowed AccuRev administrators to download client-only installation packages for supported platforms at any time. (Administrators could also choose to download client-only installation packages during a full AccuRev installation.) Once the client-only packages were downloaded to the server, AccuRev users were able to use the Upgrade Client feature to upgrade their clients using these packages.

Starting with AccuRev 6.2, the Client-only Package Download Utility is no longer available, and administrators no longer have the ability to download client-only packages as part of the full AccuRev installation. AccuRev users will still be able to use the Upgrade Client feature provided the client-only packages are accessible on the AccuRev Server.

This chapter describes the steps to take to allow AccuRev users to continue using the Upgrade Client feature.

# **Prerequisites**

During installation, AccuRev creates platform-specific directories to store client-only installation packages in \bin\installers where you installed AccuRev Server. The directory created for the Windows client-only installation package might be c:\Program Files (x86)\AccuRev\bin\installers\Windows\, for example.

Before continuing, ensure that the directories needed for the client-only installation packages exist in **\bin\installers**. If they don't, create them as needed using the following names:

AIX Linux Mac OS X Solaris Intel Solaris Sparc Windows

# **Downloading the Client-only Installation Packages**

To download AccuRev client-only installation packages:

1. Go to the Product Updates section on the Micro Focus SupportLine page:

http://supportline.microfocus.com/

- 2. Select a search mechanism, then click Find Updates.
- 3. Check the license agreement, and then expand the **Product** and **Version** tabs to locate the appropriate AccuRev release.

- 4. Locate the client-only installation packages you require, and click the download button. When prompted, save the **.exe** or **.bin** file to the appropriate location on your AccuRev Server.
- 5. Rename the file you just downloaded as AccuRevClientInstall.[exe | bin], and copy it to the appropriate location on your AccuRev Server. For example, if you downloaded accurev-6.2.0-windows-clientonly.exe, save it to c:\Program Files (x86)\AccuRev\bin\installers\Windows\AccuRevClientInstall.exe.

Important! Client-only install packages must be named AccuRevClientInstall.exe or AccuRevClientInstall.bin or they will not be recognized by the client upgrade feature.

The client-only installation package is now available for AccuRev users, who can access the package using the:

- AccuRev GUI: Help > Upgrade Client
- CLI: accurev upgrade\_client

# A. Code Page Support

This appendix lists code pages supported by AccuRev. Equivalent values (ANSI\_X3.4-1968 and CSASCII, for example) are displayed in the same groups.

- ANSI\_X3.4-1968 ANSI\_X3.4-1986 ASCII CP367 IBM367 ISO-IR-6 ISO646-US ISO\_646.IRV:1991 US US-ASCII CSASCII
- UTF-8
- C99
- JAVA
- CP819 IBM819 ISO-8859-1 ISO-IR-100 ISO8859-1 ISO\_8859-1 ISO\_8859-1:1987 L1 LATIN1 CSISOLATIN1
- ISO-8859-2 ISO-IR-101 ISO8859-2 ISO\_8859-2 ISO\_8859-2:1987 L2 LATIN2 CSISOLATIN2
- ISO-8859-3 ISO-IR-109 ISO8859-3 ISO\_8859-3 ISO\_8859-3:1988 L3 LATIN3 CSISOLATIN3
- ISO-8859-4 ISO-IR-110 ISO8859-4 ISO\_8859-4 ISO\_8859-4:1988 L4 LATIN4 CSISOLATIN4
- CYRILLIC ISO-8859-5 ISO-IR-144 ISO8859-5 ISO\_8859-5 ISO\_8859-5:1988 CSISOLATINCYRILLIC
- ARABIC ASMO-708 ECMA-114 ISO-8859-6 ISO-IR-127 ISO8859-6 ISO\_8859-6 ISO\_8859-6:1987 CSISOLATINARABIC
- ECMA-118 ELOT\_928 GREEK GREEK8 ISO-8859-7 ISO-IR-126 ISO8859-7 ISO\_8859-7 ISO\_8859-7 :1987 CSISOLATINGREEK
- HEBREW ISO-8859-8 ISO-IR-138 ISO8859-8 ISO\_8859-8 ISO\_8859-8:1988 CSISOLATINHEBREW
- ISO-8859-9 ISO-IR-148 ISO8859-9 ISO\_8859-9 ISO\_8859-9:1989 L5 LATIN5 CSISOLATIN5
- ISO-8859-10 ISO-IR-157 ISO8859-10 ISO\_8859-10 ISO\_8859-10:1992 L6 LATIN6 CSISOLATIN6
- ISO-8859-13 ISO-IR-179 ISO8859-13 ISO\_8859-13 L7 LATIN7
- ISO-8859-14 ISO-CELTIC ISO-IR-199 ISO8859-14 ISO\_8859-14 ISO\_8859-14:1998 L8 LATIN8
- ISO-8859-15 ISO-IR-203 ISO8859-15 ISO\_8859-15 ISO\_8859-15:1998
- ISO-8859-16 ISO-IR-226 ISO8859-16 ISO\_8859-16
- KOI8-R CSKOI8R
- KOI8-U
- KOI8-RU
- CP1250 MS-EE WINDOWS-1250
- CP1251 MS-CYRL WINDOWS-1251
- CP1252 MS-ANSI WINDOWS-1252
- CP1253 MS-GREEK WINDOWS-1253
- CP1254 MS-TURK WINDOWS-1254
- CP1255 MS-HEBR WINDOWS-1255
- CP1256 MS-ARAB WINDOWS-1256
- CP1257 WINBALTRIM WINDOWS-1257
- CP1258 WINDOWS-1258

- 850 CP850 IBM850 CSPC850MULTILINGUAL
- 862 CP862 IBM862 CSPC862LATINHEBREW
- 866 CP866 IBM866 CSIBM866
- MAC MACINTOSH MACROMAN CSMACINTOSH
- MACCENTRALEUROPE
- MACICELAND
- MACCROATIAN
- MACROMANIA
- MACCYRILLIC
- MACUKRAINE
- MACGREEK
- MACTURKISH
- MACHEBREW
- MACARABIC
- MACTHAI
- HP-ROMAN8 R8 ROMAN8 CSHPROMAN8
- NEXTSTEP
- GEORGIAN-ACADEMY
- GEORGIAN-PS
- коі8-т
- MULELAO-1
- CP1133 IBM-CP1133
- ISO-IR-166 TIS-620 TIS620 TIS620-0 TIS620.2529-1 TIS620.2533-0 TIS620.2533-1
- CP874 WINDOWS-874
- VISCII VISCII1.1-1 CSVISCII
- TCVN TCVN-5712 TCVN5712-1 TCVN5712-1:1993
- ISO-IR-14 ISO646-JP JIS\_C6220-1969-R0 JP CSIS014JISC6220R0
- JISX0201-1976 JIS\_X0201 X0201 CSHALFWIDTHKATAKANA
- CN GB\_1988-80 ISO-IR-57 ISO646-CN CSISO57GB1988
- EUC-JP EUCJP EXTENDED\_UNIX\_CODE\_PACKED\_FORMAT\_FOR\_JAPANESE CSEUCPKDFMTJAPANESE
- EUC-JP-MS EUCJP-MS EUCJP-OPEN EUCJP-WIN
- MS\_KANJI SHIFT-JIS SHIFT\_JIS SJIS CSSHIFTJIS
- CP932 SJIS-OPEN SJIS-WIN WINDOWS-31J CSWINDOWS31J
- ISO-2022-JP CSISO2022JP
- ISO-2022-JP-1
- ISO-2022-JP-2 CSISO2022JP2
- CN-GB EUC-CN EUCCN GB2312 CSGB2312
- CP936 GBK
- GB18030
- ISO-2022-CN CSISO2022CN

- ISO-2022-CN-EXT
- HZ HZ-GB-2312
- EUC-TW EUCTW CSEUCTW
- BIG-5 BIG-FIVE BIG5 BIGFIVE CN-BIG5 CSBIG5
- CP950
- EUC-KR EUCKR CSEUCKR
- CP949 UHC
- CP1361 JOHAB
- ISO-2022-KR CSISO2022KR
- 437 CP437 IBM437 CSPC8CODEPAGE437
- CP737
- CP775 IBM775 CSPC775BALTIC
- 852 CP852 IBM852 CSPCP852
- CP853
- 855 CP855 IBM855 CSIBM855
- 857 CP857 IBM857 CSIBM857
- CP858
- 860 CP860 IBM860 CSIBM860
- 861 CP-IS CP861 IBM861 CSIBM861
- 863 CP863 IBM863 CSIBM863
- CP864 IBM864 CSIBM864
- 865 CP865 IBM865 CSIBM865
- 869 CP-GR CP869 IBM869 CSIBM869
- CP1125
# **B. Trigger Commands and Parameters**

This appendix provides tables with trigger commands and the associated parameters.

# trig\_server\_all

| Command    | Parameters          |
|------------|---------------------|
| addmember  | group               |
|            | added users         |
|            | removed users       |
| authmethod |                     |
| chdepot    | case sensitive      |
|            | case insensitive    |
| chpasswd   | principal           |
| chslice    |                     |
| chstream   | stream name         |
|            | backing stream name |
|            | new stream name     |
| chuser     | principal           |
|            | kind                |
|            | SSH key             |
|            | email               |
| chws       | stream name         |
|            | backing stream name |
|            | new stream name     |
| defcomp    | stream name         |
| eacl       | action              |
|            | aces                |
| ismember   | principal           |
|            | group               |
| lock       | stream name         |
| lsacl      |                     |
| mkdepot    |                     |
| mkgroup    | principal           |
| mkreplica  | depot name          |
| mkstream   | stream name         |
|            | backing stream name |
| 1          | stream type         |
| mktrig     |                     |
| mkuser     | principal           |
| mkws       | workspace name      |
|            | backing stream name |
| reactivate | object type         |
| -          | object name         |
| remove     | object type         |
|            | object name         |
| rmmember   | group               |
|            | removed users       |

| Command     | Parameters                                                                                 |
|-------------|--------------------------------------------------------------------------------------------|
| rmproperty  | property kind<br>stream or principal name<br>value type<br>property name<br>property value |
| rmreplica   | depot name                                                                                 |
| rmtrig      |                                                                                            |
| setacl      | object type<br>object name<br>principal<br>rights<br>inheritable                           |
| setproperty | property kind<br>stream or principal name<br>value type<br>property name<br>property value |
| unlock      | stream name                                                                                |

# trig\_server\_preop

| Command   | Parameter                                                                   |
|-----------|-----------------------------------------------------------------------------|
| add       | stream name<br>backing stream name<br>comment<br>element list<br>depot name |
| archive   | stream name<br>backing stream name<br>comment<br>element list<br>depot name |
| со        | stream name<br>backing stream name<br>comment<br>element list<br>depot name |
| cpkadd    | issue number<br>depot name<br>element list                                  |
| cpkremove | issue number<br>depot name<br>element list                                  |

| Command | Parameter                                                                                                    |
|---------|----------------------------------------------------------------------------------------------------|
| defunct | stream name<br>backing stream name<br>comment<br>element list<br>depot name                                                                                     |
| demote  | source stream name<br>destination stream name<br>comment<br>element list<br>depot name<br>issue numbers<br>transaction numbers                                  |
| keep    | stream name<br>backing stream name<br>comment<br>keep type<br>depot name                                                                                        |
| ln      | stream name<br>backing stream name<br>comment<br>element list<br>depot name                                                                                     |
| move    | stream name<br>backing stream name<br>comment<br>element list<br>depot name                                                                                     |
| promote | destination stream<br>comment<br>purge element list<br>depot name                                                                                               |
| promote | stream name<br>backing stream name<br>comment<br>element list<br>depot name<br>client trig result<br>issue numbers<br>promote issues<br>promote transaction IDS |
| purge   | stream name<br>comment<br>element list<br>trig result                                                                                                    |
| reclaim | stream name<br>depot name                                                                                                    |
| replica |                                                                                                    |

| Command   | Parameter                                                                     |
|-----------|-------------------------------------------------------------------------------|
| revert    | workspace name<br>backing stream name<br>issues<br>element list<br>depot name |
| unarchive | stream name<br>backing stream name<br>comment<br>element list<br>depot name   |

# Index

# A

acclient.cnf configuration file 27 configuring clients for replica servers 47 AccuRev Client downloading Client-only installation packages to the AccuRev Server 127 AccuRev Server configuring SSL 73 downloading Client-only installation packages to 127 accurev server process 13 acserver user 13 acserver.cnf configuration file 5, 15, 28 enabling replication 45 acserverctl control utility (UNIX) 21 archive command (accurev) 38 archiving container files and gateway area 37 reclaiming file space 39 restoring archived versions 40 versions archived 38

## B

backup command (accurev) 121 backup process, replica servers how to 8 backup process, repository how to 7 overview 6

# С

chref command (accurev) 10 chslice command (accurev) 10 chws command (accurev) 10 client configuration file 27 code pages supported code pages 129 contacting technical support x container files, archiving 37

#### D

data compression enabling data compression on replica servers 50 database, repository moving the db directory 10 db directory moving 10 depots, repository file and metadata storage 12 moving 10 removing with maintain utility 122

### Ε

EACLs for replica-user 64 usage scenarios 65

#### F

files client configuration file 27

#### G

gated streams creating 112 deleting 112 described 103 how status is represented 109 managing 112 manually setting staging stream status 113 overriding staging stream status 113 reparenting workspaces to 104 staging stream status and 109 staging streams and 104 status 109 triggers for 105 troubleshooting problems 114 using 103 when external jobs fail 113 gateway area 37 reclaiming gateway space 39 group properties restricting the ability to set 97

# L

logs logs for triggers 100 using trigger.log to troubleshoot gated streams 114

## Μ

maintain utility 117–?? master repository 43 master server enabling replication 45 mktrig command 81 mktrig command (accurev) 80 multi-depot environments and triggers 81 Multi-platform environments and triggers 81

#### Ρ

performance improving performance on replica servers 50 pre-create-trig trigger script 83 pre-keep-trig trigger script 84 pre-promote-trig trigger script 86 principal properties restricting the ability to set 97 Private Key generating 70 properties restricting the ability to set stream and principal properties 97

## R

reclaim command (accurev) 40 reference trees, moving 10 reparenting staging streams 112 workspaces to gated streams 104 replica repository 43 replica servers backing up 8 client use 47 improving performance with data compression 50 installing and configuring 47–??

restoring 9 updating 48 replica sync command (accurev) 52 replica-user EACL permissions 64 repositories, AccuRev access controls 5 backing up 6 backing up replica servers 8 ensuring data integrity 5 master repository 43 migration procedure 55-?? replica repository 43 restoring 8 restoring replica servers 9 restoring with maintain utility 121 synchronizing master and replicas 51 restore process, replica servers considerations for 9 restore process, repository how to 8 overview 8 restoring the AccuRev repository 8

#### S

Secure Sockets Layer (SSL) configuring on the AccuRev server 73 generating a private key 70 implementing 70 obtaining an SSL certificate 71 trusted certificates and 71 server replication procedure ??-47 server admin trig trigger script 77 parameters file for 94 restricting setproperty and rmproperty with 97 server dispatch post trigger script 79, 96 server-post-promote-trig trigger script 87 server preop trig trigger script 78 servers, AccuRev master server 43 multi-server installations 27-?? multithreading limitations 17 open file handle limits by platform 23 server configuration file 15 simple and verbose logging 18

startup 15 UNIX acserverctl utility 21 UNIX groups and admin users 16 Watchdog monitor process 20 Windows server control 22 server start.bat script 15 site slice moving 10 SITE SLICE LOC server parameter 16 SSL see Secure Sockets Layer 70 staging streams deleting 112 described 104 gated stream status and 109 hiding 112 how status is rolled up for gated streams 109 managing 112 manually setting status 113 overriding status 113 related to gated streams 104 reparenting 112 showing 112 troubleshooting problems 114 using 104 when external jobs fail 113 stream properties restricting the ability to set 97 StreamBrowser hiding staging streams in 112 showing staging streams in 112 streams creating gated streams 112 support contacting technical support x system clock synchronization 31-?? detecting clock discrepencies 31 eliminating clock discrepencies 32

## Т

technical support contacting x thumbprint SSL option 74 trigger parameter files 82–99

encoding and contents 96-99 pre-create-trig trigger 83 pre-keep-trig trigger 84 pre-promote-trig trigger 86 server admin trig trigger 94 server dispatch post trigger 96 server-post-promote trigger 87 server preop trig trigger 88 trigger scripts 77-100 firing after Promote 87 firing after server operations 79, 96 firing before Add to Depot 83 firing before Keep 84 firing before Promote 86 firing before server operations 77, 78, 94 prerequisites 79 user identity 100 triggers and file extensions 81 common issues with gated stream triggers 114 disabling 100 enabling 80 firing after user commands 79 firing before user commands 77 log for 100 mktrig command 81 multi-depot environments 81 multi-platform environments 81 **PATH 81** post-op triggers 79 pre-create-trig description 77 enabling 80 parameters file format 83 pre-keep-trig description 77 enabling 80 parameters file format 84 pre-op triggers 77 pre-promote-trig description 77 enabling 80 parameters file format 86 server admin trig description 77

enabling 80 parameters file format 94 server dispatch post description 79 enabling 81 parameters file format 96 server master trig enabling 80 server-post-promote-trig description 79 enabling 80 parameters file format 87 server preop trig description 78 enabling 81 server preop trigtrig parameters file format 88 triggers for gated streams 105 troubleshooting gated stream triggers 114 using trigger.log to troubleshoot gated streams with 114 troubleshooting issues with gated stream triggers 114 problems with gated and staging streams 114 trusted certificates using with AccuRev 71 TSO. See timestamp optimization typographical conventions x

# U

Update command updating replica servers 48 user properties restricting the ability to set 97 users, AccuRev acserver 13 changing names and passwords 117 UNIX groups and admin users 16

#### W

Watchdog server monitor 20 Web UI 29 workspaces moving 10

AccuRev® Administrator's Guide

reparenting to gated streams 104